# e d u c a t i o n

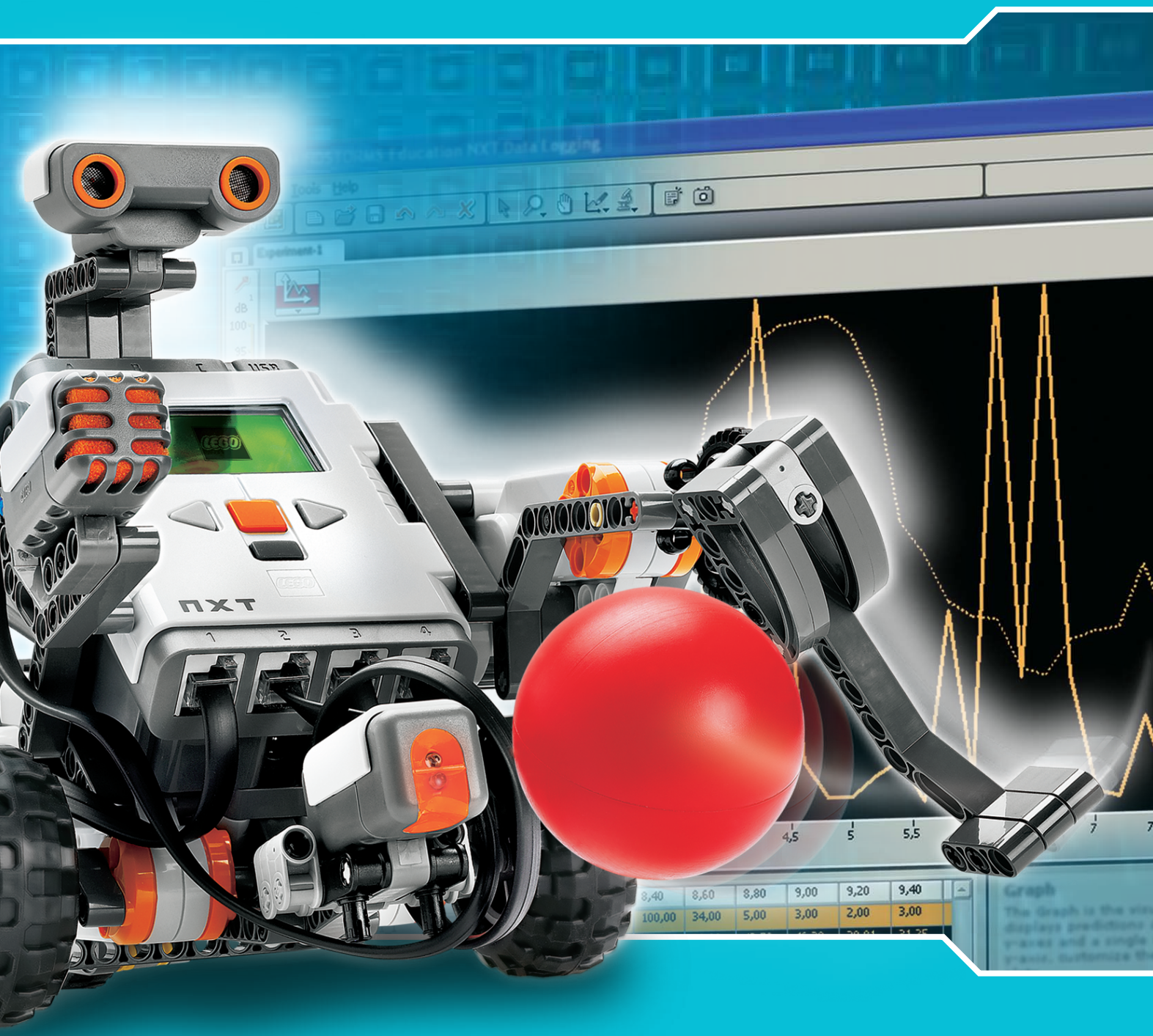

# NXT 2.0 ユーザー ガイド

#### 教育用レゴ。マインドストーム。NXT ユーザーガイドへようこそ!

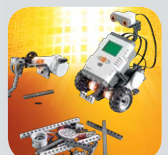

教育用レゴマインドストーム NXT は、生徒の皆さんが、科学や 技術、エンジニアリング、数学を、楽しく実践を通して学ぶことの できる、次世代のロボット教育を提供します。

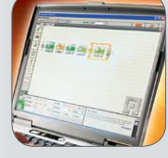

レゴブロックの優れた組立てシステムと教育用レゴ マインドス トーム NXT の技術をあわせることで、生徒の皆さんはチームで ロボットを設計したり、組み立てたり、プログラムしたりすること ができます。案内付きの自由なエンジニアリングプロジェクトに 一緒に取り組むことで、生徒の皆さんは創造性を育んだり、問題 解決する能力を伸ばしたり、数学や科学に関する知識を身につ けることができます。また、コミュニケーション能力やチームワ ーク力、そして研究能力を向上させることができるため、将来の 高等教育や職場での活躍に備えることができます。

#### 最先端の NXT テクノロジー

教育用レゴマインドストームNXTは 32 ビットコンピュータにより制御される、上級の NXT ブリック、インタラクティブサーボ モータ、ならびに「サウンド」、「超音波」やその他のセンサー、Bluetooth 通信、複数ダウンロード性能ならびにデータロギング機能を提供します。アイコンを基本とする教育用NXTソフトウエアは、数多くの技術ならびに研究分野において活用されている業界標準であるインスツルメンツ社の LabVIEW...ソフトウェアをベースに構築されたものです。

#### カリキュラム、インスピレーション、サポート

教育用レゴマインドストームNXTのウェブサイト、www.MINDSTORMSeducation.com から、製品情報を入手したり、サポートを受けることができます。当社のパートナー が、情報や技術的なアドバイスの他、教育サポートも提供しており、カーネギーメ ロン・ロボット工学学院では、カリキュラムの教材やアクティビティの開発を担当 しています。タフツ大学工学教育アウトリーチセンター(CEEO)は、製品開発の他、 ワークショップや会議の開催を行っています。その他、各国における当社のパート ナーが現地におけるサービスを提供します。ロボット大会にご興味のある方は、 私たちのウェブサイト www.LEGOeducation.jp/mindstorms から情報を入手し てください。

#### ここから始めよう

このユーザーガイドでは、教育用レゴマインドストーム NXT の教材に含まれている部品や特徴に関する概要が説明されています。

どうぞ、お楽しみください!

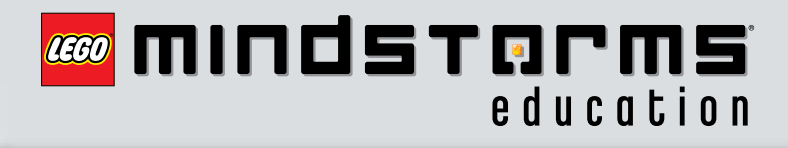

# はじめに

# 目次

| はじめに                       |
|----------------------------|
| 組み立てて、プログラムして、テストしてみましょう 4 |
| テクノロジー                     |
| 概要5                        |
| NXT に電池を取り付ける7             |
| NXT テクノロジーに接続する 9          |
| NXT ブロックについて 11            |
| NXT メインメニュー 14             |
| タッチセンサー                    |
| サウンドセンサー                   |
| 光センサー                      |
| 超音波センサー                    |
| インタラクティブサーボモーター            |
| ランプ                        |
| Bluetooth の使い方             |
| ソフトウェア                     |
| ソフトウェアのインストール              |
| 最初のプログラム49                 |
|                            |

| ソフトウェアのユーザー・インターフェース                | 51 |
|-------------------------------------|----|
| ロボット・エデュケーター                        | 53 |
| プログラミングパレット                         | 56 |
| 設定パネル                               | 60 |
| コントローラー                             | 60 |
| データロギング                             |    |
| はじめに                                | 61 |
| 開始のしかた                              | 62 |
| ソフトウェア ユーザー インターフェース                | 63 |
| ツール                                 | 65 |
| 実験設定                                | 66 |
| 4つのデータロギング方法                        | 67 |
| はじめてのデータロギング実験                      | 68 |
| ログ ファイル管理                           | 71 |
| 教育用レゴ マインドストームNXT基本セット<br>9797部品リスト | 72 |
| 役に立つ情報                              |    |
| 複数の NXT へのダウンロード                    | 75 |
| トラブルシューティング                         | 77 |

### はじめに

### 組み立てて、プログラムして、テストしてみましょう

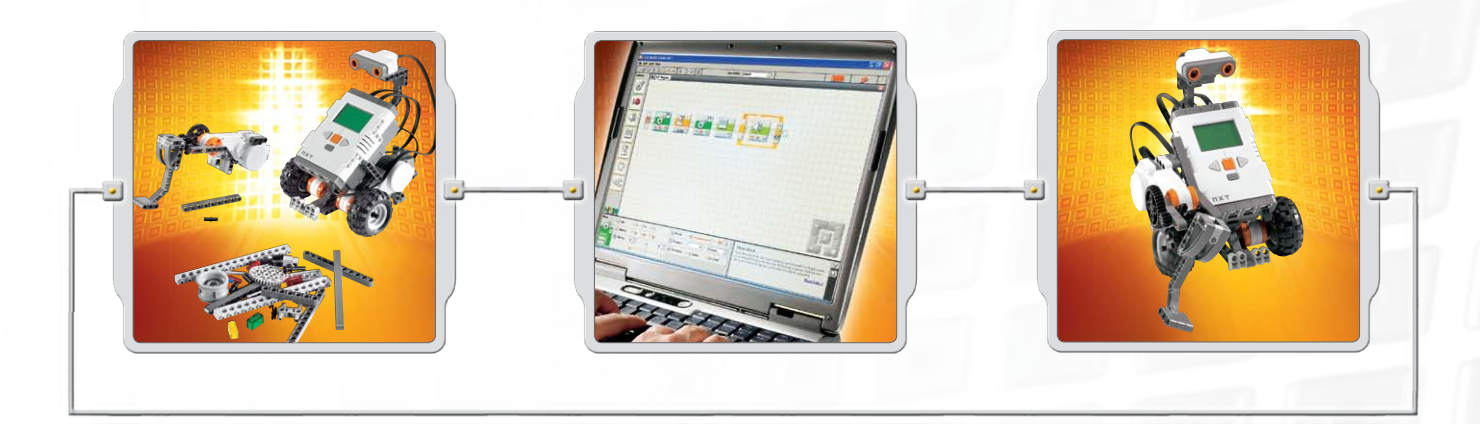

#### 組み立てる

あなたのロボットを作ってみましょう。こ のユーザーガイドには、ロボットの組み 立て説明書が含まれています。基本セッ ト 9797 の NXT 組立てガイドや、教育用 NXT ソフトウェアに、同じロボットの組み 立て説明書が含まれています。

#### プログラム

教育用 NXT ソフトウェアを使って、ロボッ トをプログラムしてみましょう。このソフ トウェアのロボット・エデュケーターの項 目に、たくさんの例が紹介されています。 ワイヤレス Bluetooth 接続または USB ケーブルで、NXT ブロックにプログラム をダウンロードしてください。

#### テスト

プログラムを実行します。どうなりました か?ロボットは、あなたの思い通りに動 いてくれましたか?きちんと動作しなかっ た場合には、ロボットやプログラムを調 整して、もう一度試してみましょう!

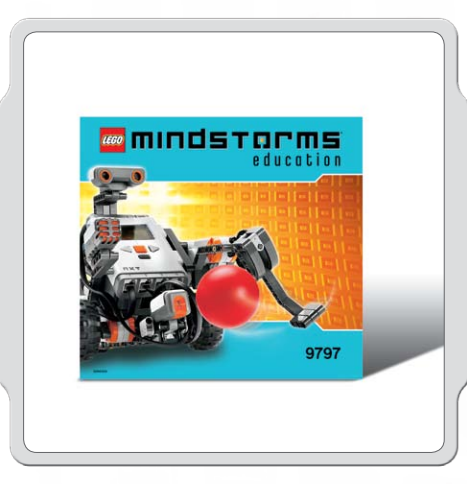

ここから開始

コンピュータを使わずに組み立てたい場合には、 NXT組み立てガイドをご覧ください。

テクノロジー

#### 概要

NXT ブロック

インテリジェントで、コンピュータ制御の LEGO・ブロック、 NXT は教育用レゴ マインドストームNXTロボットの頭脳です。

タッチセンサ・

周囲に障害物がある場合に、ロボ ットが反応できるようにします。

#### サウンドセンサー

ロボットが音量に反応できるようにします。

#### センサーの取り付け方

センサーは、入力ポートの1番から4番のいずれかに 接続することができます。センサーの接続には、変換 ケーブル以外ならどのケーブルでも使用できます。

NXTのテストプログラムや、ロボット・エデュケーターの 数多くのサンプルプログラムで使用されている初期設 定は以下の通りです。 ポート1:タッチセンサー ポート2:サウンドセンサー ポート3:光センサー ポート4:超音波センサー

光センサー

ロボットが異なる光量や色に 反応できるようにします。

C U USB

超音波センサー

ロボットが物体までの距離を測定したり、動きに反応することができるようにします。

テクノロジー

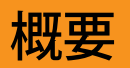

TXT

ランプと変換ケーブル

ランプを追加して、ライトがフラッシュするよう にプログラムしたり、ライトを使って光センサ ーを作動させたり、または、単にランプを つけて楽しみましょう!基本セットには、 ランプ 3 つと変換ケーブル 3 本が含ま れています。

> インタラクティブ サーボモーター

ロボットがスムーズかつ正確に動けるようにします。

CICIO

OOC

#### 充電式バッテリー

ロボットが動いたり反応できるように、 NXT に電力を供給します。

#### モーターおよびランプの取り付け方

モーターやランプは、A、B、または C のいずれかの出力 ポートに接続することができます。

NXT のテストプログラムや、ロボット・エデュケーターの 数多くのサンプルプログラムで使用されている初期設 定は以下の通りです。

ポートA:予備機能用のモーターまたはランプ ポートB:駆動用モーター。ツインモータ ーシャーシ用で、通常左側。 ポートC:駆動用モーター。ツインモーターロ ボット用で、通常右側。 

### NXT に電池を取り付ける

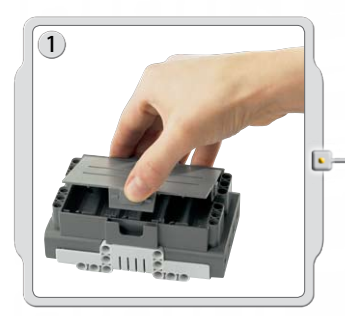

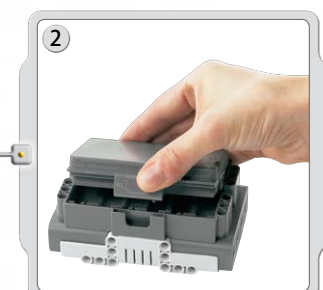

#### 充電式バッテリー

充電式バッテリーは、NXTの下側に取り付けられるようになっています。充電式バッテリーを取り付ける際には、親指で側面のプラスチックのツメを動かして背面を開けます。

NXT には、単三電池を 6 本使用する際に備えて、予備のカバーが ついています。(詳細は次のページをご覧ください。)

充電式バッテリーを持ち、プラスチックのツメを押し、所定の場所 にはめ込みます。

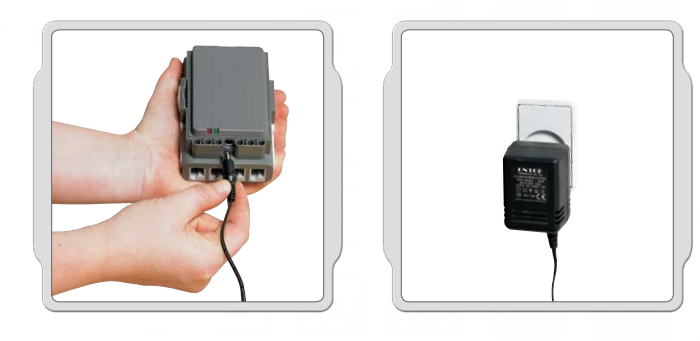

バッテリーを充電するには、電源アダプタコード(別売)の一方の端 を、NXT入力ポートのすぐ下にある充電プラグに差し込みます。 電源アダプタコードのもう一方の端を、コンセントに差し込みま す。バッテリーは、NXTに差し込まずに充電することもできます。

- ・ 電源アダプタをNXTに接続すると、緑色のランプが点灯します。
- 充電中は赤色のランプが点灯します。充電が終了すると、赤 色のランプが消えます。
- ・ 充電には、約4時間かかります。
- 充電中もNXTを使用することができますが、充電にかかる
  時間が長くなります。
- ・ リチウムイオンポリマー電池は、500回まで充電可能です。

NXT で充電式バッテリーを初めてお使いになる際には、開始前に NXTに充電式バッテリーを取り付け、20分ほど充電してください。 充電式バッテリーが完全に消耗した場合にも、充電の前にこの手 順を実行する必要があります。

注記: バッテリーを使う前に、充電する必要があります。

「電磁妨害」により製品が正常に機能しなくなる場合があります。 そのような場合には、ユーザーガイドの指示に従って製品をリ セットし、製品の機能が正常に復帰するようにしてください。機 能が復帰しない場合は、製品を別の場所で使用するようにして ください。

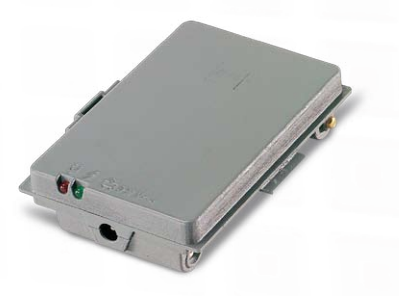

### NXT に電池を取り付ける

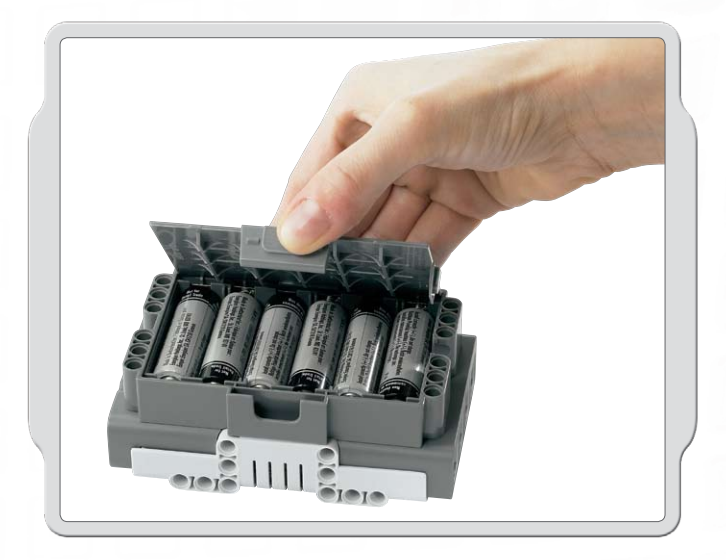

#### その他の電池のタイプ

NXTには、単3アルカリ電池6本を使用することもできます。

- アルカリ電池のご使用をお勧めします。
- 充電式単3アルカリ電池の使用も可能ですが、 NXTの出力性能に影響が出る可能性があります。

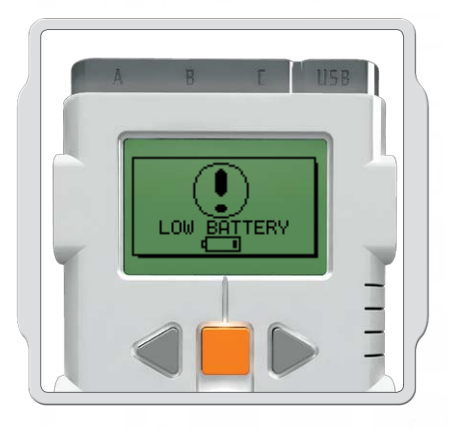

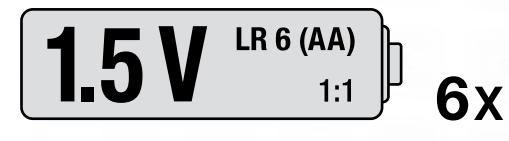

#### 電池残量:低 [LOW BATTERY]

電池が残り少なくなってくると、NXTの表示画面でこのアイコンが点滅します。

#### 重要!

- NXT に異なるタイプの電池を混在させて使用しない ようにしてください。
- ・ 長期にわたって使用しない場合には、電池を取り外し てください。
- ・劣化した電池は直ちにNXTから取り外してください。
- ・ 電池を充電する際には、大人の監督の下で行うよう にしてください。
- 充電式でない電池を充電しないように気をつけてください。

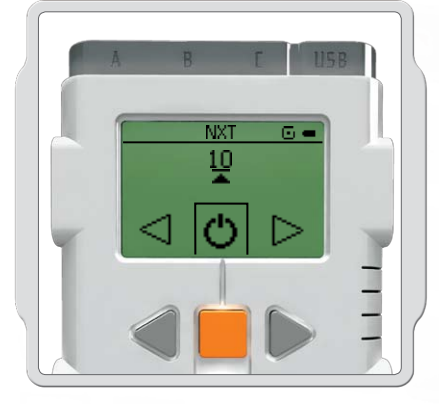

待ち時間を変更したり、スリープモードに入らないようにするには、設定/スリープ/なし [Settings/Sleep/Never] を選択してください。スリー プモードの待ち時間は、2分、5分、10分、30分、または 60分のいずれか に設定することができます。

# NXT テクノロジーに接続する

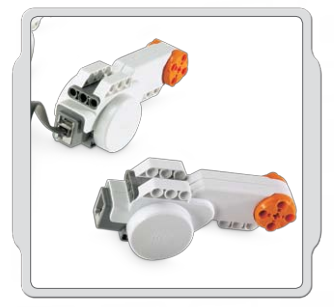

テクノロジー

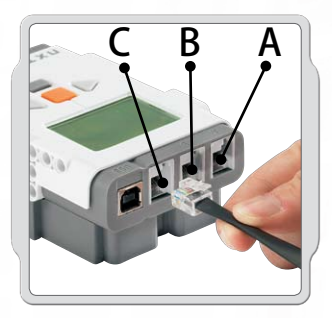

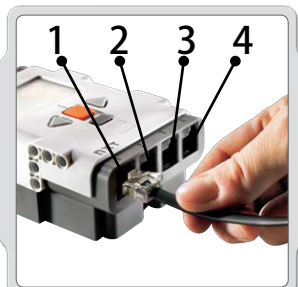

#### モーターの接続

モーターを NXT に接続するには、黒色ケーブルの一方の端をモー ターに接続します。もう一方の端を、A、B、またはC のいずれかの出 カポートに接続します。

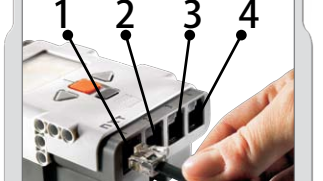

#### センサーの接続

センサーを NXT に接続するには、黒色ケーブルの一方の端をセ ンサーに接続します。もう一方の端を、1、2、3、または4のいずれ かの入力ポートに接続します。

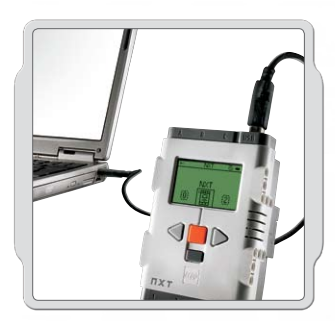

#### ダウンロードとアップロード

USB ポートまたはワイヤレス Bluetooth 接続によって、コンピュータと NXT 間でデータをダウン ロードしたりアップロードすることができます。

コンピュータに Bluetooth が搭載されている場合には、USB ケーブルを使用せずにプログラムを ダウンロードすることができます。

コンピュータに Bluetooth が搭載されていない場合には、USB ケーブルを使用するか、お手持ち のコンピュータに使用できる Bluetooth ドングルをお買い求めください。(ワイヤレス Bluetooth 接続について詳細は、37~46ページを参照してください。)

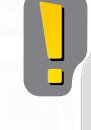

黒色の6撚線ケーブルはすべて、 センサーとモーターの入力および 出力ポートの両方に使用すること ができます。センサーは入力ポー ト(1から4)に、モーターは出力ポ ート(AからC)に接続する必要があ ります。

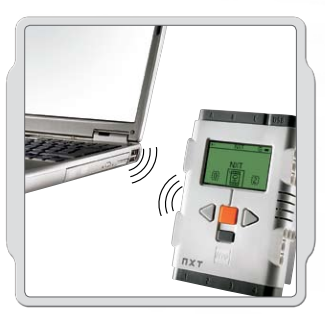

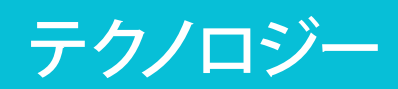

### NXT テクノロジーに接続する

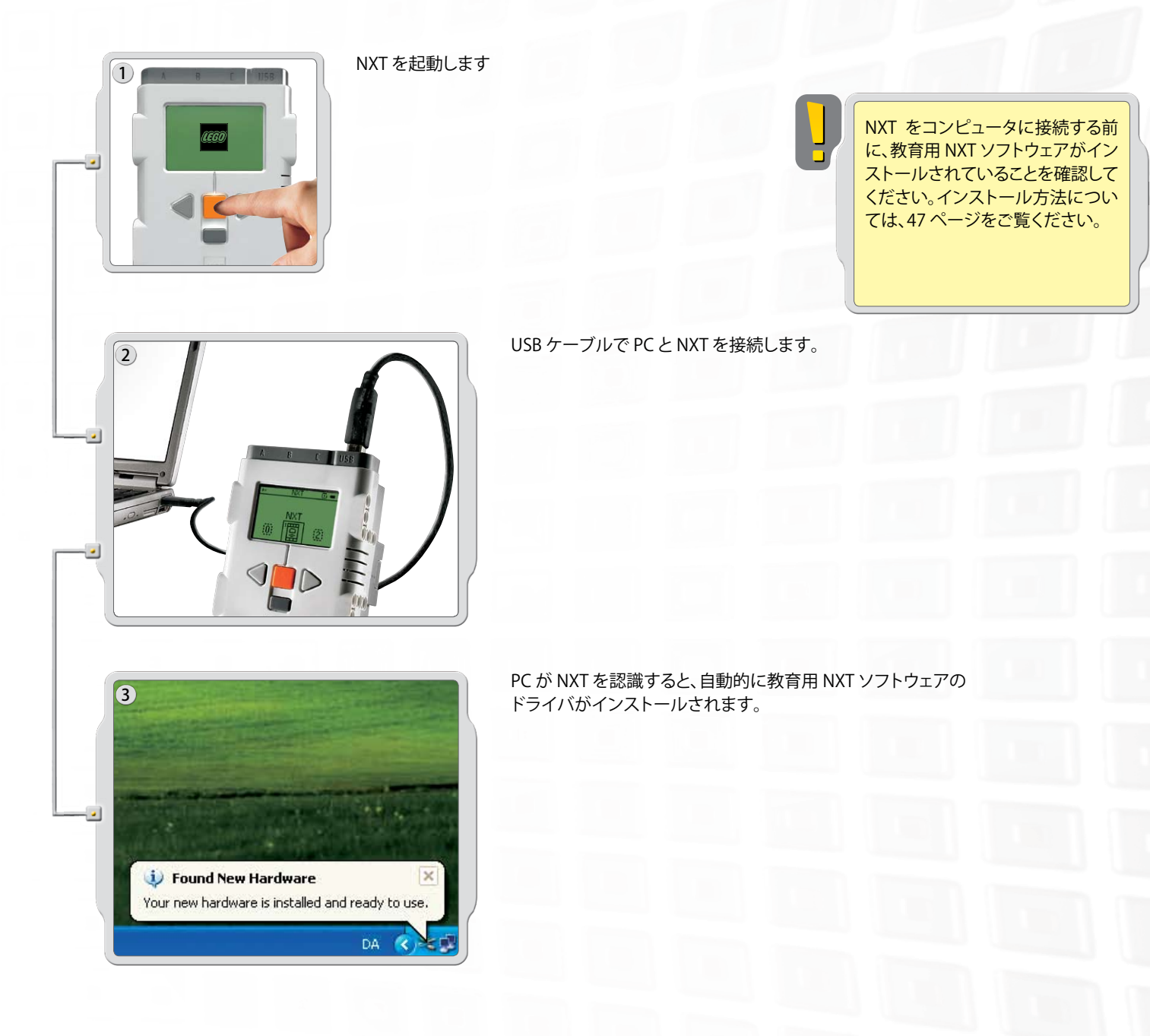

#### USB ケーブルで NXT を Apple Mac コンピュータに接続する

Apple Macコンピュータに接続する前に、教育用NXTソフトウェアがインストールされていることを確認してください。 (インストール方法については、48 ページをご覧ください。) NXT を起動します。 USB ケーブルを NXT に接続します。 USB ケーブルを Mac コンピュータに接続すれば、準備完了です。

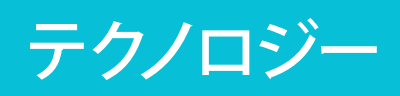

### NXT ブロックについて

NXT インターフェース

\*

≵<

ます。

NXT ブロックは、教育用レゴ マインドストーム NXT ロボットの頭脳で す。プログラム可能で、インテリジェントで、意思決定もできる、コンピ ュータ制御のレゴブロックです。

#### USB ポート

USB ケーブルを USB ポートに接続して、プログラ ムをコンピュータから NXT ヘダウンロードします (またはロボットからコンピュータへアップロード します)。またはワイヤレス Bluetooth 接続で、ダ ウンロードしたりアップロードすることもできます。

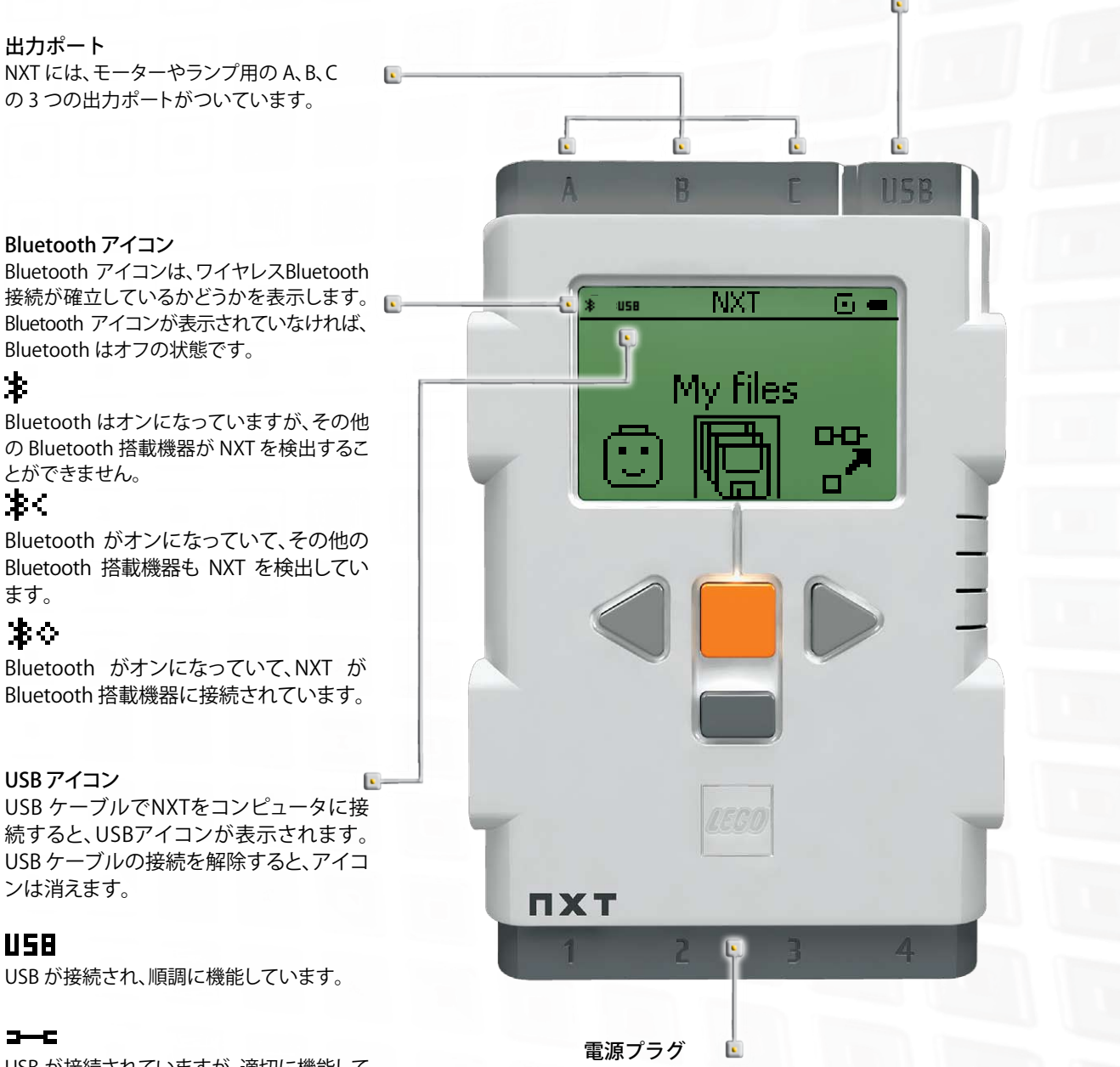

USB が接続されていますが、適切に機能して いません。

#### 充電式バッテリーを使用していて再度充電が必要な場合や、 単三電池6本を使用していない場合には、電源プラグを使用 して電源アダプタを NXT に接続することができます。(電源ア ダプタは別売りとなっています。)

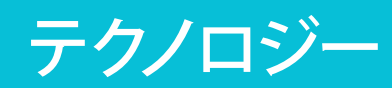

#### NXT ブロックについて

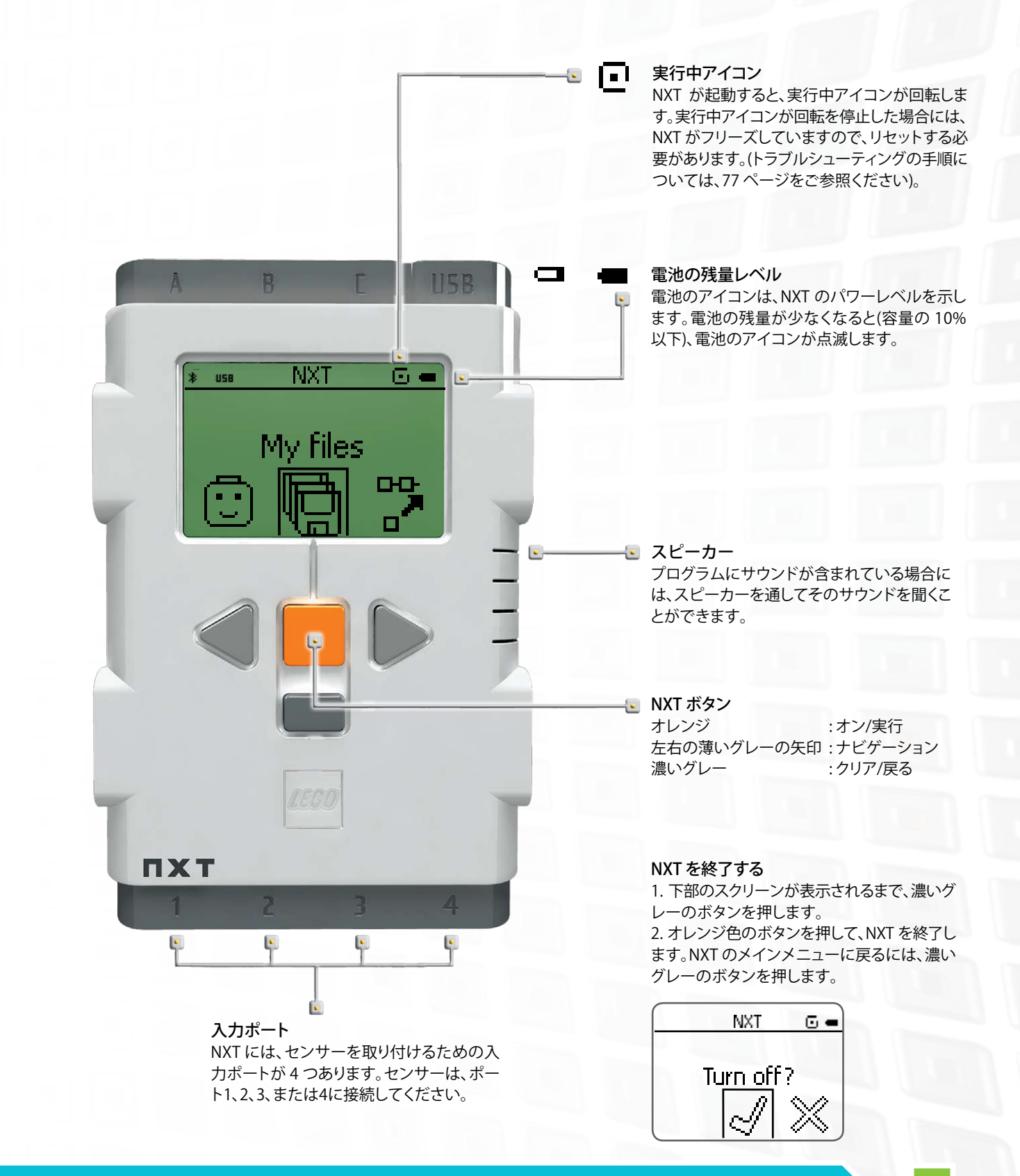

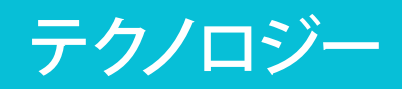

### NXT ブロックについて

#### 📭 NXT に名前をつける

ソフトウェア内の NXT ウィンドウで、NXT の名前を変更することがで きます。このウィンドウは、コントローラーからアクセスすることがで きます。8 文字以内で、NXT の名前を付けてください。

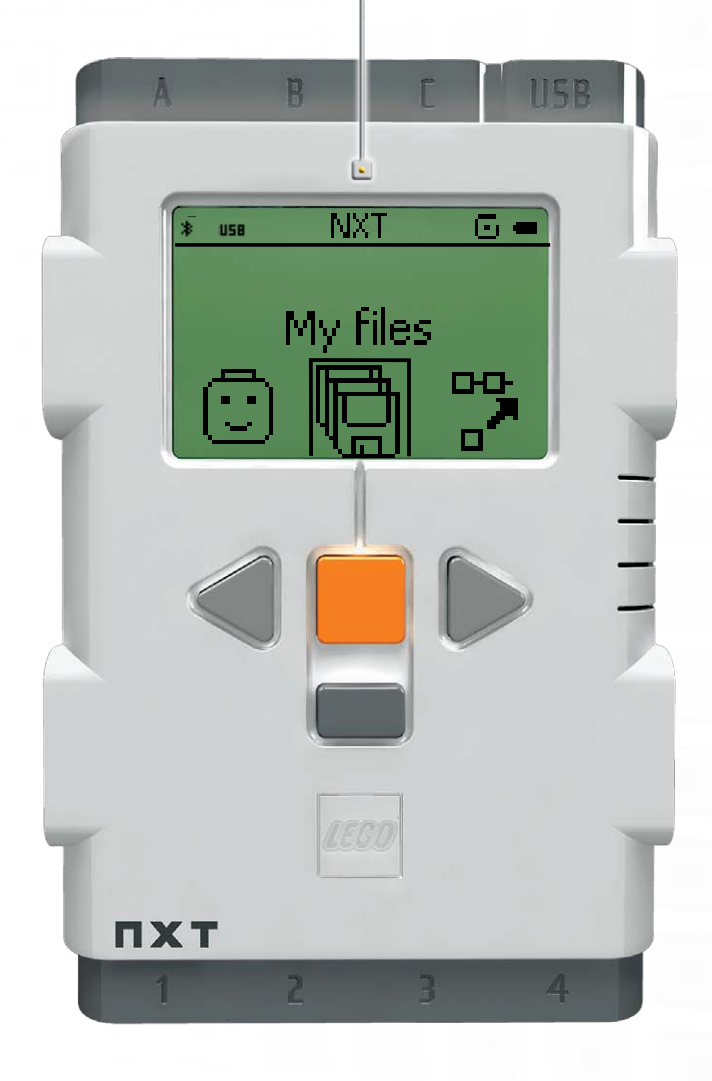

NXT 表示オプション NXT には、他にもたくさんの機能が付い ています。詳細については、次項をご覧 ください。

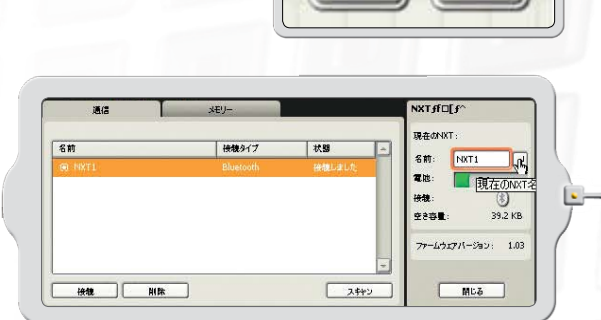

NXTウインドウ

#### 技術仕様書

- 32 ビット ARM 7 マイクロプロセッサ
- ・ 256 キロバイト FLASH、64 キロバイト RAM
- ・8ビットマイクロプロセッサ
- 4 キロバイト FLASH、512キロバイト RAM
- ワイヤレス Bluetooth 通信 (Bluetooth Class II V 2.0 準拠)
- ・ USB 2.0 ポート
- 100 x 64 ピクセル LCD 画像表示
- ・入力ポート4つ、6 撚線デジタルプラットフォーム
- ・ 出力ポート3つ、6 撚線デジタルプラットフォーム
- ・ ラウドスピーカー:8 kHz
- ・ 電源: 充電式リチウム電池または単三電池6本
- ・電源アダプタ用プラグ US: 120 VAC 60 Hz UK, EU, AUS: 230~ 50 Hz

JP: 100V 50/60Hz

### NXT メインメニュー

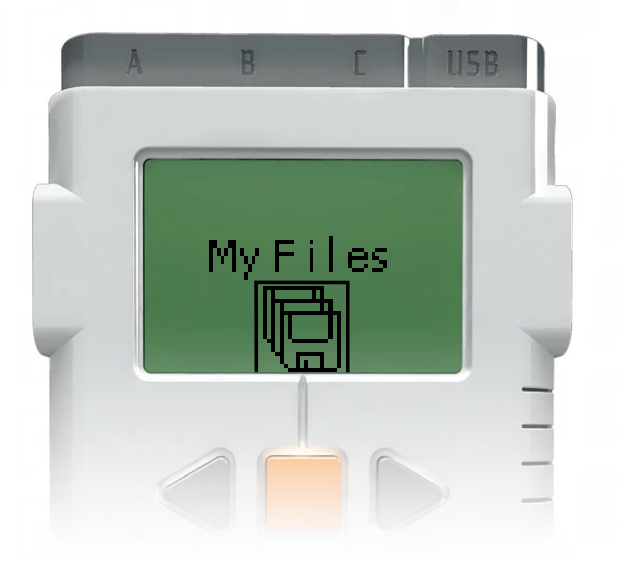

#### NXT ブロックで作成したりコンピュータからダウンロードしたす べてのプログラムは、マイファイル [My Files] サブメニューに保 存することができます。

異なるサブフォルダが4つあります。

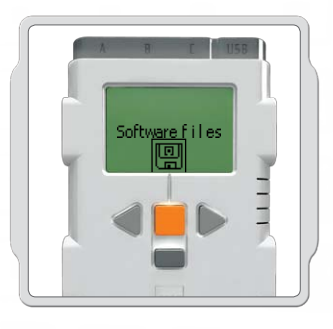

ソフトウェアファイル [Software files] – コンピュータからダウンロードした プログラム。

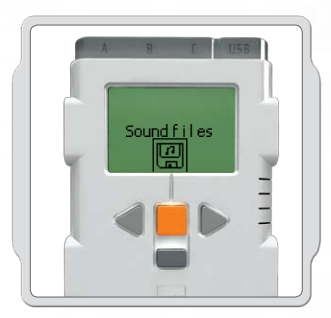

サウンドファイル [Sound files] - ダウンロードしたプログラム の一部である音声。

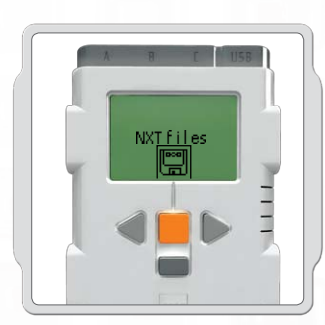

NXT ファイル [NXT files] – NXT ブロックで作成したプログラム。

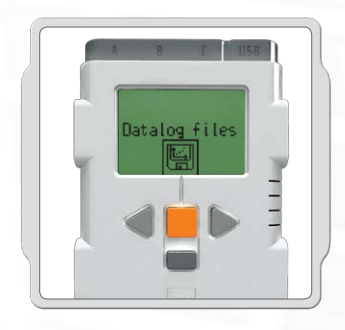

データ ログ ファイル [Datalog files] - データロギングが実施される際に 生成されるログ ファイル。

#### マイファイル [My Files]

ファイルは自動的に、適切なフォルダに保存されます。サウンドファ イルを使用してNXTにプログラムをダウンロードすると、そのプロ グラムはソフトウェアファイルの中に保存され、サウンドデータは サウンドファイルに保存されます。

ファイルを選択すると、その他の NXT に送信することができます。 詳しくは、45 ページの「自分の NXT を別の NXT に接続する」の項 目をご覧ください。

### NXT メインメニュー

#### NXT プログラム [NXT Program]

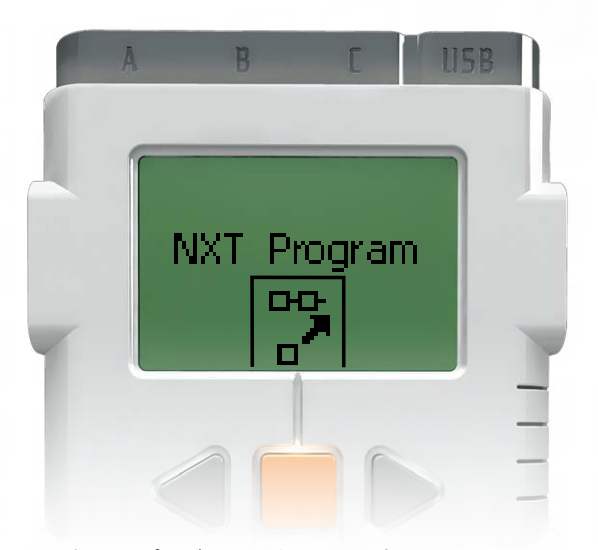

ロボットのプログラム作成に、コンピュータは不要です。NXT プログ ラム [NXT Program] のサブメニューを使えば、コンピュータを使わ ずにたくさんのプログラムを作成することができます。

このプログラムを試して、いかに簡単かを実感してください。

タッチセンサーを押して、ロボットを前後に移動させます。ロボット はまず前進し、タッチセンサーを押すと後退します。タッチセンサー をもう一度押すと、ロボットは再度前進します。プログラムを停止す るまで、この動きは繰り返されます。

センサーとモーターが、正しいポートに接続されていることを確認 してください。タッチセンサーはポート1に、モーターはポートBとC に接続します。

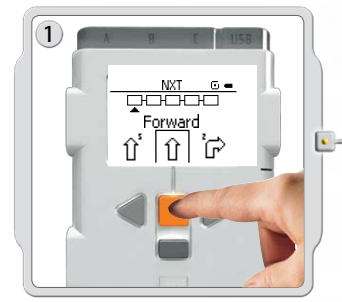

前進 [Forward] を選択します。薄 いグレーの矢印ボタンを使って 選択肢間を移動し、オレンジの 確定 [Enter] ボタンを押して確定 します。

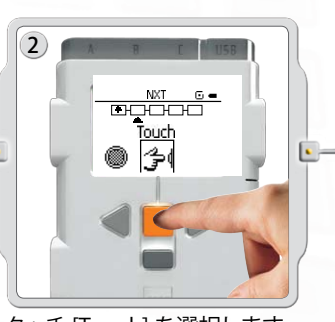

タッチ [Touch] を選択します。

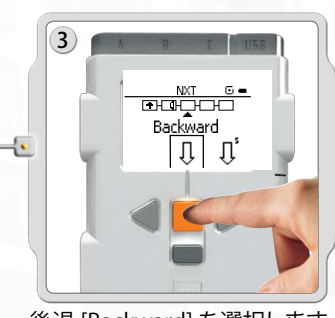

後退 [Backward] を選択します。

テクノロジー

#### NXT メインメニュー

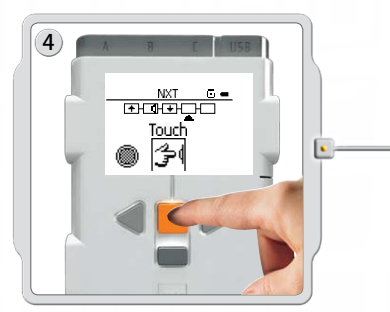

再度、タッチ [Touch] を選択します。

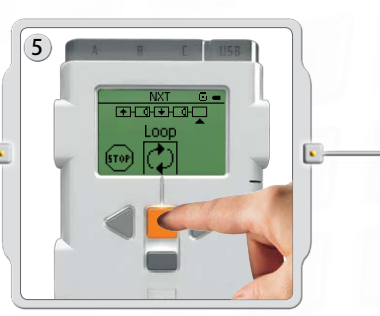

次に、ループ [Loop] を選択し、NXT の 電源を切るまでプログラムを繰り返し 実行させます。

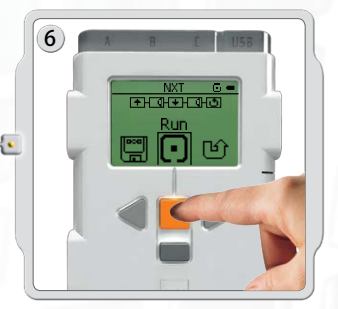

0 - 0

プログラムを実行する準備が整いました。実行 [Run] を選択してください。

以下のプログラムも試してみてください。

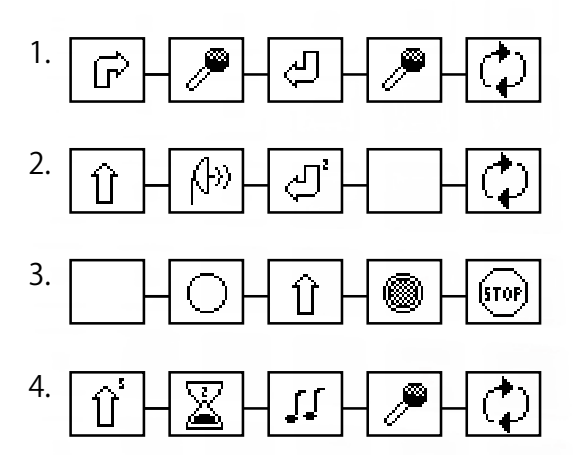

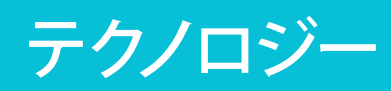

### NXT メインメニュー

#### トライミー [Try Me]

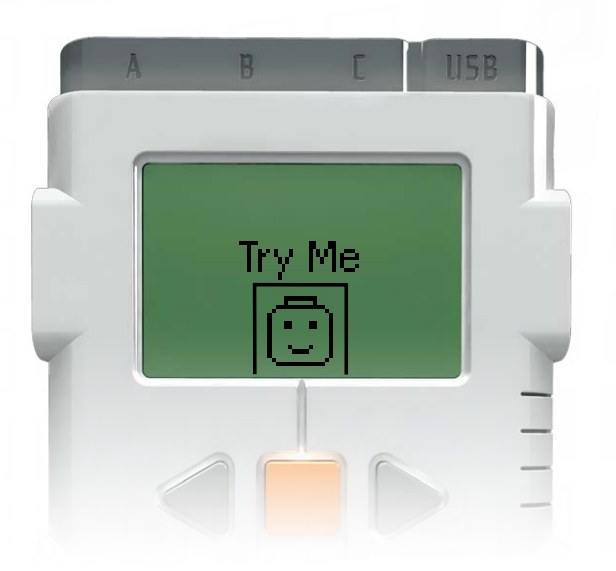

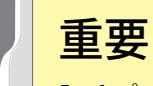

5~6 ページに解説されている、 モーター、ランプ、およびセンサ ーの初期ポート設定を使用する ようにしてください。各センサー およびモーターの具体的な例に ついては、26~36 ページをご覧 ください。

トライミー [Try Me] 機能を使うと、用意されたプログラムを使って、センサ ーやモーターをテストすることができます。

開始するには、左側の薄いグレーの矢印を押して トライミー [Try Me] を選択します。次にオレンジのボタンを押して、トライミー [Try Me] を開きます。

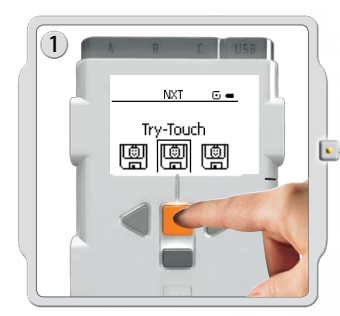

オレンジ色のボタンを押して、タッチ& トライ [Try-Touch] を選択します。再 度オレンジ色のボタンを押して、タッ チ&トライ [Try-Touch] を実行します。

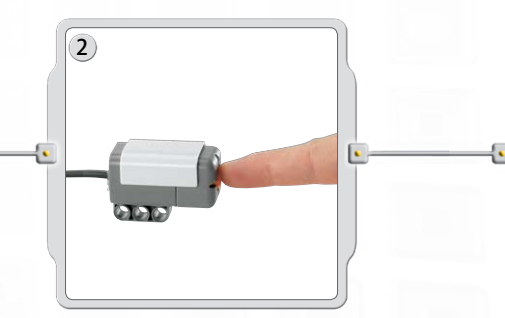

タッチセンサーがポート1に接続され ていることを確認してください。タッチ センサーボタンを押します。

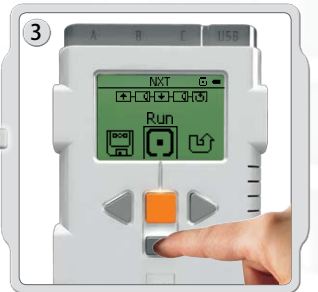

プログラムがループし続けますので、 濃いグレーのボタンを押して、プログ ラムを停止します。

その他のトライミー [Try Me] プログラムを選択して、他のセンサーやモーターをテストしてみましょう。

トライミー [Try Me] ファイルは、設定 [Settings] サブメニューで削除することができます (21 ページ参照)。 ただし、削除したファイルを NXT に戻すには、再度ファームウェアをダウンロードする必要があります (77 ペ ージ参照)。

#### NXT メインメニュー

#### NXTデータログ

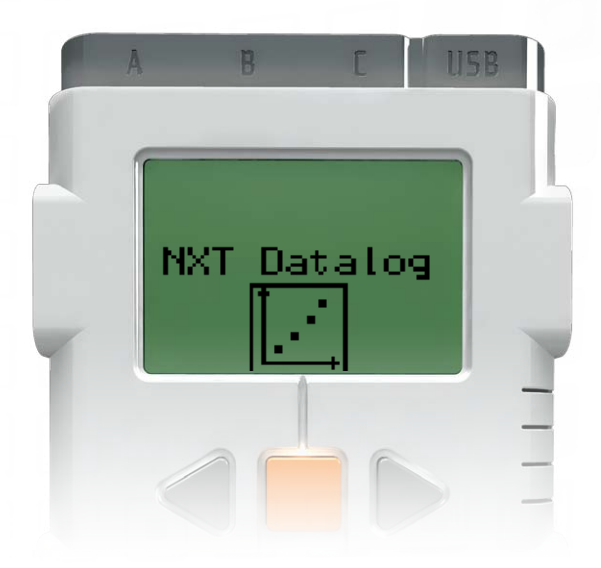

「NXT データ ログ」[NXT Datalog] サブメニューでは、コンピュータに 接続することなく、データロギングでデータを収集することができます。

NXTデータ ログ プログラムを実行すると、ログ ファイルが生成されて NXTブリックに保存されるため、それをコンピュータにインポートする ことが可能です。

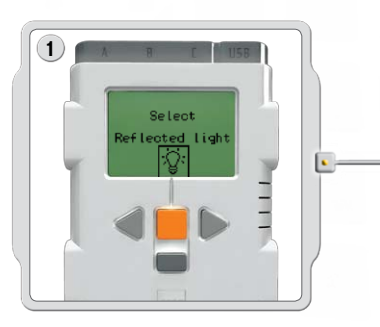

反射光[Reflected light]を選択します。薄 いグレーの矢印ボタンを使って選択項目 を移動させて、選択が決まったらオレンジ 色の実行 [Enter] を押します。

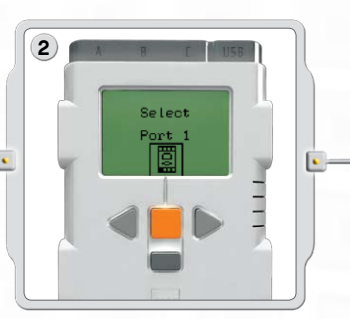

ポート1[Port 1]を選択します。光センサー がポート1に接続されていることを確認し ます。

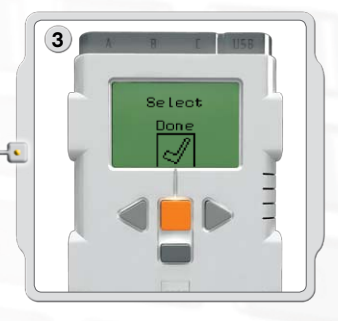

終了[Done]を選択します。

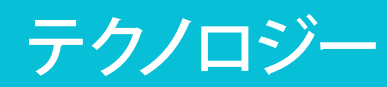

### NXT メインメニュー

NXTデータログ

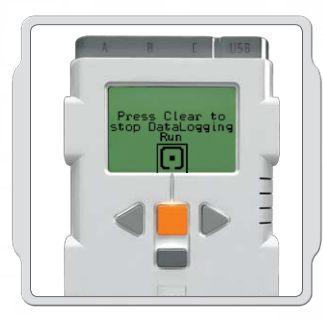

実行 [Run] を選択します。

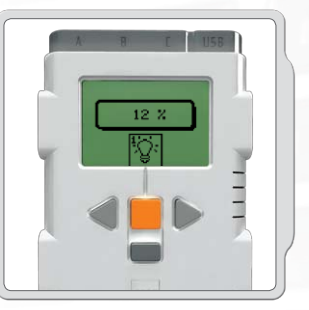

データロギングプログラムは継続 的にループします。プログラムを終 了させる場合は、濃いグレーの戻る [Clear] ボタンを押します。

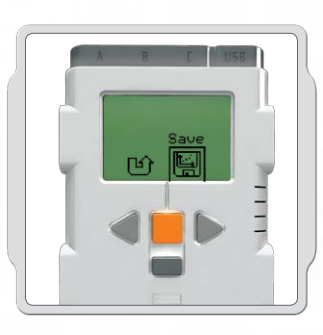

NXTブロックに NXT データ ログ プ ログラムを保存する場合は、保存 [Save]を選択します。

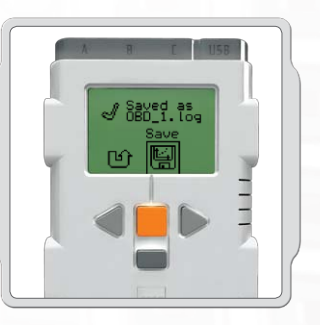

NXT データ ログ プログラムが保存さ れたログ ファイルの名前を表示しま す。保存されたログ ファイルはデー タログファイル [Datalog files] に保 管されます。

### NXT メインメニュー

#### 表示 [View]

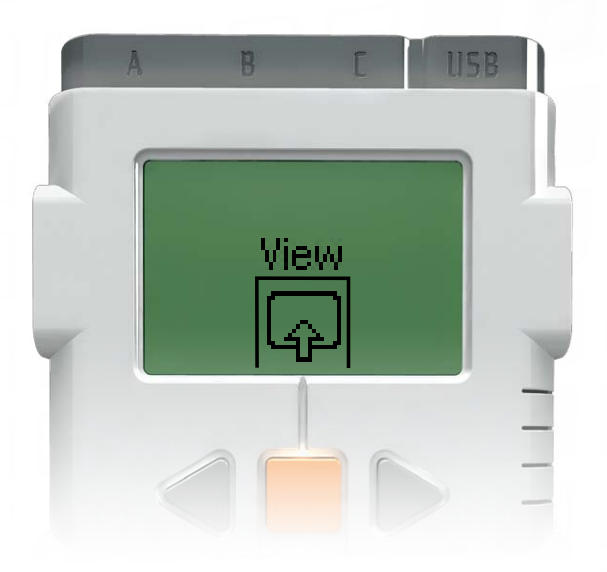

表示 [View] サブメニューでは、センサーやモーターのクイック テストを実行して、現在の各データを確認することができます。

センサーまたはモーターをNXTポートに接続します。表示 [View] を使用して、正しいポートを選択し、初期設定を確認します。 NXT 画面で表示 [View] を選択します。

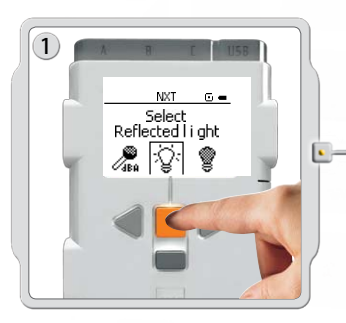

テストしたいセンサーまたはモーター のアイコンを選択します。一度に測定 ができるのは、センサーまたはモータ ーのいずれかのみとなります。

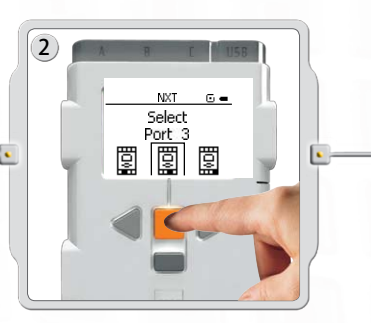

センサーまたはモーターが接続され ているポートを選択します。

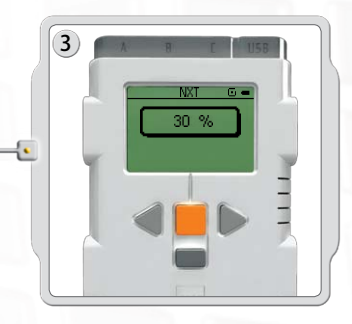

センサーまたはモーターの測定デー タが画面に表示されます。

#### NXT メインメニュー

#### 設定 [Settings]

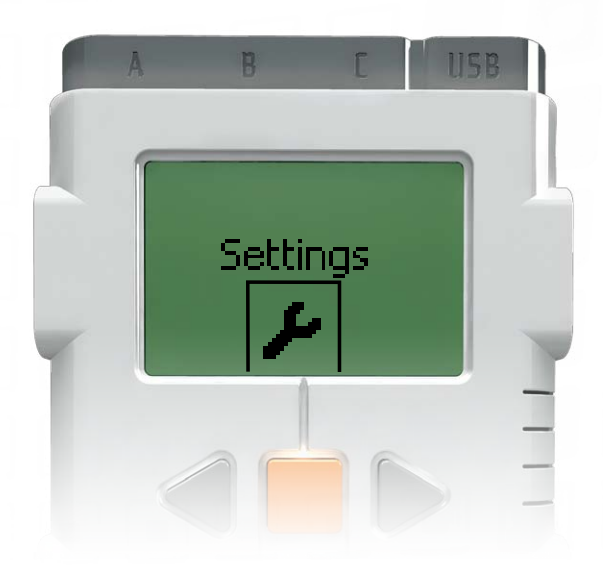

設定 [Settings] サブメニューで、スピーカーの音量やスリー プ [Sleep] モードなど、NXT の各種設定を調整することができ ます。このサブメニューからも、NXT のメモリに保存されたプ ログラムを削除することができます。

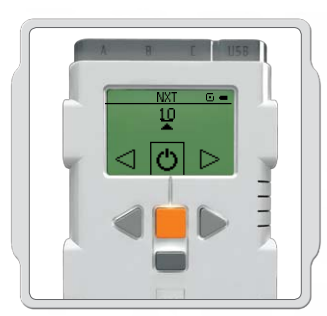

スリープ [Sleep] モード: NXT の不使用時間が2 分、5 分、10 分、 30 分、または1時間に到達したら、自動 的にスイッチが切れるように設定する ことができます。また、なし [Never] を 選択して、電源を切るまで NXT がスリ ープモードに入らないようにすること もできます。ただしこの場合には、電池 がより早く消耗します。

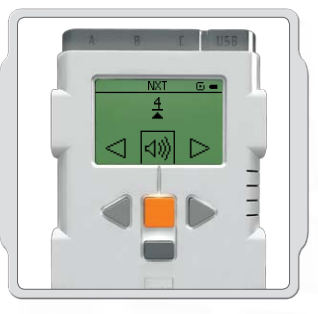

音量調整: NXT スピーカーの音量を0(オフ)から 4(大音量)の範囲で調整することがで きます。

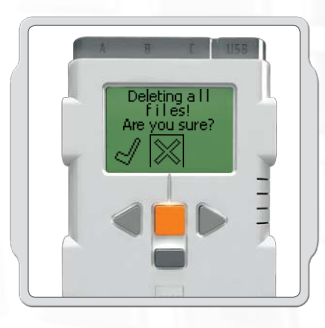

**すべてのプログラムを削除する:** 4 つのサブフォルダ、すなわち ソフト ウェアファイル、NXT ファイル、サウン ドファイル、Try Me ファイルからプロ グラムを削除することができます。

### NXT メインメニュー

#### Bluetooth - NXT メインメニュー

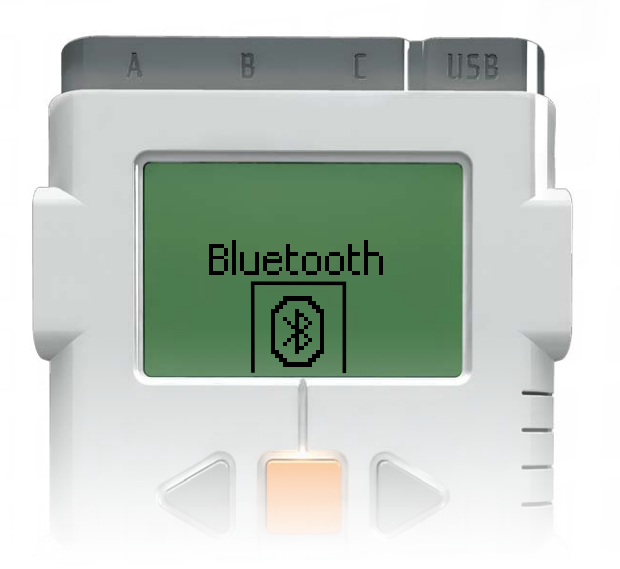

ブルートゥース [Bluetooth] サブメニューでは、ご自分の NXT と別の NXT ユニットや、携帯電話、コンピュータなどその他の Bluetooth 搭 載機器の間で、ワイヤレス接続を確立することができます。

ワイヤレス接続を使用すれば、USB ケーブルを使用せずにプログラ ムをダウンロードすることができます。さらに携帯電話でNXTをコン トロールするようにプログラムすることもできます。

ワイヤレス Bluetooth 通信について詳しくは、37~46 ページを参照 してください。

### NXT メインメニュー

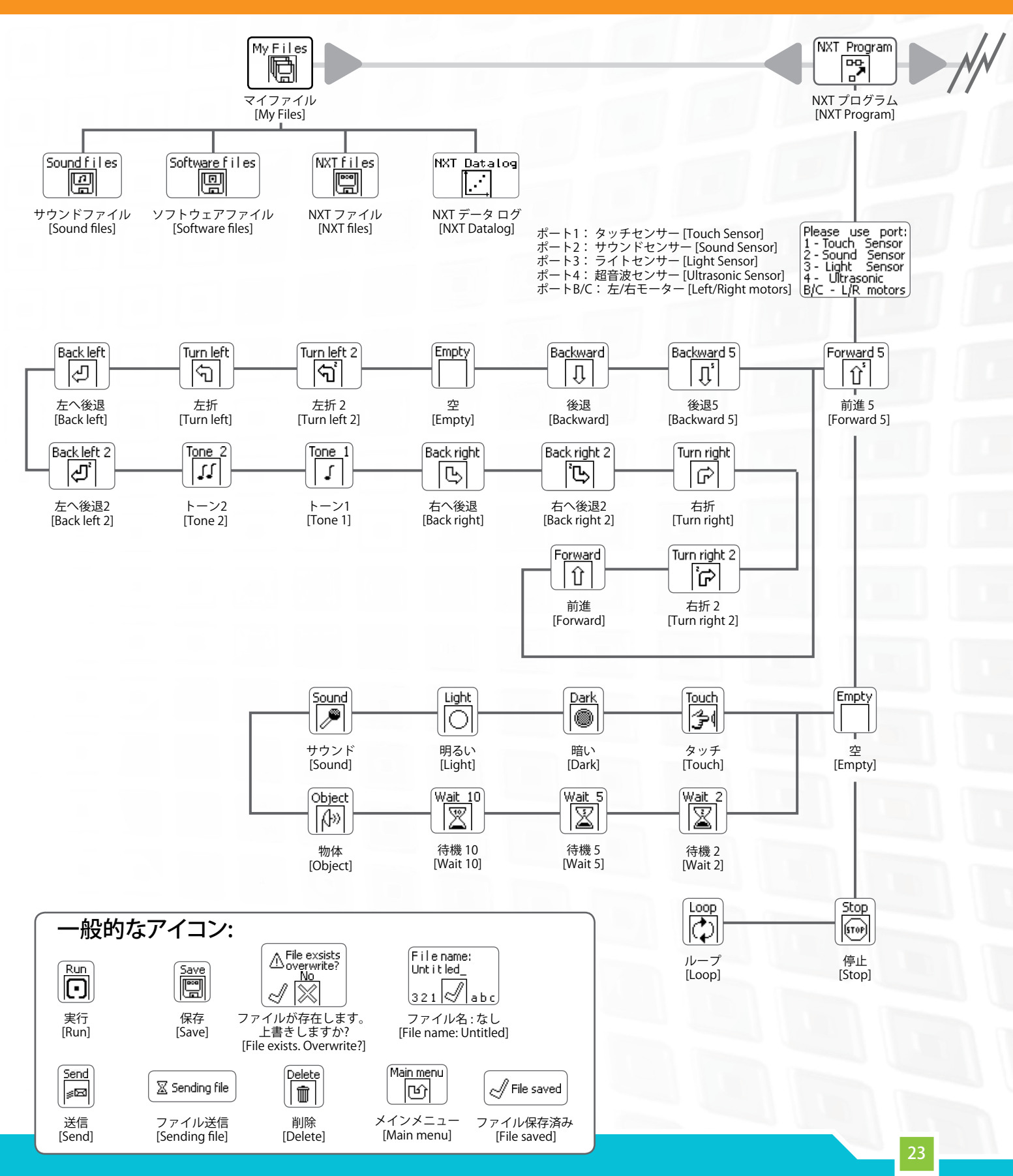

テクノロジー

# NXT メインメニュー

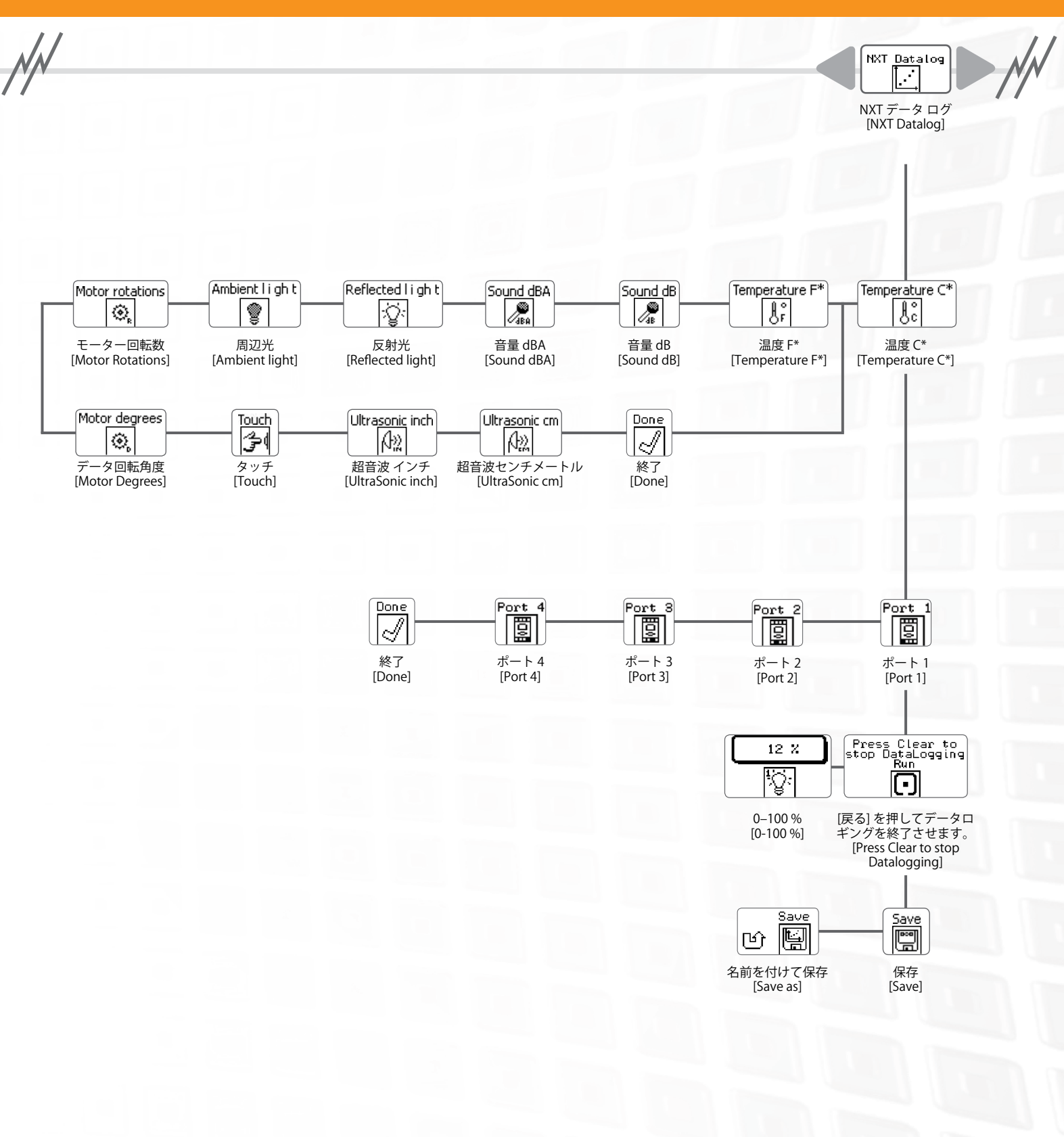

テクノロジー

### NXT メインメニュー

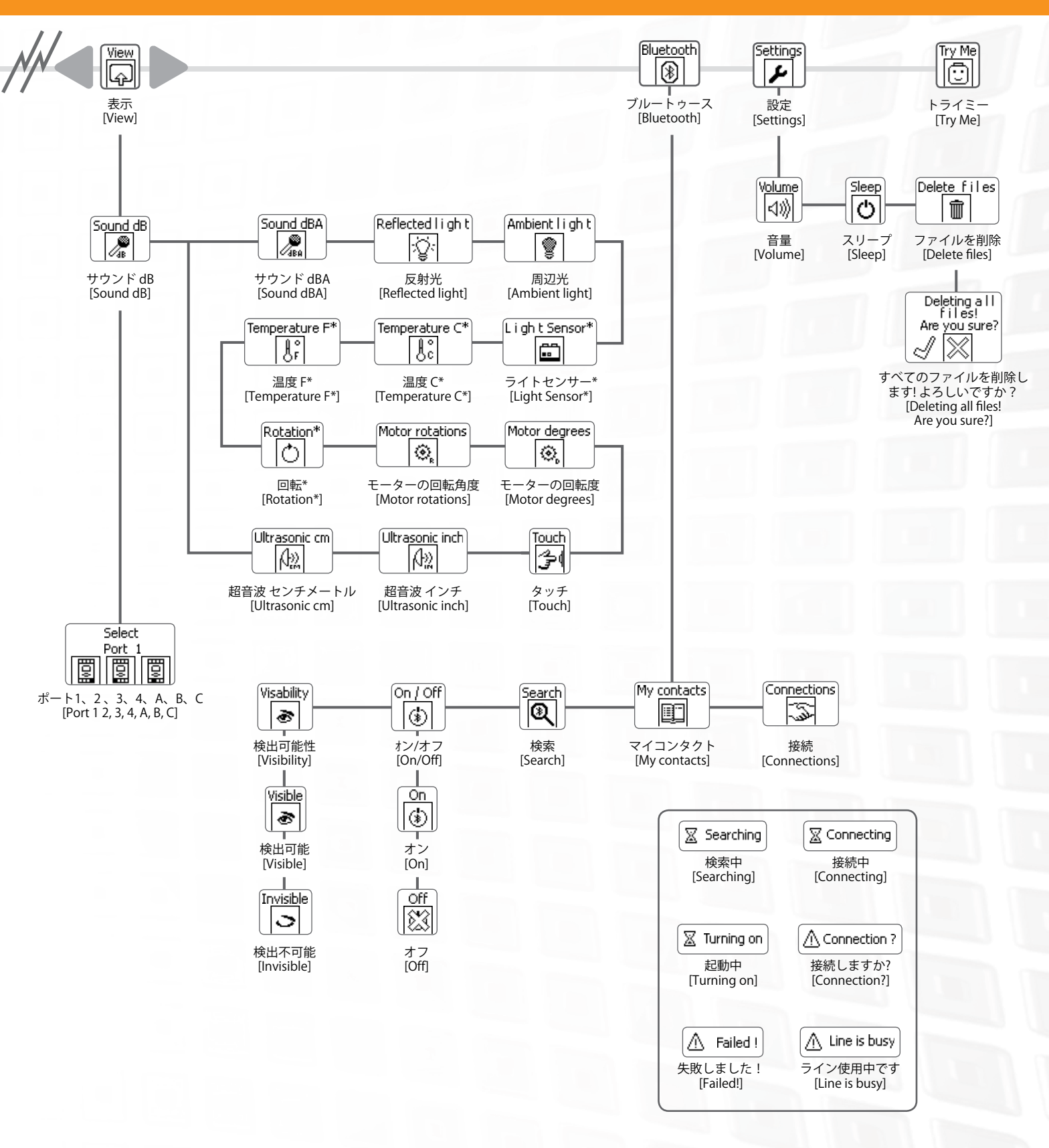

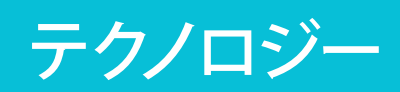

### タッチセンサー 🍞

タッチセンサーはスイッチになっています。押したり離したりすることができます。

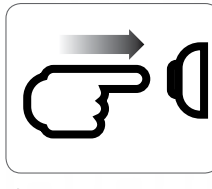

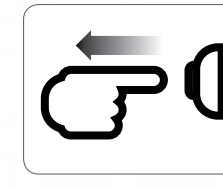

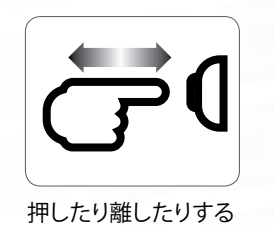

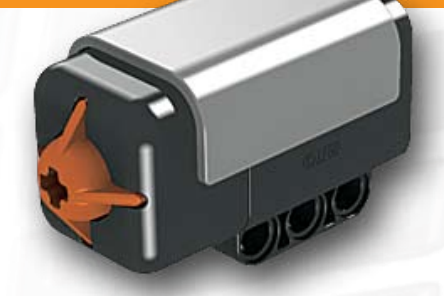

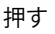

離す

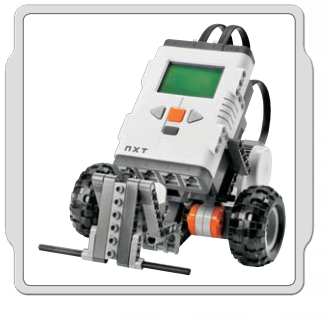

#### お勧めの使用方法

NXT モデルにタッチセンサーを追加すると、タッチセンサーを押した り離したりした時に、モデルの動作が変わるようにプログラムすること ができます。

タッチセンサーを使用したプログラムの方法は、ロボット・エデュケー ターに紹介されています。

### 表示 [View]

表示 [View] を使用して、画面に表示された現在のタッチセンサーの反応を確認します。ゼロ [0] は、タッチセンサーが 押されていないことを示します。表示画面の「1」は、タッチ センサーが押されたことを示します。

タッチセンサーを NXT ポート1に接続します。 NXT 画面で表示 [View] を選択します。 タッチアイコン を選択します。 ポート1を選択します。

NXT 画面を開いている間は、タッチセンサーボタンを押し続けるようにします。画面上に「1」と表示されます。

次に、タッチセンサーボタンを離します。画面上に 「0」と表示されます。

テクノロジー

#### タッチセンサー

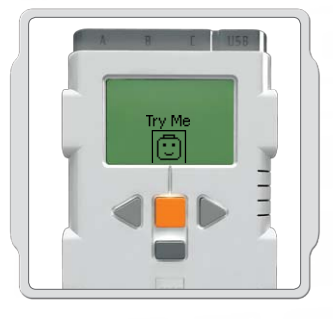

#### トライミー[Try Me]

機能を手早く確認するには、トライミー[Try Me] サブメニュー(17ページ参照)の該当プログラム を実行してください。

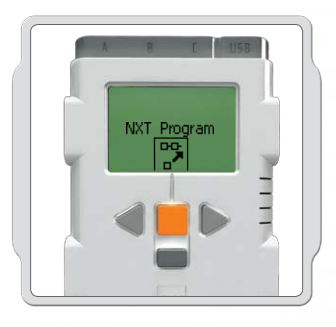

#### NXT プログラム [NXT Program]

また、コンピュータを使わずに、プログラム[Program]機能を 使って、NXTに直接プログラムを作成することができます。 15~16 ページの「プログラム」の項目を参照してください。

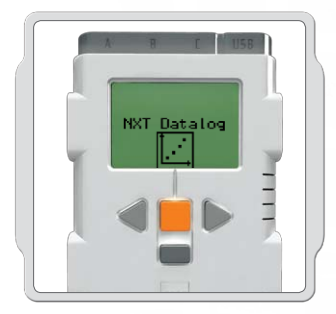

#### NXTデータログ [NXT Datalog]

「NXT データ ログ」[NXT Datalog] 機能を使って、コンピュー タを使用することなく、データ ログ ファイルを作成すること ができます。18~19ページのNXTデータログ [NXT Datalog] を参照してください。 199)10

テクノロジー

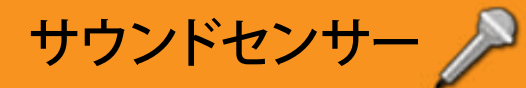

サウンドセンサーは、音声の音量の大小をデシベルで検出します。 サウンドセンサーは、dBと dBA の両方で検出可能です。 dBA:人間の耳で聞き取ることのできる音。 dB:人間の耳には高すぎたり低すぎて聞き取ることのできない音 を含む、すべての音。

サウンドセンサーは、90 デシベル、すなわち芝刈り機と同じ程度の 音圧レベルまで測定することができます。教育用レゴ マインドスト ーム NXT では、サウンドセンサーの測定値は、センサーが測定可 能な音声のパーセンテージ [%] で表示されます。比較のための参 考として、4~5%の場合には静かなリビングルーム程度、5~10% の場合には一定の距離を置いた場所で誰かが話している程度の音 量になります。10~30%の場合には、センサー近くでの普通の話し 声や標準レベルで音楽を再生した程度の音量で、30~100%の場 合には、誰かが叫んだり高音量で音楽を再生している場合の範囲 となります。これらの範囲は、音源とサウンドセンサーの距離が約 1メートルであることを前提としています。

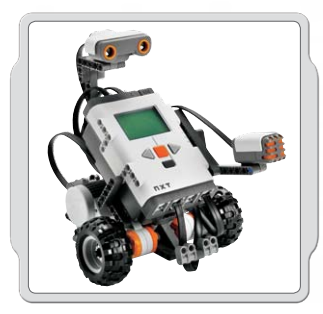

#### お勧めの使用方法

NXT モデルにサウンドセンサーを追加すると、サウンドセンサー が作動した際にモデルの動作が変わるようにプログラムすること ができます。

サウンドセンサーを使用したプログラミングの方法については、ロボット・エデュケーターに紹介されています。

#### 表示 [View]

表示 [View] を使用して、サウンドセンサーの音量測定能力をテストしてみましょう。 サウンドセンサーをNXTポート 2 に接続します。

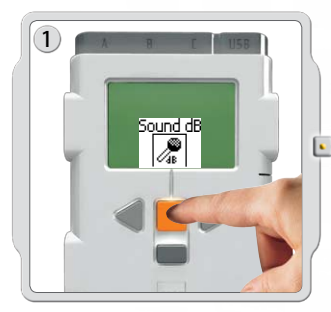

NXT 画面で表示 [View] を選択します。 サウンド dB アイコン を選択します。 ポート 2 を選択します。

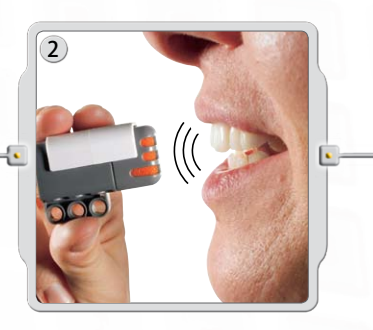

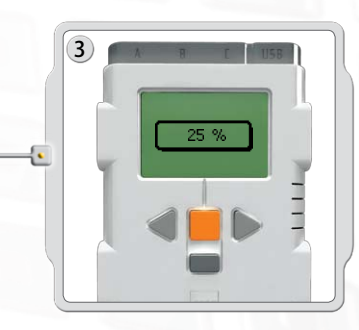

マイク(サウンドセンサー)に音を検出させ、NXT に表示される測定値を観測 してみましょう。また、周囲の音を測定してみましょう。周りの話し声の音量は、 どの程度でしょうか?

テクノロジー

### サウンドセンサー

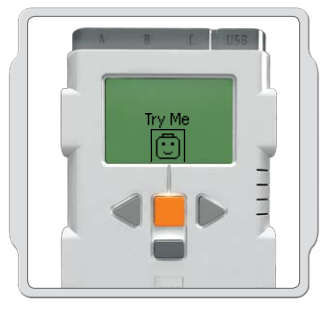

#### トライミー[Try Me]

機能を手早く確認するには、トライミー[Try Me] サブメニュー(17ページ参照)の該当プログラム を実行してください。

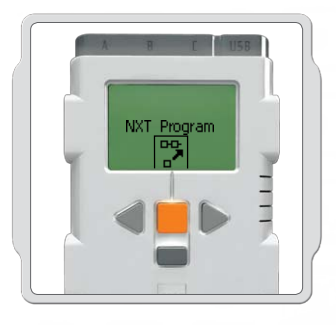

#### NXT プログラム [NXT Program]

また、コンピュータを使わずに、プログラム[Program]機能を 使って、NXTに直接プログラムを作成することができます。 15~16 ページの「プログラム」の項目を参照してください。

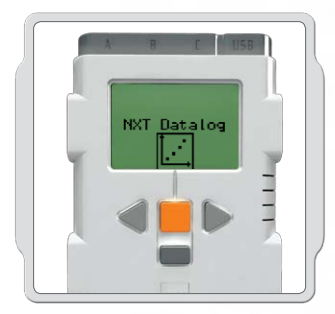

#### NXTデータログ [NXT Datalog]

「NXT データ ログ」[NXT Datalog] 機能を使って、コンピュー タを使用することなく、データ ログ ファイルを作成すること ができます。18~19 ページの NXTデータログ [NXT Datalog] を参照してください。

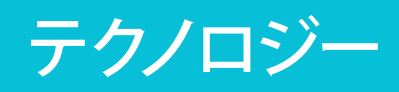

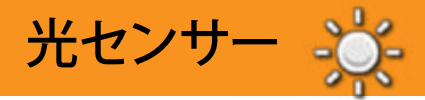

光センサーにより、ロボットは明暗を区別したり、 室内の光量を読み取ったり、着色表面の光度を測 定することができます。

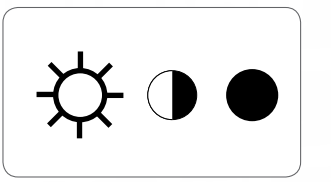

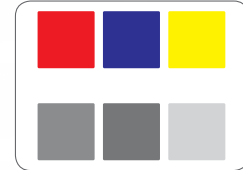

これが、あなたの目で見えるものです。

これが、光センサーによってロボットに 見えるものです。

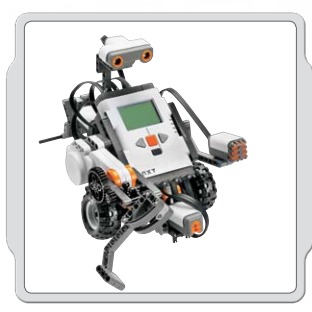

#### お勧めの使用方法

NXT モデルに光センサーを追加すると、ライトセンサーが作動した際にモデルの動作が変わるようにプログラムすることができます。

光センサーを使用したプログラミングの方法については、ロボット・ エデュケーターに紹介されています。

#### 表示 [View]

表示 [View] を使用して、光センサーを様々な方法でテストすることができます。 反射光を感知するようにすると、センサー内の投光照明が点灯します。

**色を識別するために、反射光を感知すると** 光センサーを NXT に接続します。 NXT 画面で表示 [View] を選択します。

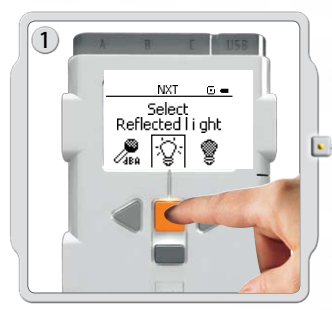

反射光のアイコンを選択します。 センサーを接続したポートを選 択します。

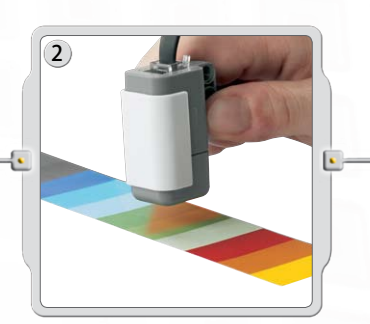

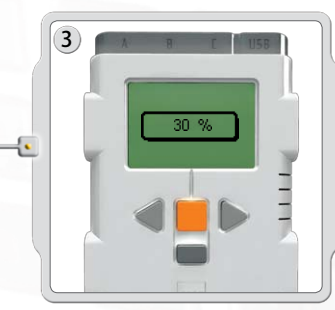

周囲の様々な色に光センサーを近づけ、測定値が変わるか確認します。このガ イドの 80 ページ、またはNXT組み立てガイドの 69 ページに掲載されているカ ラーチャートを活用してください。

TO)I

テクノロジー

#### 光センサー

#### 周辺光を感知する

周辺光を感知するようにすると投光照明が消えるため、センサーは周辺の照明のみを読み取ります。光センサーをNXTに接続します。 NXT 画面で表示 [View] を選択します。

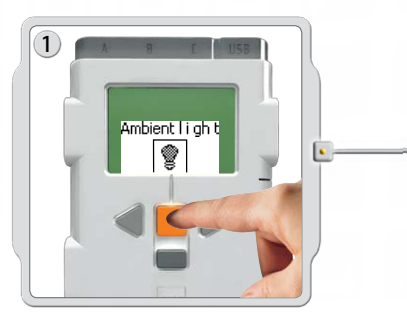

周辺光のアイコン を選択します。 センサーを接続したポートを選択 します。

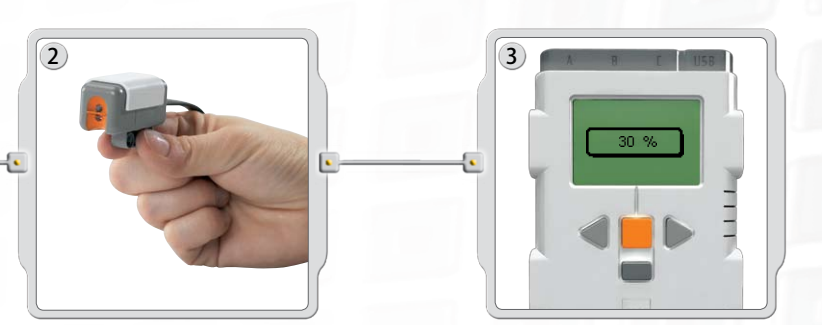

室内の異なる場所の光量を測定することによって、光センサーの周辺光の測定能力 をテストしてみましょう。例えば、最初にセンサーを窓の近くに置き、その後でテーブ ルの下に置いてみます。測定値の違いを確認してください。測定値が大きい場合に は、光量(センサーが読み取ることのできる光のパーセンテージ)が多いことを意味 します。測定値が小さい場合には、光量が少ないことを意味します。

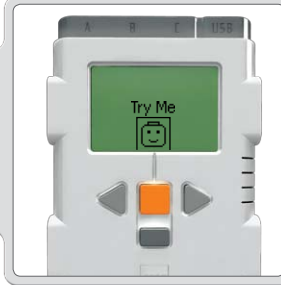

#### トライミー [Try Me]

機能を手早く確認するには、トライミー[Try Me]サブメニュー (17ページ参照)の該当プログラムを実行してください。

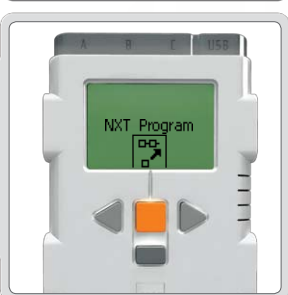

NXT Datalog

#### NXT プログラム [NXT Program]

また、コンピュータを使わずに、プログラム[Program]機能を 使って、NXTに直接プログラムを作成することができます。 15~16 ページの「プログラム」の項目を参照してください。

#### NXTデータログ [NXT Datalog]

「NXT データ ログ」[NXT Datalog] 機能を使って、コンピュー タを使用することなく、データ ログ ファイルを作成すること ができます。18~19ページのNXTデータログ [NXT Datalog] を参照してください。

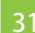

テクノロジー

# 超音波センサー

超音波センサーによって、ロボットは見たり、物体を認識したり、障害物を避けたり、距離を測定したり、周りの状況を把握できるようになります。

超音波センサーの科学原理は、コウモリと同じです。エコーのように、 音波が物体を打ってから戻ってくるまでの時間を計算することで、 距離を測定します。

超音波センサーは、距離をセンチメートルやインチで測定します。 また±3 センチの精度で、0から2.5 メートルまでの距離を測定する ことができます。

表面の堅い大きな物体の場合の測定値が最も正確になります。柔らかい布地でできたものや、ボールのような曲面の物体や、非常に薄かったり小さい物体は、センサーでの検出が困難となります。

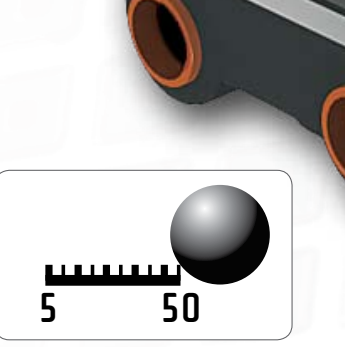

#### お勧めの使用方法

NXT モデルに超音波センサーを追加すると、光センサ ーが作動した際にモデルの動作が変わるようにプログ ラムすることができます。

超音波センサーを使用したプログラミングの方法については、ロボット・エデュケーターに紹介されています。

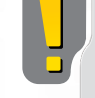

注記:同じ室内に2つの超音波センサーがあると、それぞれの測定 に影響を及ぼす場合があります。

#### 表示 [View]

表示 [View]を使用して、超音波センサー の距離測定能力をテストしてみましょう。 超音波センサーを NXT に接続します。 NXT 画面で表示 [View] を選択します。

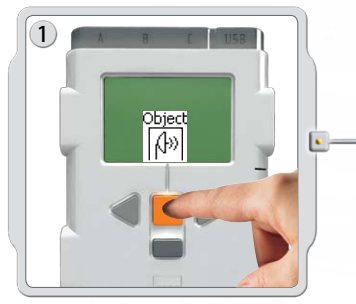

超音波センサーのアイコンを選択します。 センサーを接続したポートを選択します。

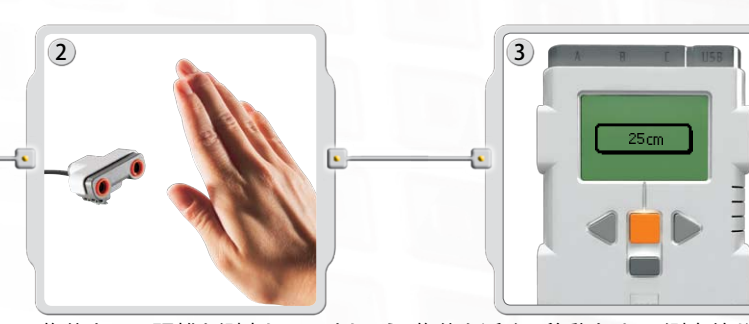

物体までの距離を測定してみましょう。物体を近くに移動させて、測定値が変わるか確認しましょう。

テクノロジー

#### 超音波センサー

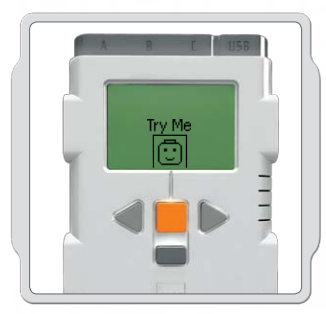

#### トライミー [Try Me]

機能を手早く確認するには、トライミー[Try Me] サブメニュー(17ページ参照)の該当プログラム を実行してください。

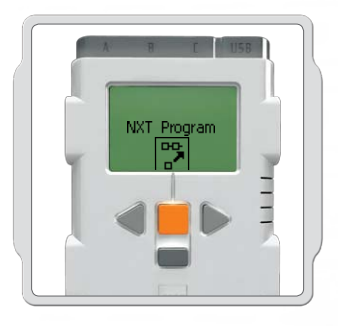

#### NXT プログラム [NXT Program]

また、コンピュータを使わずに、プログラム[Program]機能を 使って、NXTに直接プログラムを作成することができます。 15~16 ページの「プログラム」の項目を参照してください。

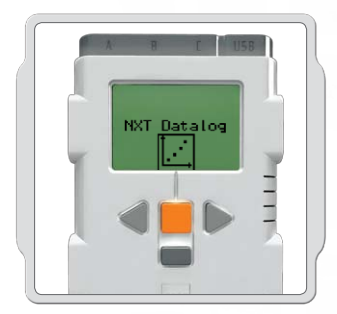

#### NXTデータログ [NXT Datalog]

「NXT データ ログ」[NXT Datalog] 機能を使って、コンピュー タを使用することなく、データ ログ ファイルを作成すること ができます。18~19 ページのNXTデータログ [NXT Datalog] を参照してください。

インタラクティブサーボモーター

3 つのインタラクティブサーボモーターによって、ロボットが動ける ようになります。移動 [Move] ブロックを使用すると、ロボットがスム ーズに動くように、サーボモーターの速度が自動的に調整されます。

#### 内蔵式回転センサー

インタラクティブサーボモーターにはすべて、回転センサーが内蔵 されています。回転フィードバックによって、NXTの動きを非常に正 確に制御できるようになります。内蔵式回転センサーは、モーターの 回転度(±1度の精度)や回転数を測定します。1回転は360度です ので、モーターが180度回転するように設定すれば、ハブは半回転 します。

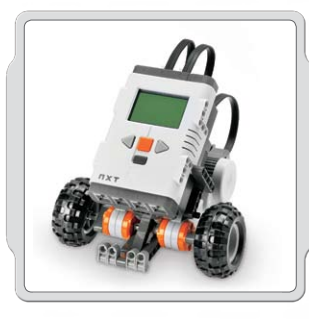

#### お勧めの使用方法

各モーターの内蔵式回転センサーと、ソフトウェア(56~58 ページ 参照)の移動またはモーターブロックの電力設定によって、異なる モータースピードをプログラムしたりロボットを正確に動かすこと ができます。

360

#### 表示 [View]

回転センサーの距離測定能力をテストしてみましょう: モーターを NXT に接続します。 NXT 画面で表示 [View] を選択します。

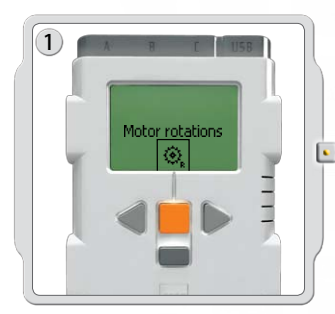

モーター回転のアイコンを選 択します。

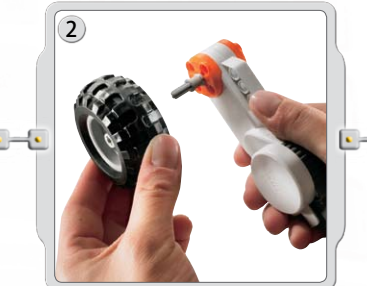

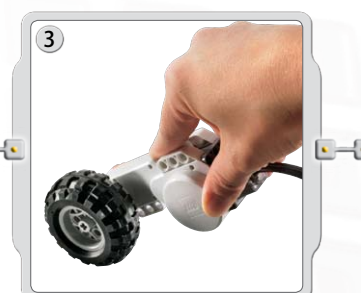

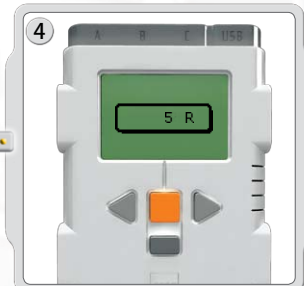

#### モーターを接続したポートを選択します。 次に、モーターに車輪を取り付け、床の上で車輪を押しながら、回転数を測定します。

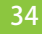

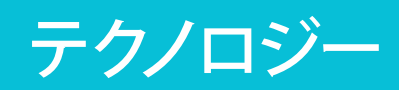

インタラクティブサーボモーター

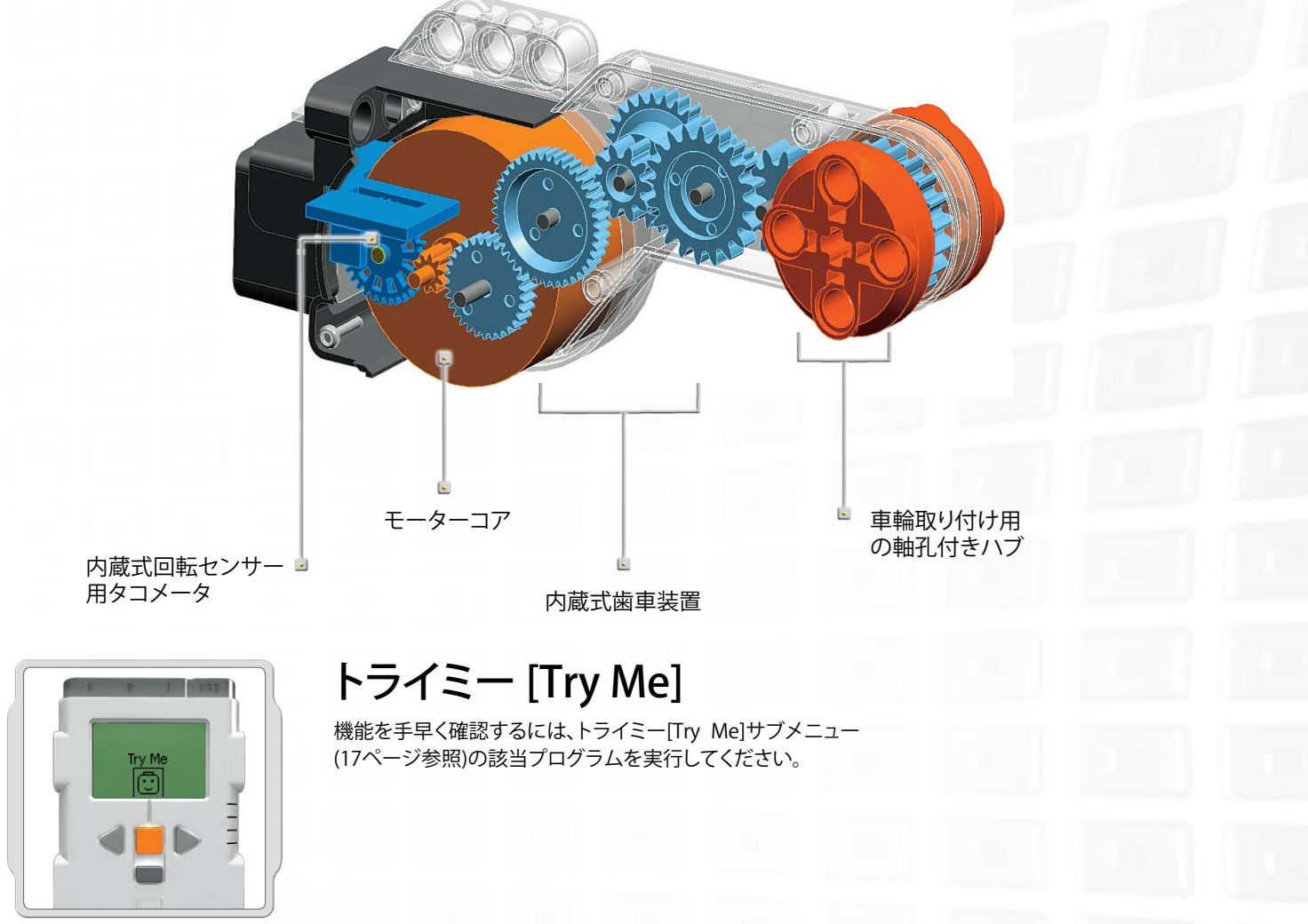

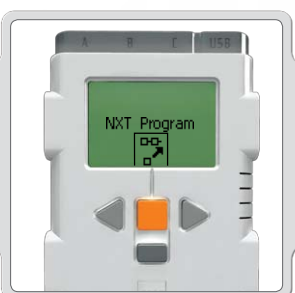

NXT Datalog

#### NXT プログラム [NXT Program]

また、コンピュータを使わずに、プログラム[Program]機能を 使って、NXTに直接プログラムを作成することができます。 15~16 ページの「プログラム」の項目を参照してください。

#### NXTデータログ [NXT Datalog]

「NXT データ ログ」[NXT Datalog] 機能を使って、コンピュー タを使用することなく、データ ログ ファイルを作成することが できます。18~19 ページ の NXTデータログ [NXT Datalog] を参照してください。

テクノロジー

ランプ

ランプのオン、オフで、ライトのフラッシュパターンを作ることが できます。またランプを使って光センサーを作動させたり、モー ターがオンになったことを表示させたり、センサーの状態を表 示させることができます。また、ロボットの「目」に命を与えた り、その他の機能に使用することができます。

変換ケーブルを使用して、ランプを出力ポートのA、B、またはCに接続します。ランプ3つと変換ケーブル3本が含まれています。

#### 表示 [View]

ランプを使ってライトセンサーを作動させましょう。 周辺光を選択します。

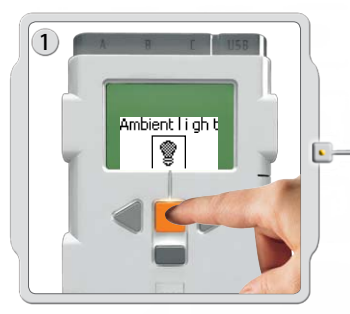

ランプを使ってライトセンサー を作動させましょう。 周辺光を選択します。

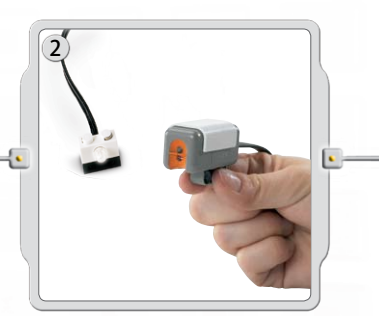

ライトセンサー近くのラン プを照らします。

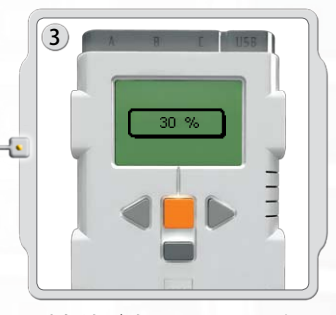

測定値が変わることを確認 してください。
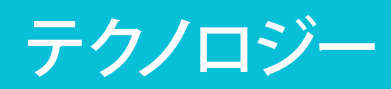

# Bluetooth。の使い方

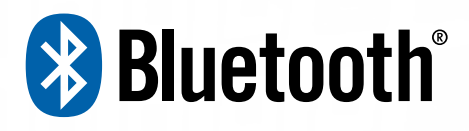

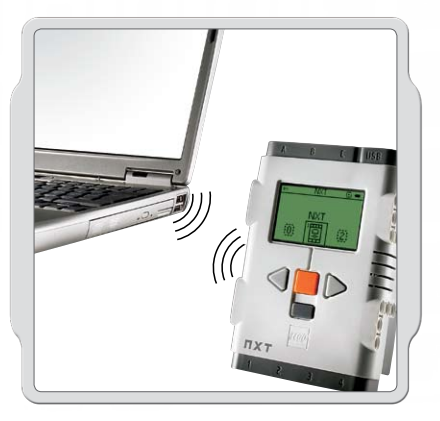

Bluetooth はケーブルを使用せずに、データの送受信 を可能とする通信技術です。Bluetooth の機能を使用 して、ご自分の NXT と別の NXT ユニットや、携帯電話、 コンピュータなどその他の Bluetooth 搭載機器の間で、 ワイヤレス接続を確立することができます。 Bluetooth 接続が確立すれば、以下の機能に使用することができます。

- USB ケーブルを使用せずに、コンピュータからプログラムをダウンロード する。
- ・NXTなどを含め、お使いのコンピュータ以外からプログラムを送信する。
- ・ 個々またはグループ全体として、様々な NXT ユニットヘプログラムを送信
- する。1 つのグループには、NXT 装置を 3 つまで含めることができます。

# テクノロジー

## Bluetooth の使い方

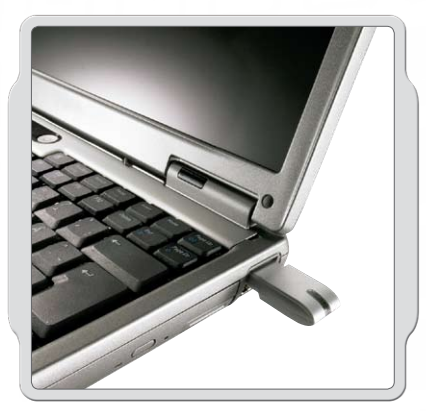

ワイヤレス Bluetooth 接続を確立する前に、お使いのコンピュータが Bluetooth 対応機種であることを確認してください。

コンピュータに Bluetooth が搭載されていない場合には、Bluetooth USB ドングルを使用する必要があります。その際、Bluetooth USB ドン グルが適切な種類のものであることを確認してください。各種 Bluetooth ドングルについて詳しくは、www.MINDSTORMSeducation.com を ご参照ください。

### PCに接続する

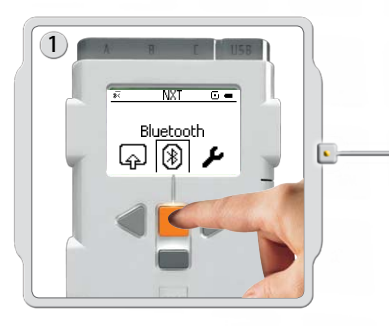

NXT が起動していることを確認してください。また、Bluetooth がオン [On] に設定され、NXT が検出可能 [Visible] に設定され ていることを確認してください。(方法については、40 ページの Bluetooth サブメニューを参照してください。)また、Bluetooth がインストールされ、コンピュータ上で使用可能となっている か確認してください。)

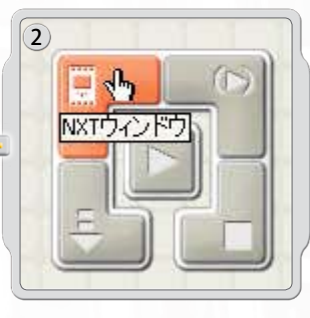

ソフトウェア内のワークエリアの右下にコントローラーがあり ます。NXT ウィンドウボタンをクリックすると(左上)、NXT ウィ ンドウ [NXT window] が開きます。

# テクノロジー

# Bluetooth の使い方

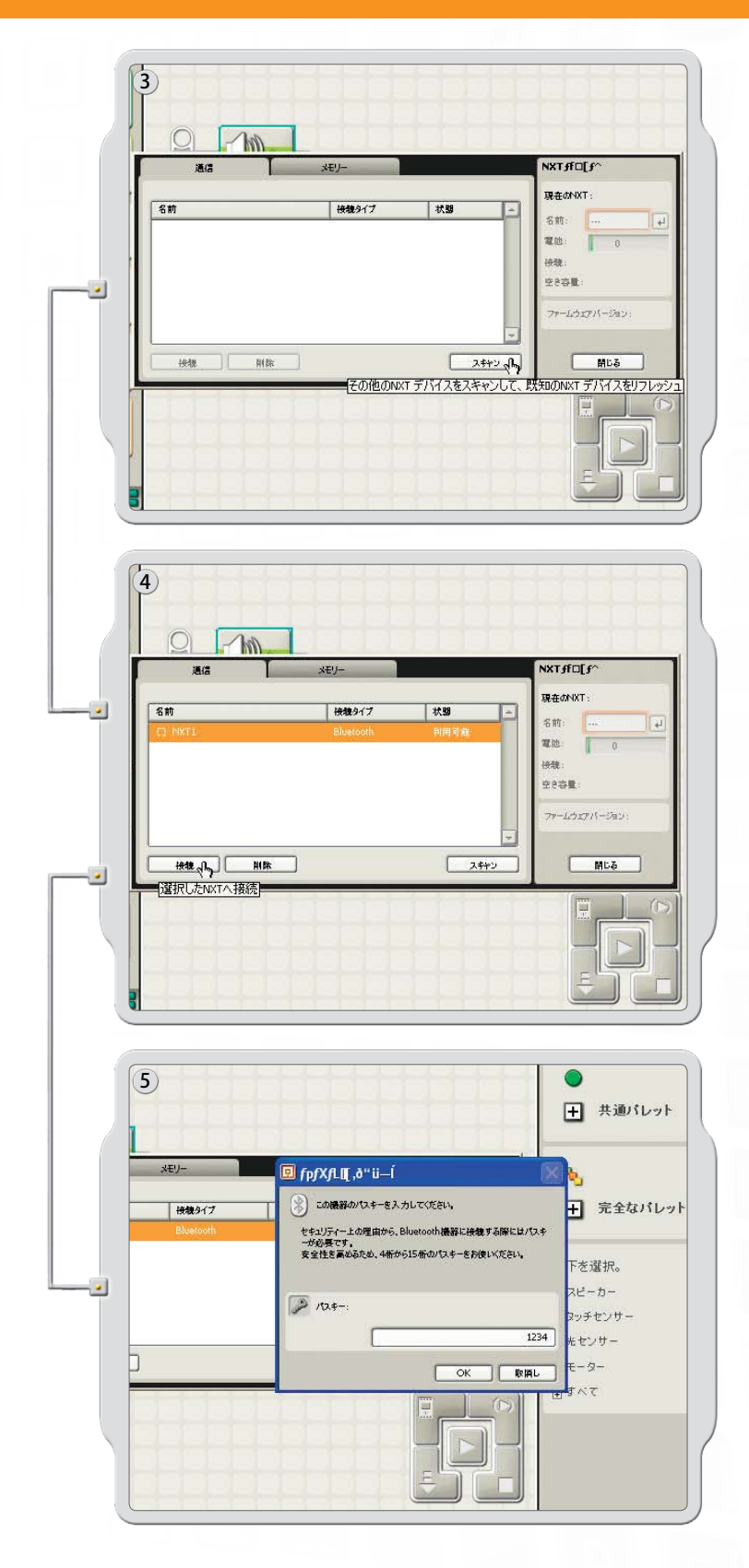

スキャン [Scan] をクリックします。コンピュータは自動 的に Bluetooth 搭載機器を検出します。

少ししてから、機器のリストがコンピュータ画面のウィンドウに表示されます。接続したい機器を選択して、接続 [Connect] ボタンをクリックします。

注記:スキャンを複数回クリックすることで、機器の数を 増やすことができます。

初めて機器に接続する際には、パスキー [Passkey] ウィンドウが表示されます。この機器に使用するパスキーを入力して(初期設定のパスキーは 1234)、OK をクリックしてください。

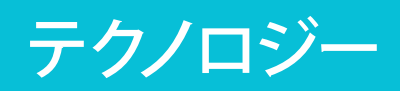

# Bluetooth の使い方

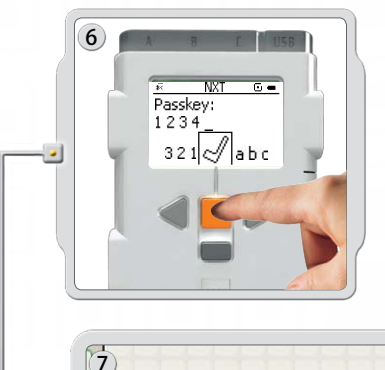

NXT上でパスキーを入力し、オレンジ [Enter] のボタンを 押して接続を確定します。初期設定のパスキーを選択した 場合には、オレンジ [Enter] のボタンをクリックします。

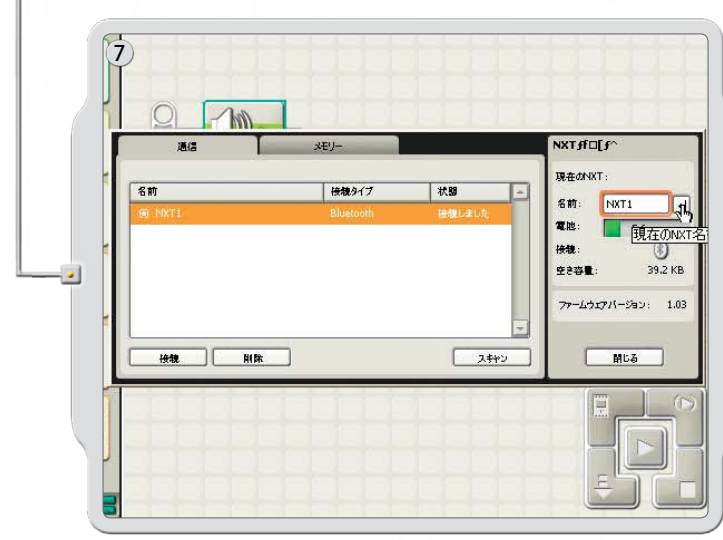

NXT ウィンドウ [NXT window] で、NXT の状態は利用可能 [Available] から接続済み [Connected] に変更されます。 既に NXT とコンピューターが接続されているので、デー タを共有することができます。

### Apple Mac に接続する

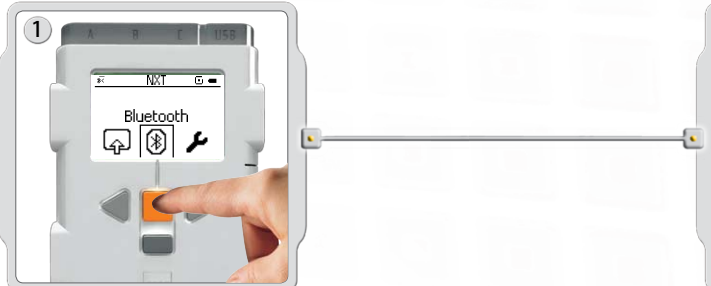

NXT が起動していることを確認してください。また、Bluetooth がオン [On] に設定され、NXT が検出可能 [Visible] に設定され ていることを確認してください。(方法については、40 ページの Bluetooth サブメニューを参照してください。)また、Bluetooth がインストールされ、コンピュータ上で使用可能となっている か確認してください。

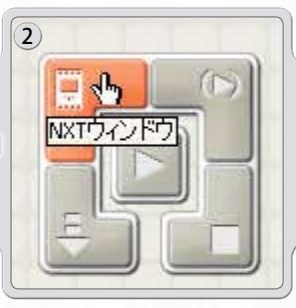

ソフトウェア内のワークエリアの右下にコントローラーがあり ます。NXT ウィンドウボタンをクリックすると(左上)、NXT ウィ ンドウ [NXT window] が開きます。

# テクノロジー

# Bluetooth の使い方

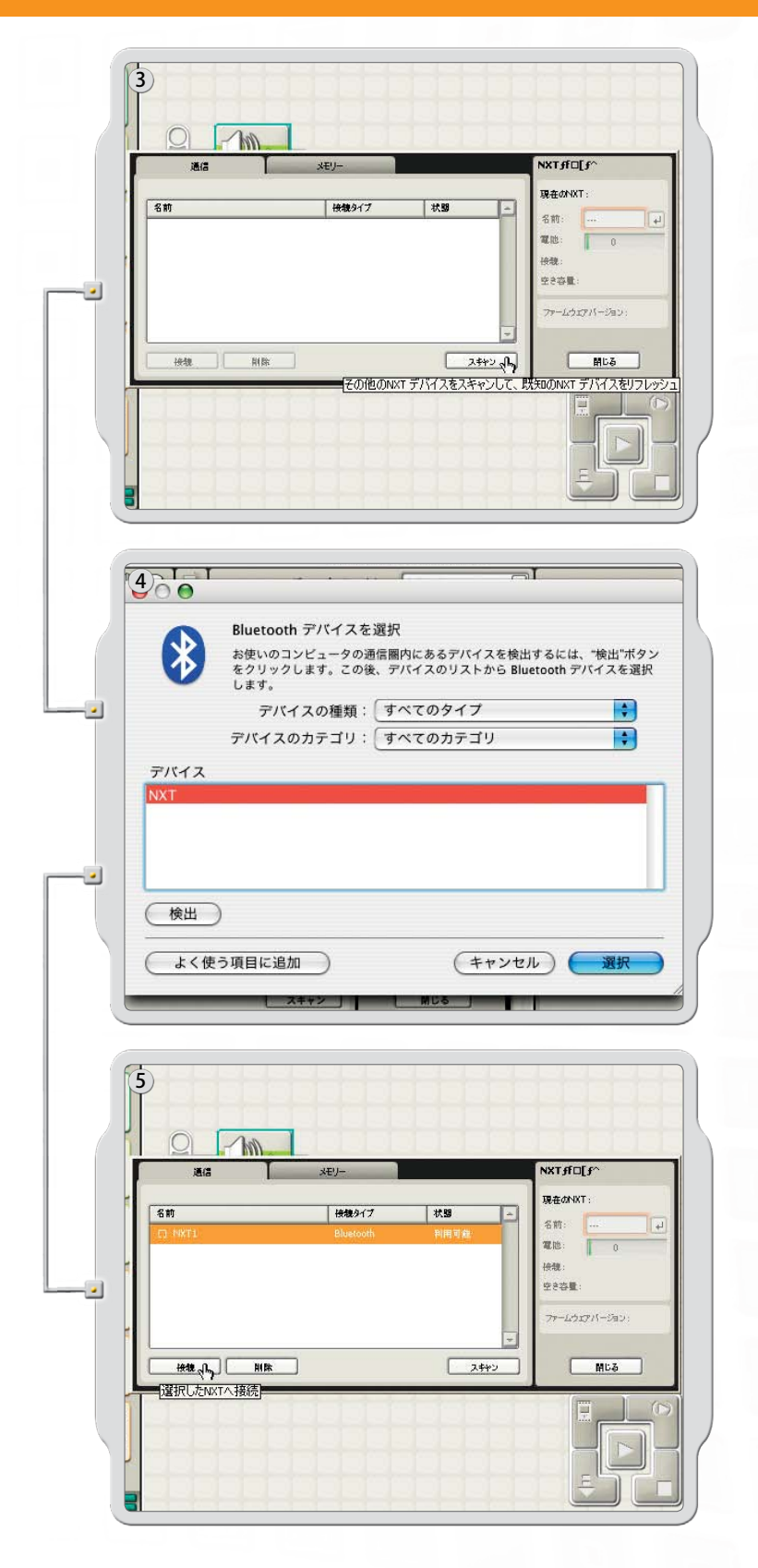

スキャン [Scan] をクリックします。Bluetooth 搭載機器ウィンドウが画面上に表示されます。

機器のリストが画面上の「Bluetooth 搭載機器選択」ウィンド ウに表示されます。接続したい機器を選択して、選択 [Select] ボタンをクリックします。

接続したい NXT が、NXT ウィンドウに利用可能として表示 されます。接続 [Connect] ボタンをクリックします。

# テクノロジー

# Bluetooth の使い方

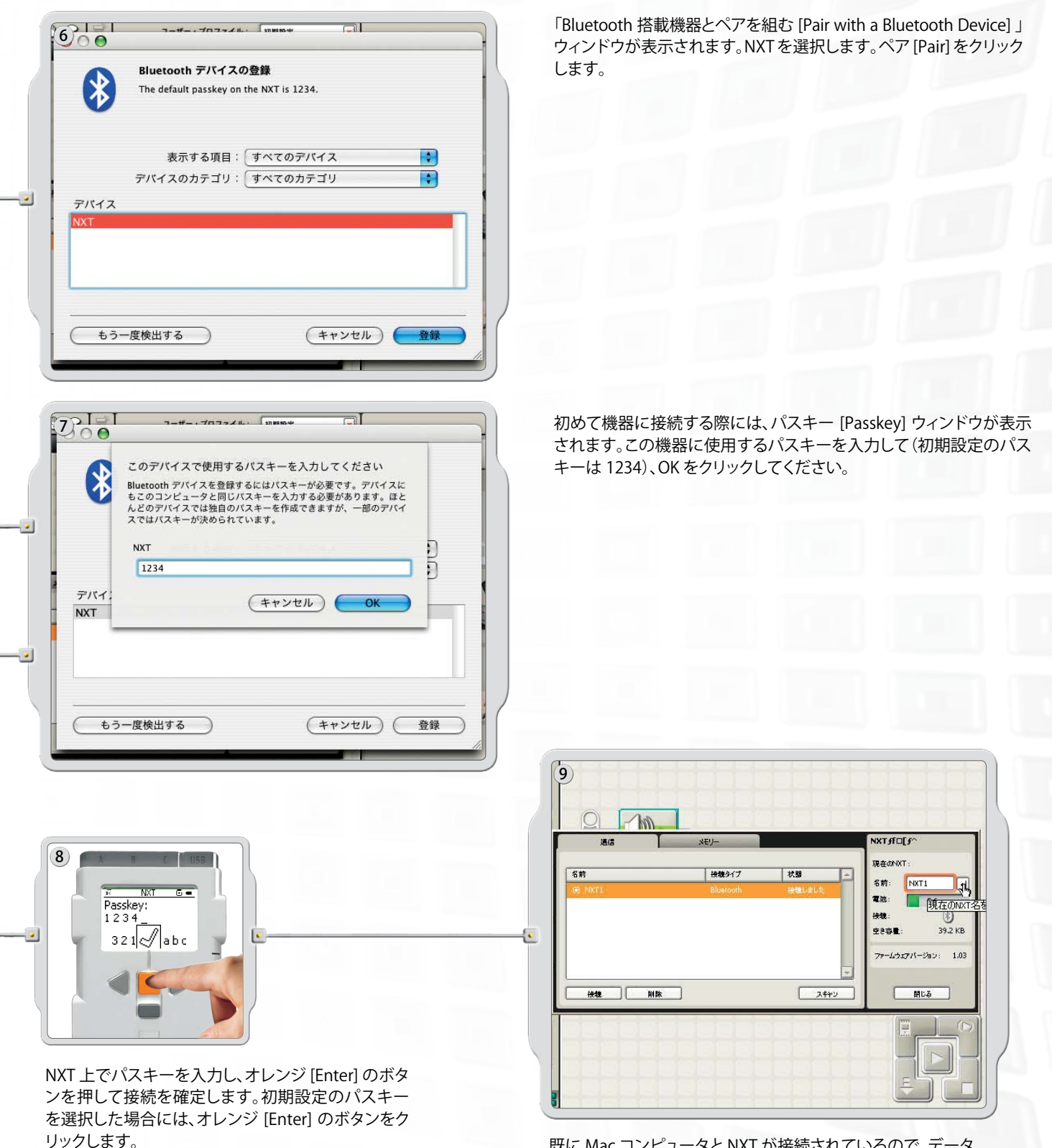

既に Mac コンピュータと NXT が接続されているので、データ を共有することができます。

42

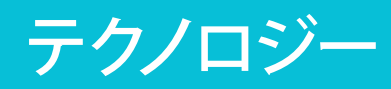

# Bluetooth の使い方

### NXT 上の Bluetooth サブメニュー

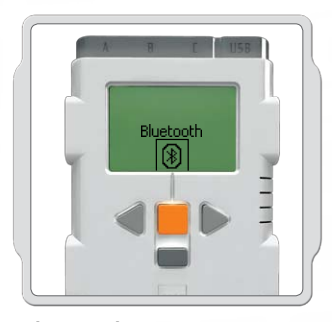

#### Bluetooth

NXT 画面で Bluetooth サブメニューを選択します。

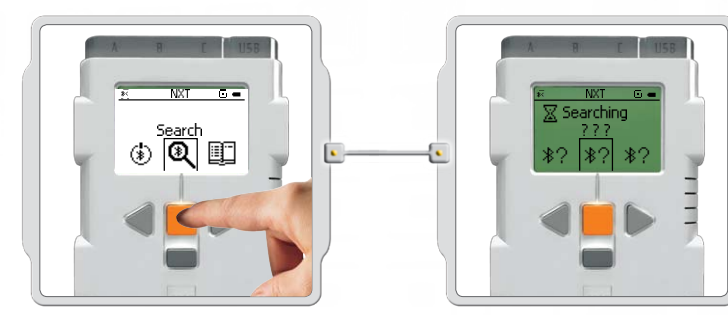

#### 検索 [Search]

その他の Bluetooth 搭載機器を検出します。検出 [Search] アイコンを選択すると、NXTは自動的に接続可能なその他の Bluetooth 搭載機器の検索を開始します。

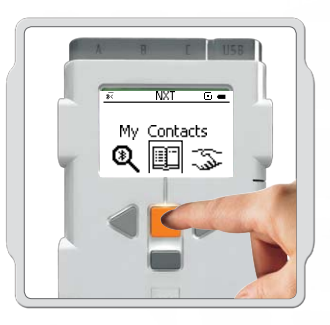

#### マイコンタクト [My Contacts]

このリストには、ご自分の NXT が過去に接続した機器が含ま れます。このコンタクトリストに含まれている機器は、パスキ ーを使わずに自動的にご自分の NXT に接続し、データを送 信することができます。機器をマイコンタクト [My Contacts] に追加するには、検索機能を使用します。

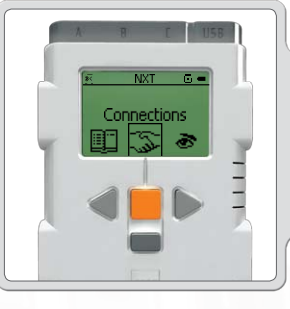

#### 接続 [Connections]

このリストには、NXT が現在接続されているすべての機器が 含まれます。同時に3つの機器に接続することができ(ライン1、2、および3)、1つの機器をライン0に接続させることが できます。ただし、一度に1つの機器としか通信できません。

# テクノロジー

# Bluetooth の使い方

#### Bluetooth とNXT ウィンドウ

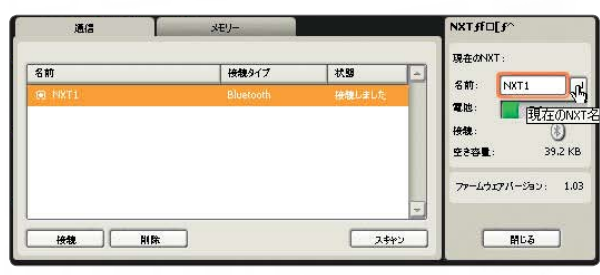

ソフトウェア内の NXT ウィンドウ [NXT window] で、接続状況 を確認することもできます。ここで NXT の名前を変更したり、 電池の残量やメモリレベルを確認したり、NXT からプログラム を削除することができます。

NXT 画面の上部にあるアイコンバーで、接続状況を確認してください。 Bluetooth アイコンが表示されていなければ、Bluetooth はオフの状態です。

- Bluetooth はオンになっていますが、その他の Bluetooth 搭載機 器が NXT を検出することができません。
- Bluetooth がオンになっていて、その他の Bluetooth 搭載機器も NXT を検出しています。
- Bluetooth がオンになっていて、NXT が Bluetooth 搭載機器に接続されています。

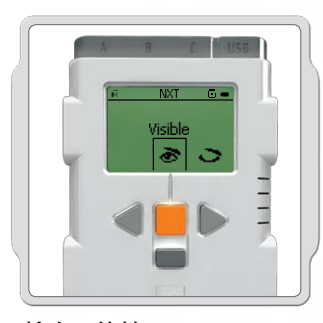

**検出可能性** 検出可能 [Visible] オプションを使用し て、Bluetooth 検出の際に NXT を検出 可能または検出不可能にします。

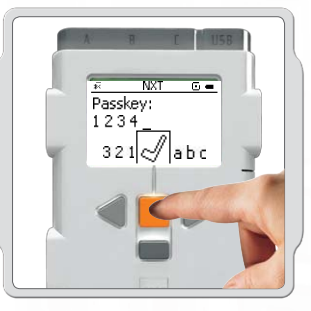

#### パスキー

パスキー [Passkey] によって、あなたが 許可した Bluetooth 搭載機器のみが NXT に接続されるようになります。NXT を使用して初めて Bluetooth 搭載機器 に接続する際には、パスキーを入力す るように求められます。事前設定された パスキーである 1234 を選択するか、 ご自分のコードを設定します。その他の Bluetooth 搭載機器があなたの NXT と 接続するためには、パスキーが必要と なります。

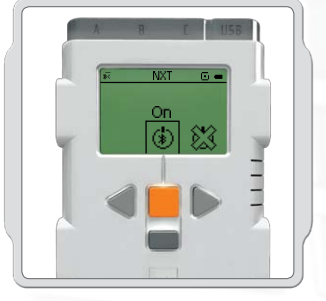

#### オン/オフ

Bluetooth の機能をオンにしたりオフに したりすることができます。Bluetooth をオフにすると、お使いのNXT はデータ を送受信することができないため、USB ケーブルを使用してプログラムをダウ ンロードする必要があります。電池を節 約するために、Bluetooth 機能を使用 していない時はオフにするようにして ください。

注記:初期設定で Bluetooth はオフになっています。

# テクノロジー

# Bluetooth の使い方

#### 自分の NXT を別の NXT に接続する

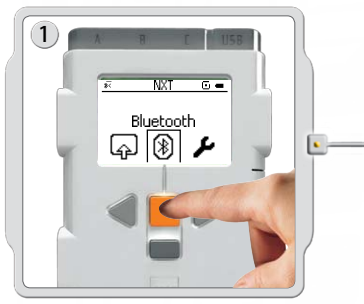

NXT 画面で Bluetooth サブメニュー を選択します。

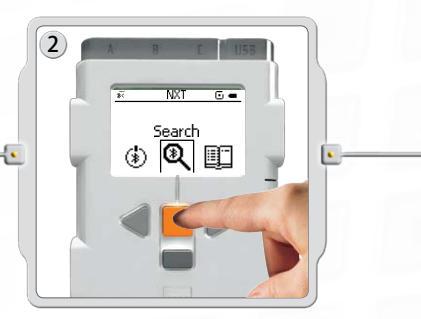

検索 [Search] アイコンを選択して、 その他の Bluetooth 搭載機器を検出 します。NXT は自動的に、0~30 メー トル以内の範囲にある Bluetooth 搭 載機器を検出します。

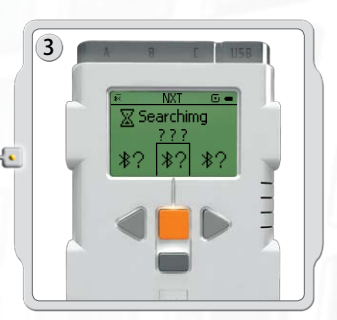

6

範囲内でいくつの機器が検出された かによって、数秒後に NXT の表示画 面に Bluetooth 搭載機器のリストが 表示されます。

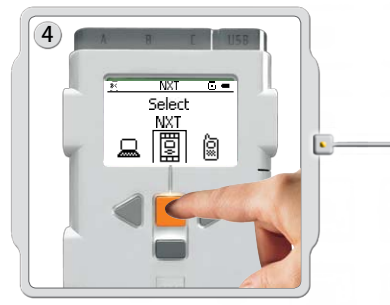

接続したい機器を選択します。各NXT にユニークな名前をつけることがで きます。詳しくは13ページの「NXTに 名前をつける」をご覧ください。

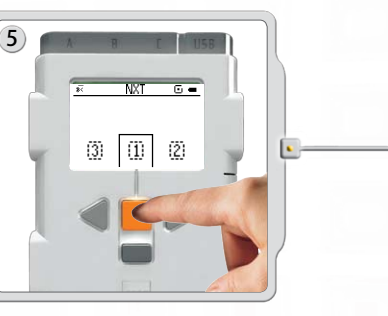

接続をリストに記載したいラインを選 択します(1、2、または3)。同時にNXT を3つの異なる機器に接続すること ができます。

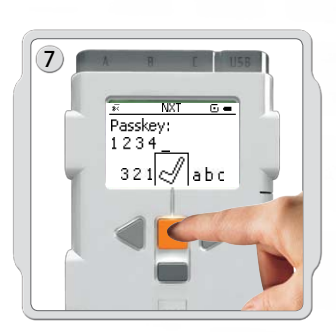

初めて機器に接続する際には、NXT がパスキーを要求します。入力ボタンを押して初期設定のパスキー「1234」を使用するか、ご自分のコードを設定します。その他の Bluetooth 搭載機器が接続するためには、パスキーが必要です。つまり、接続を確立するためには、2 つの NXT ブロックに同じパスキーを入力する必要があります。

NXTを1つ以上の Bluetooth 搭載機器に接続するには、新たに検索を開 始するか、マイコンタクト [My Contacts] サブメニューを開いて、信頼で きるコンタクト先を選択します。

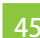

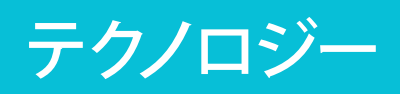

# Bluetooth の使い方

#### 1つ以上のNXTに接続する

同時に3つのNXTブロックまたは他のBluetooth 搭載機器に接続することができます。ただし、一度に1つの機器としか通信できません。

#### NXT から NXT ヘファイルを送る

ご自分のNXTから別のNXTへ、簡単にプログラムを送信することができます。

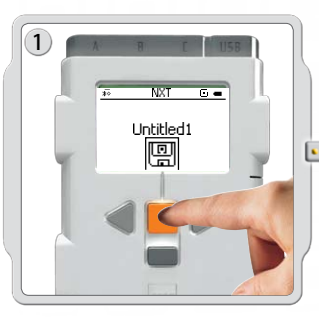

ご自分のNXTが、プログラムを送信したいNXTに接続 されていることを確認してください(45ページ「自分の NXTを別のNXTに接続する」を参照してください)。 NXT 画面でマイファイル [My Files] サブメニューを選 択して、送信したいプログラムを選択します。

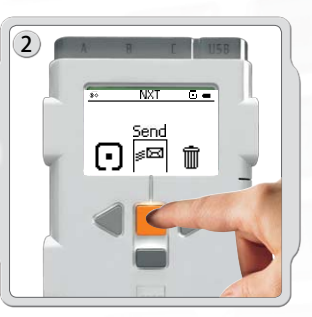

送信 [Send] を選択します。 プログラムを送信する接続機器を選択します (ライン 1、2、または 3)。

この後、NXT がファイルを送信します。

# ソフトウェアのインストール

# ソフトウェアについて

レゴ エデュケーションとナショナル・インストルメンツ社は、共同 で教育用 NXT ソフトウェアを開発しました。このソフトウェアは、 直感的に操作できるドラッグ・アンド・ドロップ インターフェース を備えており、初心者に簡単でありながら、経験者にも十分手ご たえのあるグラフィカルプログラミング環境を提供します。教育 用 NXT ソフトウェアは、世界中の科学者やエンジニアが、MP3 や DVD プレーヤー、携帯電話、そして車両のエアバッグ安全装置な どの製品やシステムの設計、制御、試験を行うために使用してい る専門的な NI LabVIEW グラフィカルプログラミングソフトウェア を最適化したものです。

# システム要件

教育用NXTソフトウェアをインストールする前に、お使いのコン ピュータがシステム要件を満たしていることを確認してください。

### **Microsoft Windows**

- Intel Pentium プロセッサまたは互換性のあるもので、 最低処理速度が 800 MHz のもの。
- Windows XP Professional または Home Edition の Service Pack 2 または Service Pack 3。Windows Vista または Windows Vista Service Pack 1。
- 最低 RAM 容量 256MB。
- ハード ディスク空き容量最高 700 MB。
- XGA ディスプレイ (1024x768)
- ・ 空き USB ポート 1 つ。
- ・ CD-ROM ドライブ。
- ・ 互換性のある Bluetooth アダプタ(オプション)\*

### Apple Mac

- PowerPC G3、G4、G5 プロセッサ、 最低処理速度が 600 MHz のもの。
- アップル MacOS X v 10.3.9、v 10.4 または v 10.5。
- Intel プロセッサ。
- ・ アップル MacOS X v 10.4 または v 10.5。
- 最低 RAM 容量 256MB。
- ハード ディスク空き容量最高 700 MB。
- XGA ディスプレイ (1024x768)
- ・ 空き USB ポート 1 つ。
- ・ DVD ドライブ。
- ・ 互換性のある Bluetooth アダプタ(オプション)\*

\* サポートされているソフトウエアは、v. 1.4.2.10 SP5より新しいWidcomm<sup>®</sup>Bluetooth for Windows とService Pack 2適用済みの Windows XP、Windows Vista、Service Pack1適用済みのWindows Vista、MacOS X 10.3.9、10.4、10.5 に含まれているBluetooth スタックです。

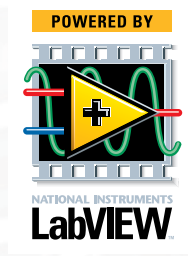

# ソフトウェア ソフトウェアのインストール

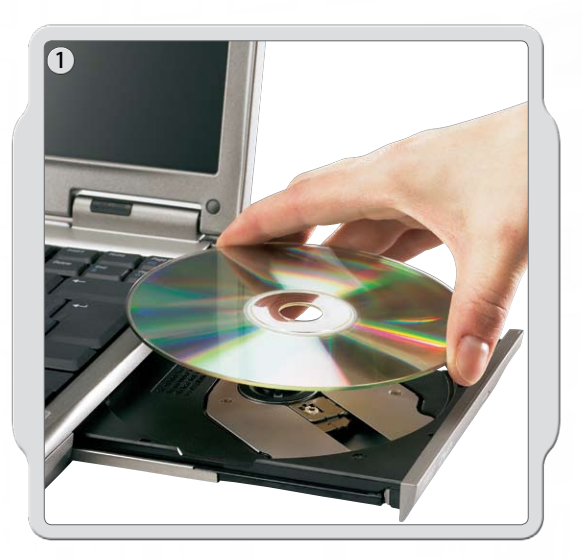

### Microsoft Windows の場合

すべてのプログラムを終了します。 CD-ROM を挿入します。

CD-ROM が自動的に実行されない場合には、

- 開始 [Start] ボタン (コンピュータ画面の左下)をクリックします
- ファイル名を指定して実行 [Run] をクリックします
- d:\autorun.exe と入力します(dが CD ドライブの場合)
- 画面の指示に従ってください。

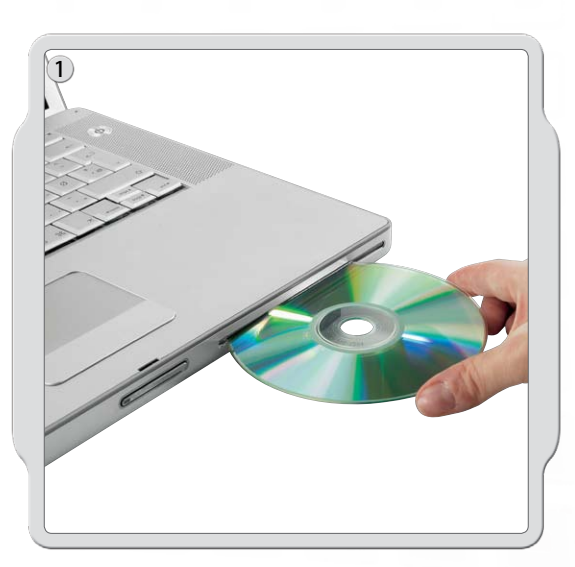

### Apple Mac の場合

すべてのプログラムを終了します。 DVD を挿入します。

「LEGO MINDSTORMS NXT」 DVD を開き、インストールをダブル クリックします。 ご希望の言語を選択します。 画面の指示に従ってください。

インストールが終わったら、「終了」をクリックします。教育用 NXT ソフトウェアを使用する準備が整いました。ロボットをコントロー ルするプログラムを作ってみましょう!

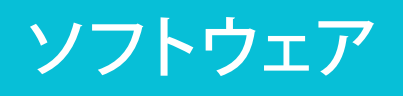

# 最初のプログラム

このシンプルなプログラムで、NXT にサウンドファイルを再生させることができます。コンピュータを NXT に接続する方法を学びましょう。

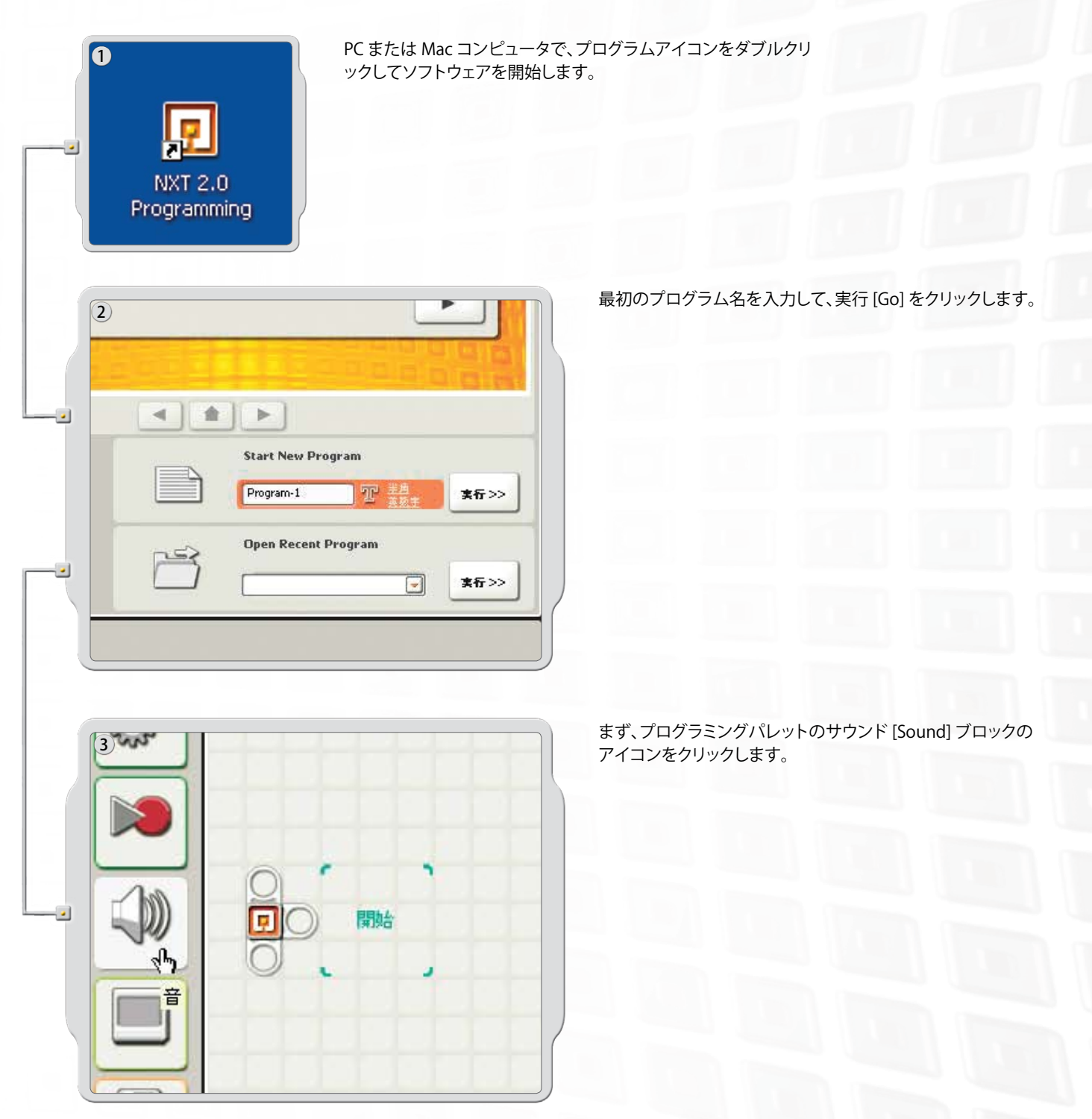

# 最初のプログラム

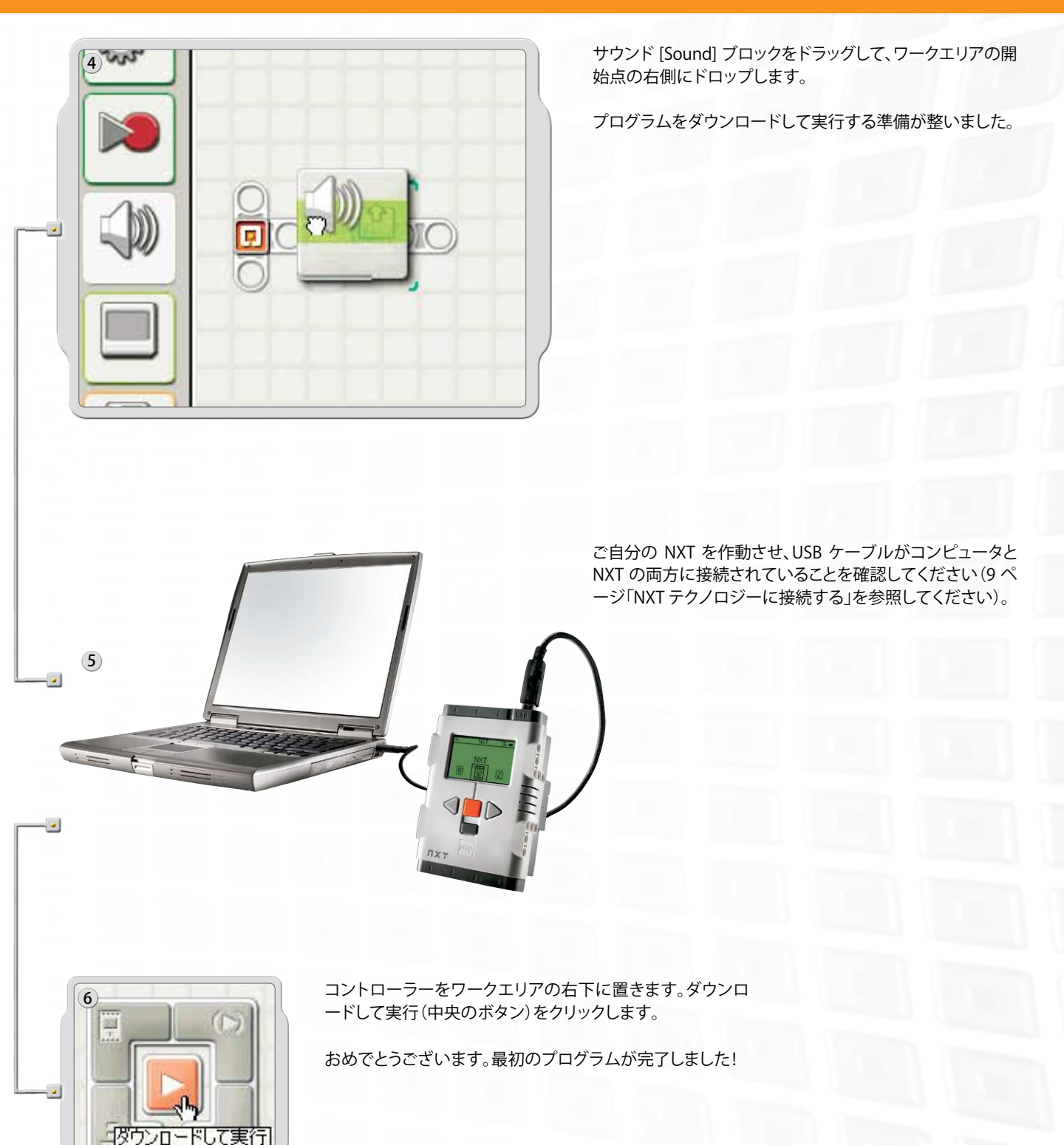

# ソフトウェアのユーザー・インターフェース

### 概要

1. ロボット・エデュケーター

ソフトウェア

- 2. マイポータル
- 3. ツールバー
- 4. ワークエリア
- 5. ミニヘルプウィンドウ
- 6. ワークエリアマップ
- 7. プログラミングパレット
- 8. 設定パネル
- 9. コントローラー
- 10. NXT ウィンドウ

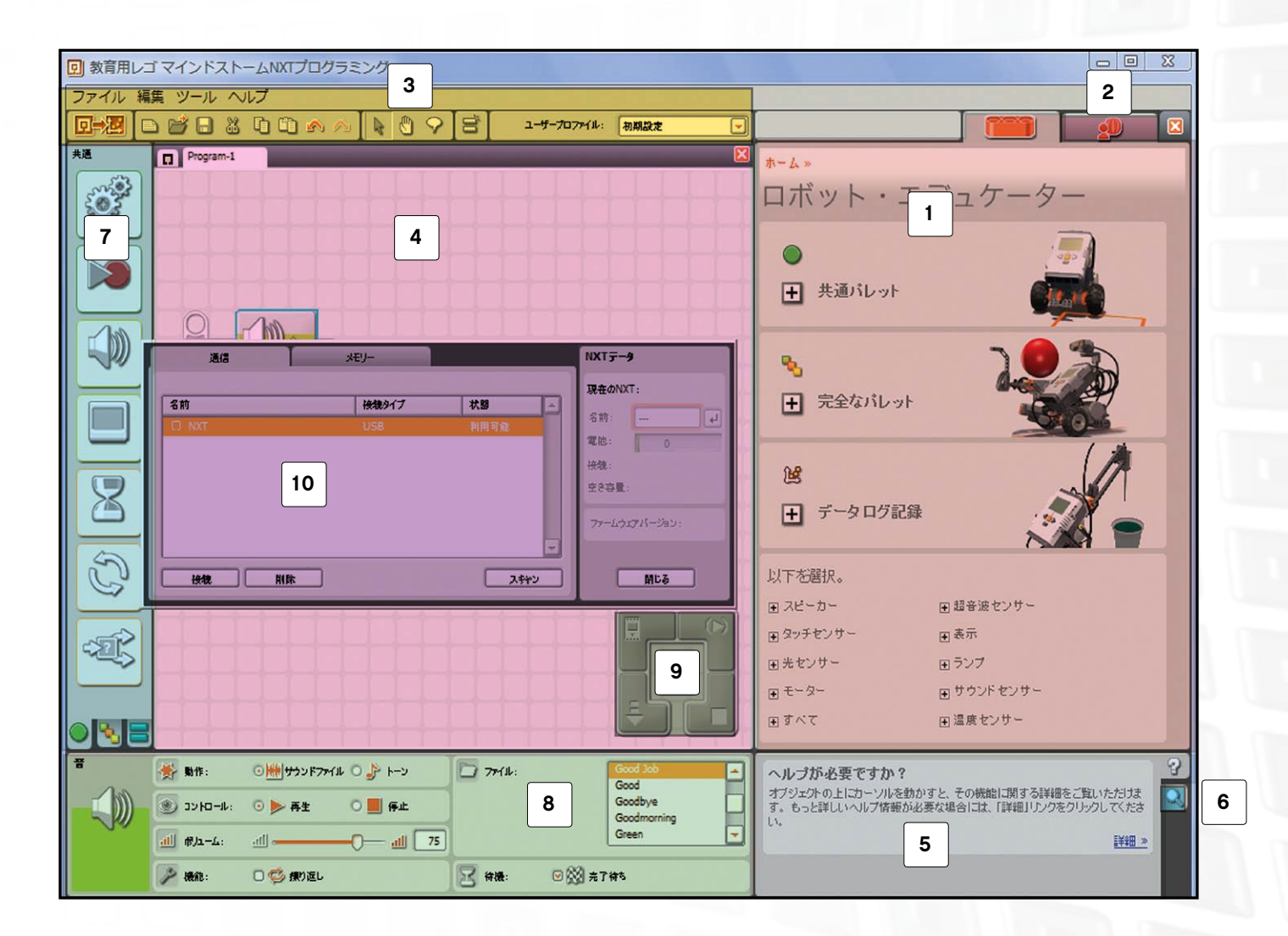

# ソフトウェアのユーザー・インターフェース

1 ロボット・エデュケーター ここには、ロボット・エデュケーターのモデルを使用した場合の、組み立ておよび プログラミング説明書が含まれています。

#### マイポータル

2

ここから www.MINDSTORMSeducation.com にアクセスして、ツールを探 したり、ダウンロードしたり情報を入手することができます。

3 ツールバー 簡単にアクセスできる

簡単にアクセスできるように、ツールバーにはメニューバーで頻繁に使われるコマンドが含まれています。

### 4 ワークエリア

プログラミングのための画面上のスペースです。プログラミングパレットからプ ログラミングブロックをワークエリアにドラッグして、そのブロックをシーケンス ビームに取り付けます。

### 5 ミニヘルプウィンドウ

必要なときには、いつでもここからヘルプ情報を得てください。

### 6 ワークエリアマップ

ワークエリア内で動かすためには、ツールバーのパンツールをお使いください。 また概要を見るにはワークエリアマップ(右下のタブ)をお使いください。

### 7 プログラミングパレット

プログラミングパレットには、プログラム作成に必要なすべてのプログラミングブ ロックが含まれています。パレットの下にあるタブを使うと、共通パレット(最も頻 繁に使われるブロックを含む)、完全なパレット(すべてのブロックを含む)、カス タムパレット(ダウンロードしたり自分で作成したブロックを含む)を切り替えるこ とができます。

### 8 設定パネル

各プログラミングブロックには、ブロックを特定の入力または出力用にカスタマ イズすることのできる設定パネルが含まれています。

### 9 コントローラー

コントローラーの 5つのボタンを使って、お使いのコンピュータからNXT ヘプロ グラム(またはプログラムの一部)をダウンロードすることができます。また、コン トローラーを使って NXT の設定を変更することもできます。

### 10 NXT ウィンドウ

このポップアップ・ウィンドウから、NXT のメモリと通信設定に関する情報を得る ことができます。

ロボット・エデュケーター

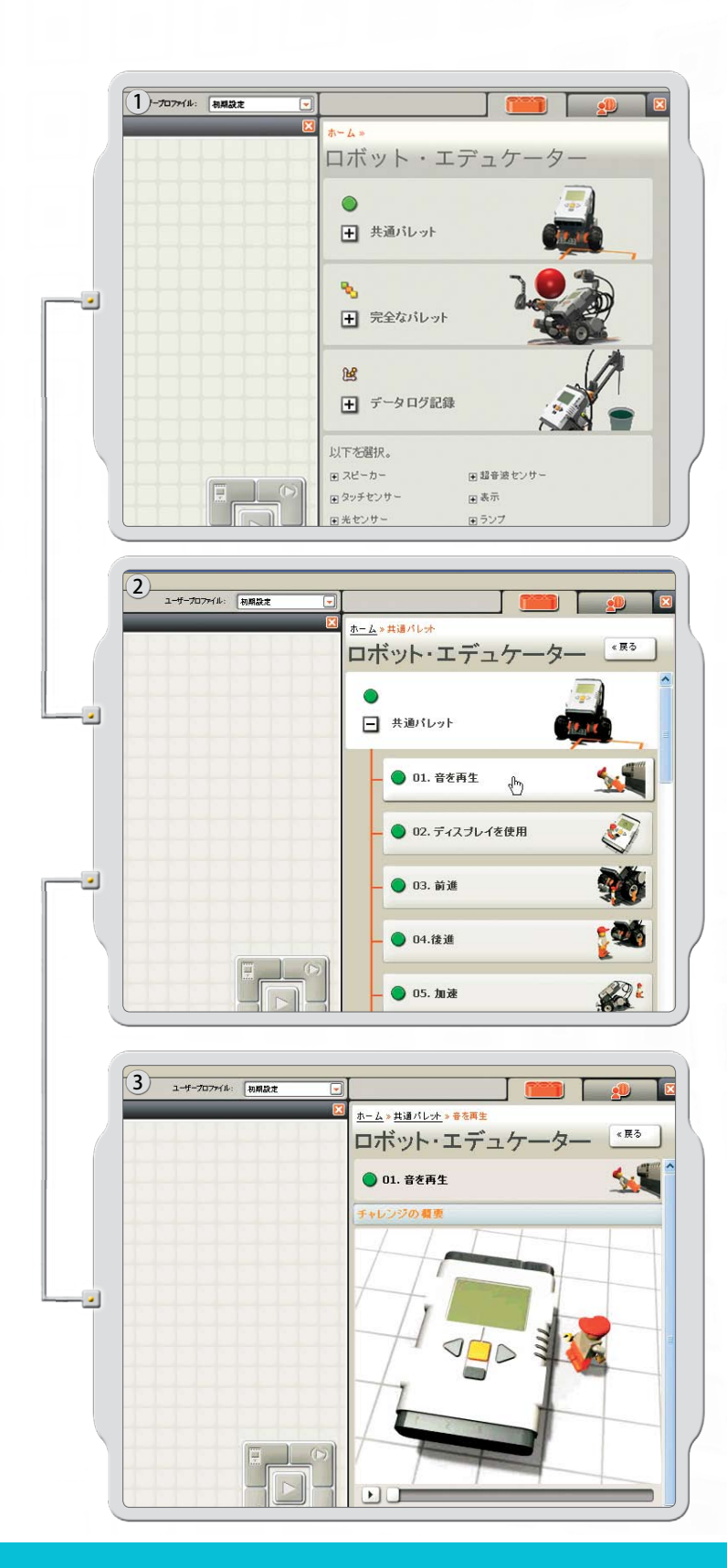

ロボット・エデュケーターは、教育用NXTソフトウェアを使用したホッケーロボットのプログラム方法を紹介したチュートリアルです。

ロボット エデュケーターには「データロギング」チュートリアルも含まれています(詳細については、61~71ページの「データロギング」を参照してください)。

クリックすると、パレット用のチャレンジ例のリストが表示されます。 再度クリックすると、例の内容が表示されます。

チャレンジは、組み立てやプログラミングの例を使ったり、自分自身 で問題を解決するための課題を提供します。

ロボット・エデュケーター

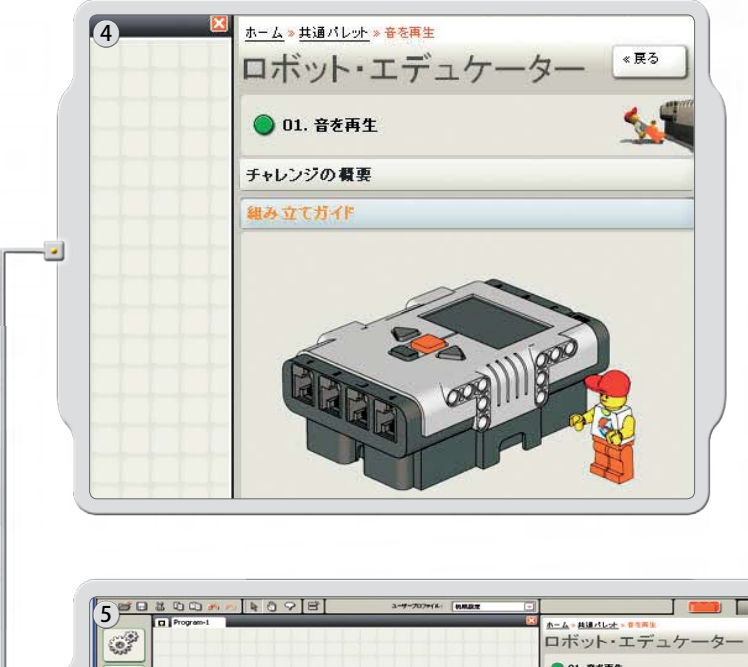

ロボット・エデュケーターのモデルを組み立てるには、組み立て 説明書に従ってください。

| D Program-1 |   |             |             |
|-------------|---|-------------|-------------|
| 63          |   |             | ボット・エデュケーター |
|             |   | •           | 01. 音老两生    |
|             |   | <b>f</b> +L | シジの概要       |
|             | 0 | 86.75       | 立てガイド       |
|             |   | 303         | プラニングガイド    |
|             |   | D 8         |             |
|             |   | na.         | D Speakar   |
| 8           |   | 6           | 8           |
|             |   |             | a-          |
| C           |   |             | 3           |
|             |   |             | O Mar       |

ワークエリアで、ブロックをドラッグ・アンド・ドロップし、 プログラミングガイドに表示されたプログラムにマッチ させます。

ロボットにサンプルプログラムをダウンロードして、ロボ ットの反応を見てみましょう!

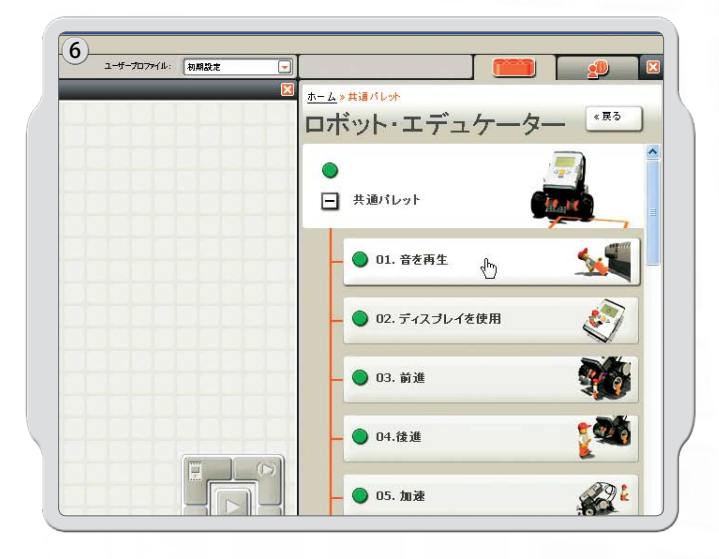

共通パレットには、7つの共通ブロックを使った多数のプログラム例があります。

ロボット・エデュケーター

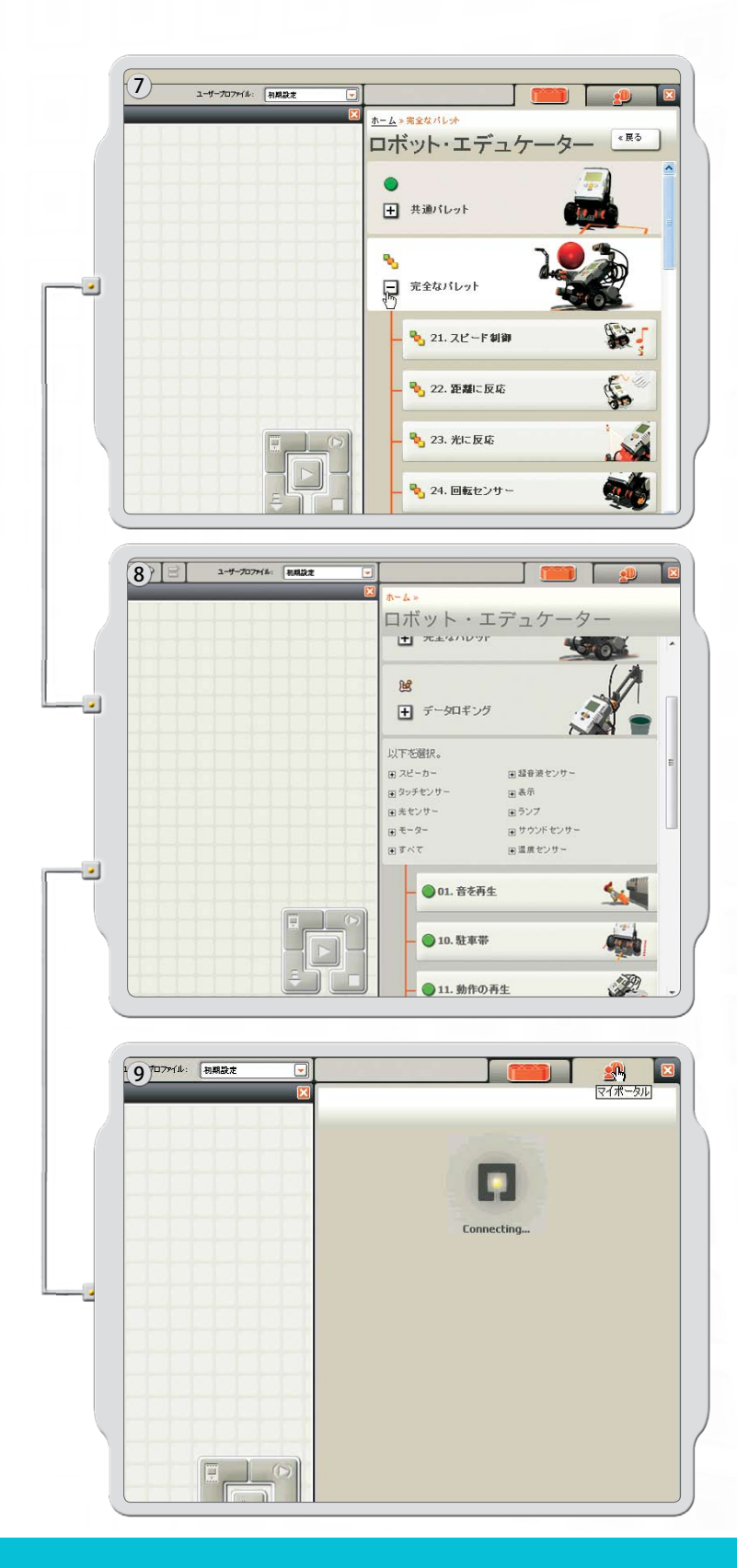

ー連の例には、モデルをプログラムするために、完全なパレットのアイコンをどのように使用するかが示されています。

特定の NXT テクノロジーの例のリストを表示させるには、 「選択」から該当の項目をクリックします。

教育用 NXT ソフトウェアに関連した役立つ情報や最新版を 入手するには、マイポータルにアクセスします。

# プログラミングパレット

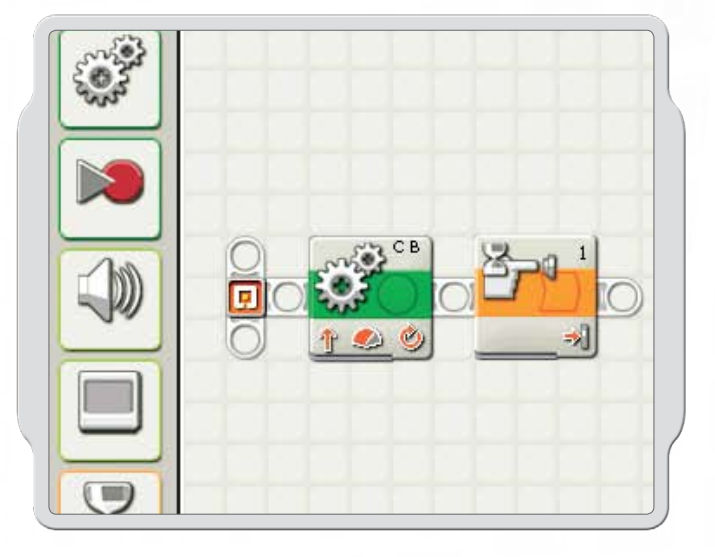

プログラミングパレットには、プログラム作成に必要なすべての プログラミングブロックが含まれています。各プログラミングブロ ックには、NXT が理解可能な指示が含まれています。これらのブ ロックを組み合わせて、プログラムを作成することができます。

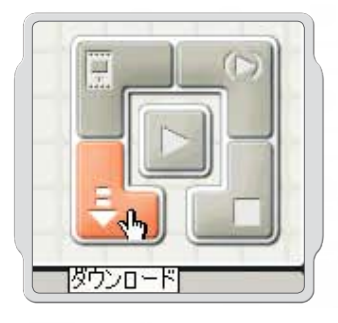

プログラム作成が終わったら、NXT にダウンロードしてみましょう。 プログラムをダウンロードする前に、電源を入れて NXT を接続して ください。

# プログラミングパレット

### 共通パレット

ソフトウェア

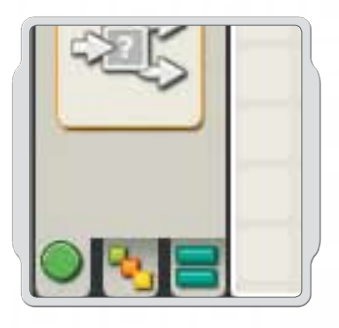

簡単に使えるように、プログラミングパレットは、共通パレット、完 全なパレット、そしてカスタムパレット(作成したブロックやウェブ からダウンロードしたブロックを含む)の3つのパレットグループ に分類されています。

共通パレットは、初心者にお勧めです。

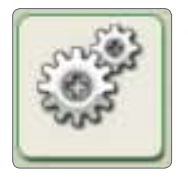

移動ブロック 移動ブロックを使うと、ロボットのモーターを 動かしたりランプをつけることができます。

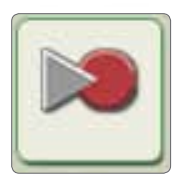

記録/再生ブロック

記録/再生ブロックを使うと、ロボットの体を 動かすようにプログラムしたり、後でプログラ ム内に記録された動作を再生することができ ます。

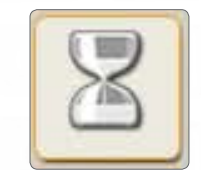

待機ブロック

待機ブロックを使うと、ロボットが音声や時間 間隔などのセンサー入力があるまで待機させ るようにすることができます。

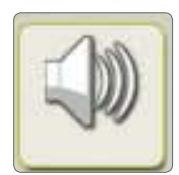

**サウンドブロック** サウンドブロックを使うと、事前に録音した音 声を含め、ロボットに音を出させるようにする ことができます。

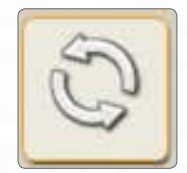

**ループブロック** タッチセンサーを押すまで前進または後退す

タッテモンリーを押りまで前進または後返り るなど、ロボットに同じ動作を繰り返させたい 場合には、ループブロックを使用します。

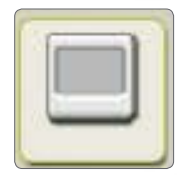

表示ブロック 表示ブロックを使うと、NXTの表示内容をコン トロールすることができます。プログラム内で、 タイプ入力したり、アイコンを表示したり、描 画することができます。

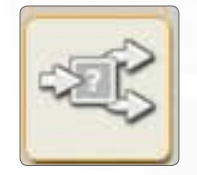

スイッチブロック スイッチブロックを使うと、大きな音が聞こえ たら左折、小さな音が聞こえたら右折というよ うに、ロボットが自分で行動を決めることがで きるようになります。

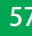

# プログラミングパレット

# 完全なパレット

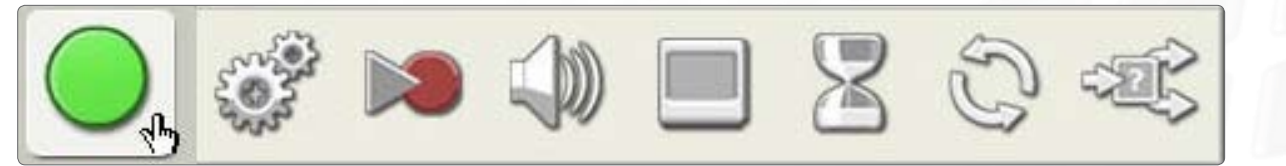

共通ブロック

共通ブロックは、共通パレットで使えるブロックと同じものです

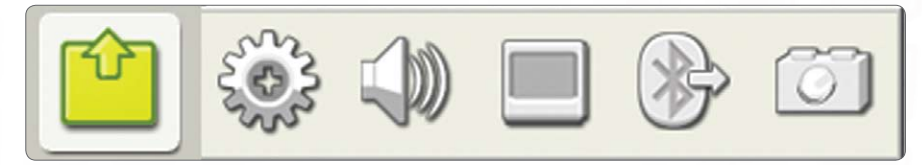

#### アクションブロック

アクションブロックを使うと、インタラクティブサーボモーターや、NXT サウンド、NXT ディスプレイ、Bluetooth(送信)、モーターおよびランプなど、様々な出力機器に関連した、特定の動作をコントロールすることができます。

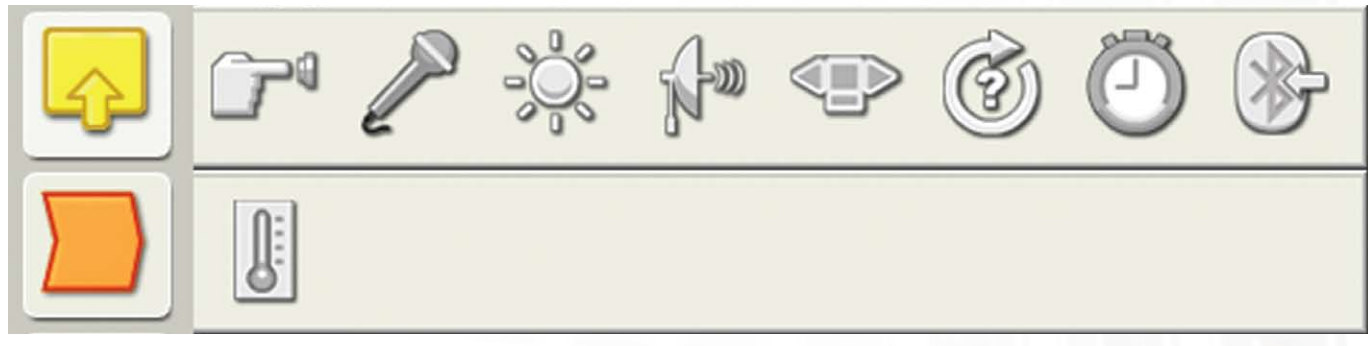

#### センサー ブロック

これらのブロックを、ロボットに装着されているセンサーと組み合わせて行動を制御します。ブロックは「タッチ」、「サウンド」、「光」および「超音波」センサーや NXT のボタン、「インタラクティブ サーボ モータの回転」、「タイマー」、「Bluetooth (受信)」およびオプションの「温度」センサーに対応するものです。

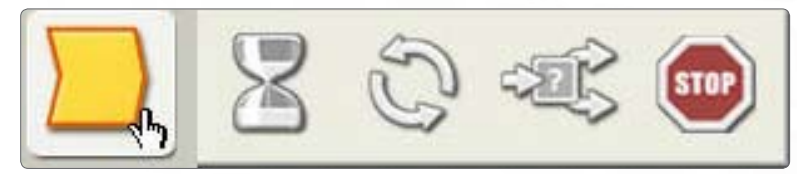

#### フローブロック

これらのブロックを使うと、より複雑な動作を作ることができます。繰り返し、 待機、各種条件のための制御機能、動作やプログラムの論理フローを停止 するためのブロック、特定のセンサー条件に対する反応をプログラムする 決定ブロックが含まれています。

# プログラミングパレット

# 完全なパレット

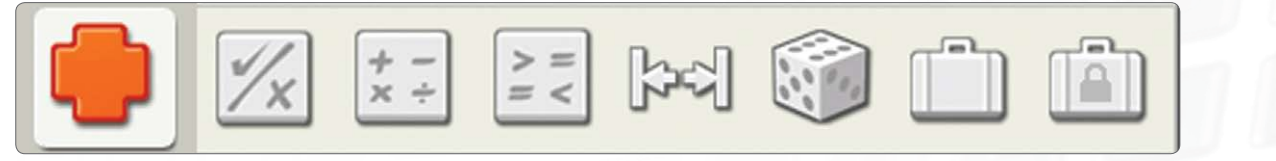

#### データ ブロック

「ロジック」、「計算」、「比較」、「範囲」、「ランダム」状態、「変数」および 「定数」ブロックを設定します。

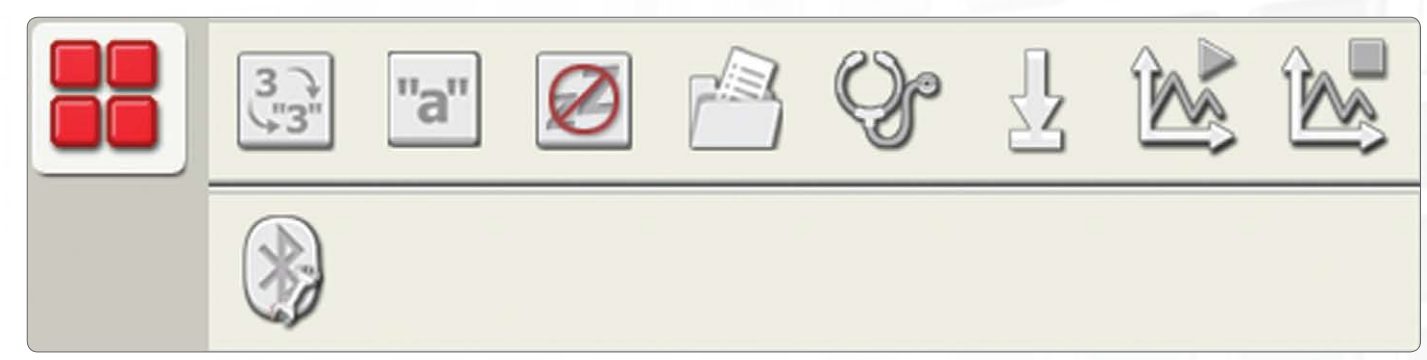

#### 上級ブロック

これらのブロックは、データのテキストへの変換、テキストの追加、NXTのスリープ機能の制御、NXTへのファイルの保存、センサーの調整、モータのリセット、「データロギング」の開始や終了、および Bluetooth との接続を実施する際に使用します。

# カスタムパレット

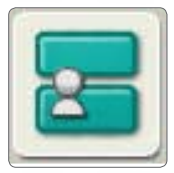

マイブロック マイブロックを使うと、プログラムを1つのブロックとして保存し、その後別 のプログラムで再利用することができます。

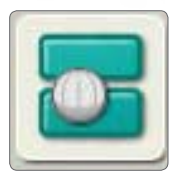

ウェブ・ダウンロード ウェブ・ダウンロードブロックを使うと、お友達のEメールやポータル、または www.MINDSTORMSeducation.com などのウェブサイトからダウンロー ドしたプログラムを保存することができます。

# 設定パネル

各プログラミングブロックには、選択ブロックの設定を調整することのできる設定パ ネルが含まれています。ワークエリアでブロックが選択されると、画面の下側に設定 パネルが表示され、使用可能となります。

各設定パネルのパラメータを変更することで、特定のブロックの動きを変更すること ができます。例えば、「移動」ブロックのパワー [Power] 特性を変更して、ロボットをも っと早く動かすようにすることができます。

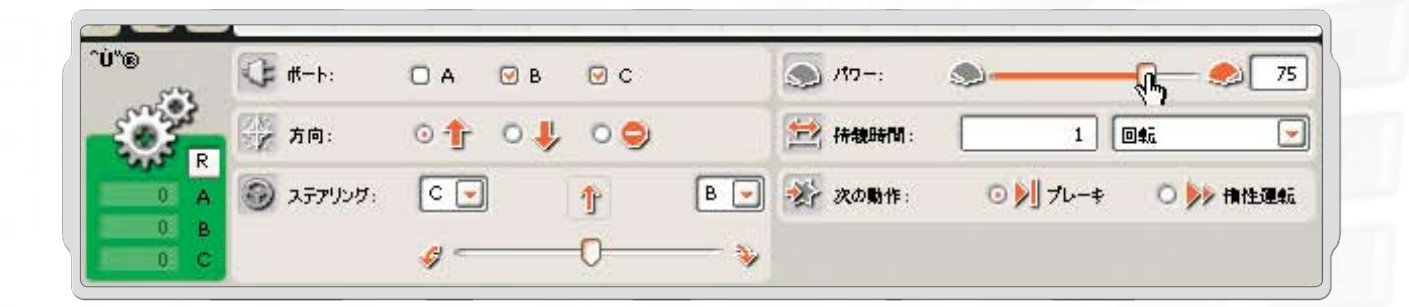

コントローラー

コントローラーの5つのボタンを使って、 コンピュータから NXT へ通信することができます。

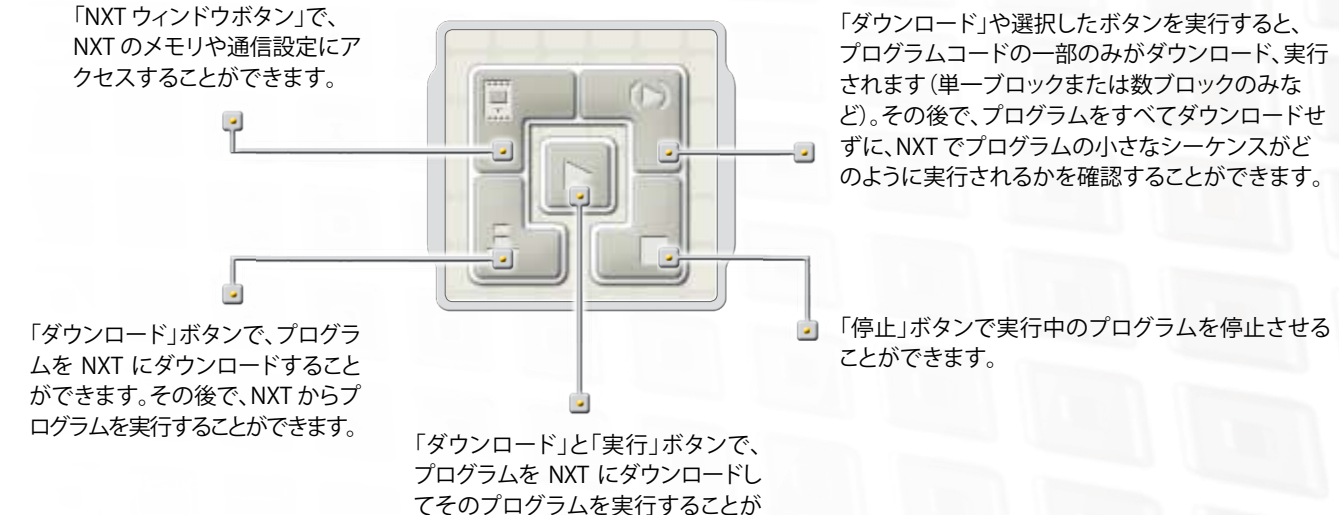

データロギング

### はじめに

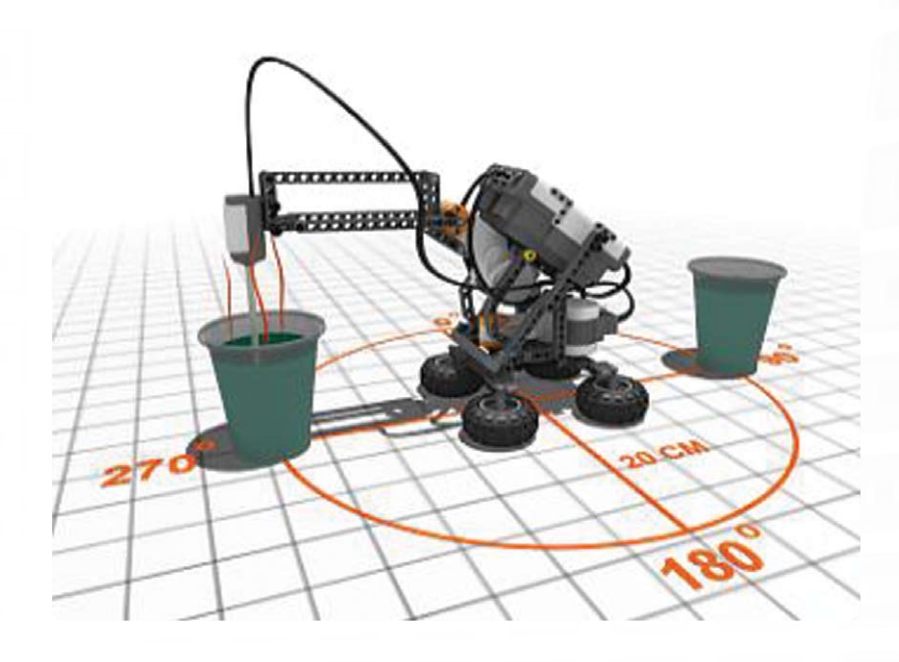

データロギングには、データの収集、保管、解析が含 まれます。データロギングとは、センサーを使って、 一定期間における事象やプロセスを記録するもの です。

温度の変化、範囲、光量などを、データロギングにより情報を収集することができます。データログの一 般的な例には、気象観測所や飛行機のブラックボッ クス等があります。

教育用NXTソフトウエアのデータロギングは9797教 育用レゴ マインドストームNXT基本セット(5ページ の「概要を参照してください)に含まれる全てのセン サー、ならびにオプションの温度センサーや様々な 第三者機関センサーを活用し動作します。

#### データロギングには、一般的に3つの段階があります。

- 予測-プロセスまたは事象が発生する前にその成果または結果を予測することです。
- ・ 収集-実験または事象が発生する際に、データを収集することです。
- ・ 解析 予測された結果との比較を含む、収集されたデータの検証です。

#### 教室におけるデータロギング

実験においてデータロギングを活用するメリット:

- 実験の精度を高める
- ・ 高速なデータ測定、長期間のデータ測定が可能
- ・ 自動的なデータ収集が可能
- ・ データ表示、グラフ、図表等の自動作成
- ・ データを簡単に保存、補足およびエクスポートすることが可能

#### 教育用レゴ マインドストームNXTならではのデータロギング

データロギングはNXTブロックならびに教育用NXTソフトウエアに最適なものです。データロギングは、NXTブロックならびにそのソフトウエアを使うことによって、NXTブロックのセンサーを活用することができるため、遠隔での操作やコンピュータに接続された状態での操作など、様々な手法による実験が実施できます。

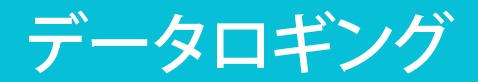

# 開始のしかた

データロギングソフトウェアは、デスクトップのデータロギングアイ コンを使うか、NXT プログラミング ウィンドウから直接、簡単にアク セスすることができます。

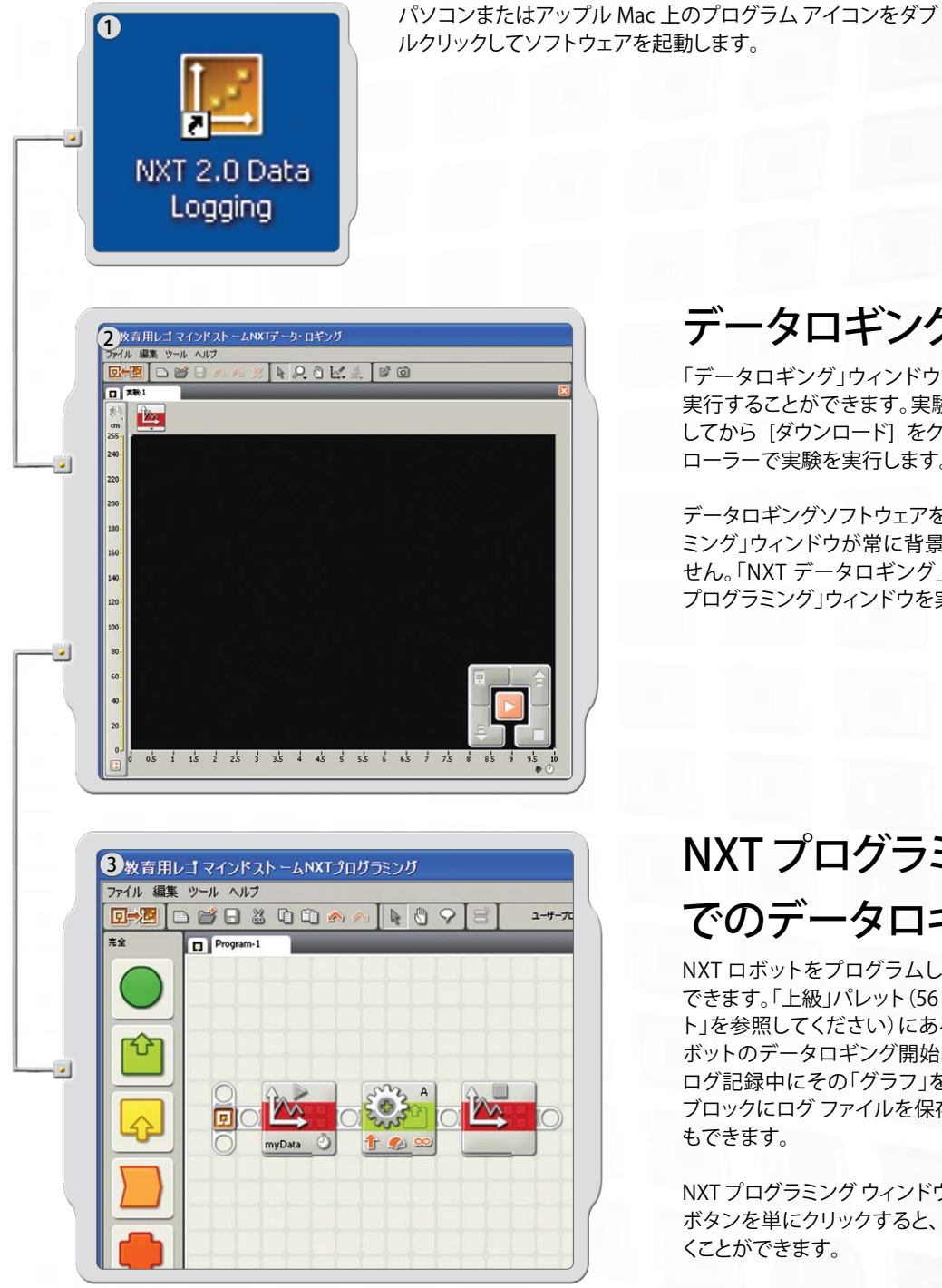

# データロギングウィンドウ

「データロギング」ウィンドウからは、実験を直接作成したり、 実行することができます。実験を実行する場合は、実験を設定 してから [ダウンロード] をクリックして、データロギングコント ローラーで実験を実行します。

データロギングソフトウェアを使用する場合は、「NXT プログラ ミング」ウィンドウが常に背景で開いた状態でなければなりま せん。「NXT データロギング」ウィンドウを開かないで、「NXT プログラミング」ウィンドウを実行することは可能です。

# NXT プログラミング ウィンドウ でのデータロギング

NXT ロボットをプログラムして、データロギングさせることも できます。「上級」パレット(56 ページの「プログラミングパレッ ト」を参照してください) にあるブロックを 2 つ使って、NXT ロ ボットのデータロギング開始および停止を実行したり、データ ログ記録中にその「グラフ」を表示させたり、または単に NXT ブロックにログファイルを保存しておいて後ほど分析すること もできます。

NXT プログラミング ウィンドウの「ツール バー」にある [トグル] ボタンを単にクリックすると、「データロギング」ウィンドウを開 くことができます。

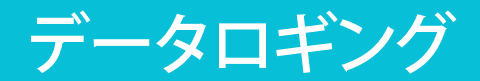

## ソフトウェア ユーザー インターフェース

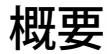

- 1. ロボット エデュケーター
- 2. マイポータル
- 3. ツールバー
- 4. グラフ
- 5. ミニヘルプウィンドゥ
- 6. Y軸
- 7. X軸
- 8. データセット テーブル
- 9. 実験設定
- 10. データロギングコントローラー

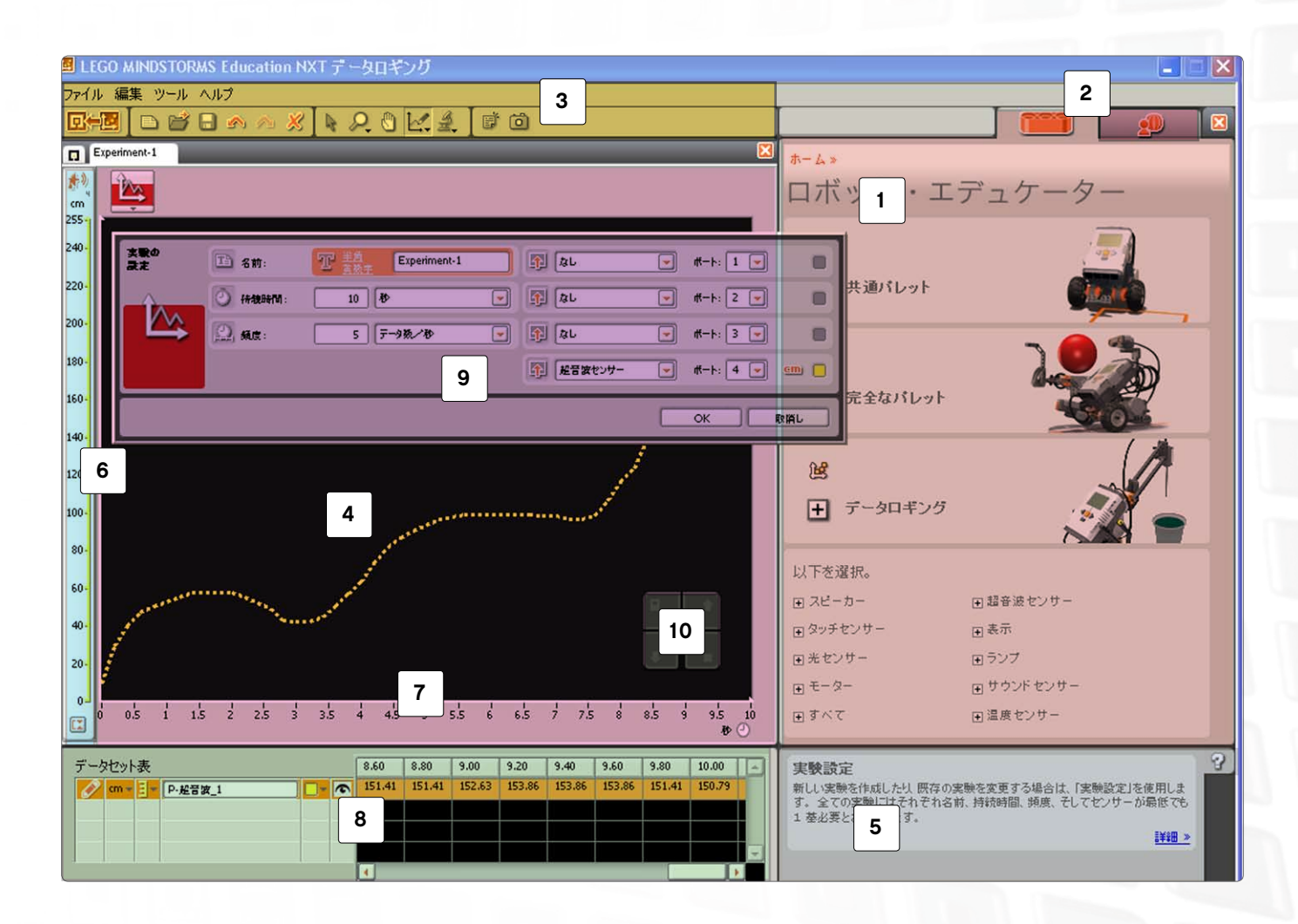

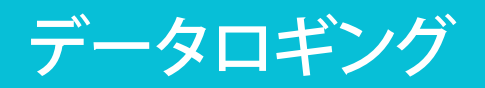

# ソフトウェア ユーザー インターフェース

#### ロボット エデュケーター 1 「データロギング」機能を使ったいくつかのアクティビティの紹介と、その組み 立てガイドやプログラミングガイドなどの自己学習機能があります。 マイポータル 2 ここではツールの入手、各種ダウンロードおよび情報を取得することができる www.MINDSTORMSeducation.com にアクセスすることができます。 ツールバー 3 ツールバーでは「予測ツール」、「解析ツール」および結果を分析するために便 利なその他のツールが提供されています。 グラフ 4 「グラフ」とは、ログファイルを視覚的に表現したものです。予測を作成して、実 験を実行し、そして結果を「グラフ」上で直接分析することができます。 ミニヘルプウィンドゥ 5 必要に応じてヘルプ ティップスやヒント、またはより包括的な「ヘルプ」ライブ ラリへの案内が提供されています。 Y軸 6 Y軸にはセンサーの計測単位が表示されます。計測単位はセンサーにより異な り、国によっても異なる場合があります。複数の Y 軸を作成して、「グラフ」上にそ れぞれのセンサーに対応した Y 軸を表示することができます。 X軸 7 X軸は常に実験の持続時間を表示します。 データセット テーブル 8 「データセットテーブル」には予測とセンサー値が含まれています。 実験設定 9 実験にはそれぞれに対応した設定パネルがあり、センサーの数や種類、持続時 間やサンプリング頻度をカスタマイズすることができるようになっています。 10 データロギングコンとローラー データロギングコンとローラーを使って、NXTブロックと通信することができま

データロギングコンとローラーを使って、NXTブロックと通信することができま す。[アップロード] ボタンを使って、ログ ファイルを NXT からコンピュータに移 動することができます。

データロギング

### ツール

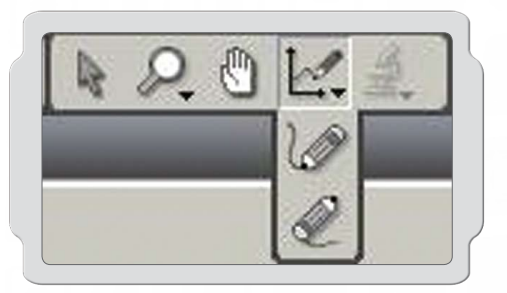

### 予測ツール

実験が実行されたら何が起きるか、「予測ツール」を使って予測を作成します。予測はえんぴつで描くか、公式を使って直線を作成することができます。

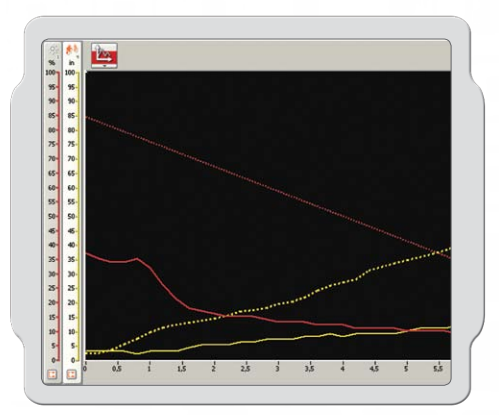

### データ収集

[ダウンロード] をクリックして実行すると、実験データが NXT ブリックに収集されます。データはログファイルに保存されて、「グラフ」および「データセット テーブル」に表示されます。

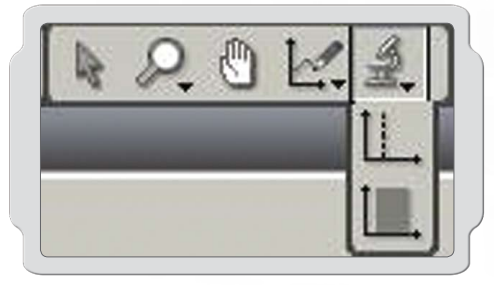

### 解析ツール

ー旦データが収集されたら、一点、一点のそれぞれまたは範囲を「解 析ツール」を使って分析します。「解析ツール」は最低、最高、および 平均を表示します。「解析ツール」を使うと、予測を含む「グラフ」のど のデータセットでも、リニアフィットすることができます。

データロギング

# 実験設定

実験にはそれぞれ、個別の設定パネルがあり、実験のパラメータを 調整することができます。

実験の頻度や持続時間を変更することによって、どの位の頻度で、 そしてどの位の期間においてログデータを収集するかを変更する ことができます。センサーは同時に最高4個まで使用することがで き、計測単位を切り替えることもできます。

| 実験の<br>設定 | <b>王</b> 名前: | ア <sup>主角</sup><br>英族主 Experiment-1 | 🚯 🕼         | #       |
|-----------|--------------|-------------------------------------|-------------|---------|
| - ÎA-     | 7#908#111:   | 10 🚯 💌                              | 👔 (al 💌     | #       |
|           | 💭 MR:        | 5 〒-9数/秒 💌                          | 予 光センサー マ   | #       |
|           |              |                                     | 1 起音波センサー 💌 | #       |
|           |              |                                     |             | OK RIAL |

データセット テーブル

「データセットテーブル」には予測およびデータセットの全てのX軸 およびY軸の値が掲載されています。選択された予測やデータセッ トを隠したり、色、描画方法や測定単位等の変更といったような操作 を含む、「グラフ」上の予測およびデータセットの表示形式を変更す ることができます。

「データセット テーブル」は予測や結果を数値的に示し、「グラフ」は同じデータを視覚的に表現します。

| デー | タセット表 |           |                                       | 8.60  | 8.80  | 9.00  | 9.20  | 9.40  | 9.60  | 9.80  | 10.00 | 1  |
|----|-------|-----------|---------------------------------------|-------|-------|-------|-------|-------|-------|-------|-------|----|
| 0  | % - 3 | ▼ [P-照明_4 | • • • • • • • • • • • • • • • • • • • | 71.87 | 72,36 | 72.36 | 72.36 | 71.39 | 68.99 | 67.31 | 65.62 |    |
| A) | % - 3 | ▼ P-照明_3  |                                       | 56.25 | 56.25 | 56.25 | 56.01 | 54.09 | 49.28 | 46.15 | 43,75 |    |
| 1  | % - 3 | ▼ P-照明_2  | r                                     | 90.50 | 92.79 | 93.99 | 94.23 | 73.56 | 67.07 | 62.98 | 61.06 |    |
| A) | % - 3 | ▼ P-照明_1  |                                       | 61.54 | 62,50 | 64.18 | 64.18 | 63.94 | 63,46 | 62,98 | 62.02 | -  |
| ,  |       |           |                                       | •     | _     |       |       |       |       |       |       | ×. |

データロギング

# 4つのデータロギング方法

NXT ブリックおよび「データ ログ記録」ウィンドウを使って実験のデータ ログ記録を実行する方法には 4 通りあります。方法の選択は、実施される実験の種類や、その段階に依存します:予測、収集または分析。

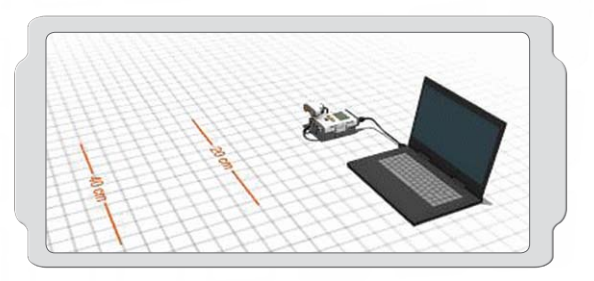

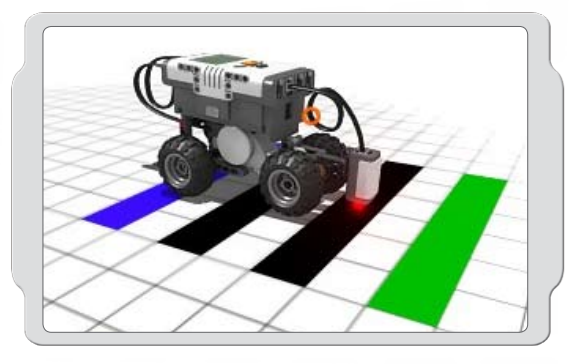

### ライブ実験

これは実験の3段階全てを通してNXTとコンピュータが接続された状態 にあり、リアルタイムでフィードバックが可能であることを示します。「グラフ」および「データセットテーブル」は実験の進捗にあわせてデータが掲載されていきます。

### リモート実験

これは実験の収集段階において、NXTとコンピュータが接続されていない状態にあることを示します。NXTとコンピュータは、実験の設定のみに接続されます。一旦実験がNXTブロックにデータがダウンロードされると、コンピューターから離れて、遠隔でデータを収集することができます。

リモート実験の実行中には、NXT に保存されたデータは後ほどコンピュータに接続してアップロードして分析することができます。

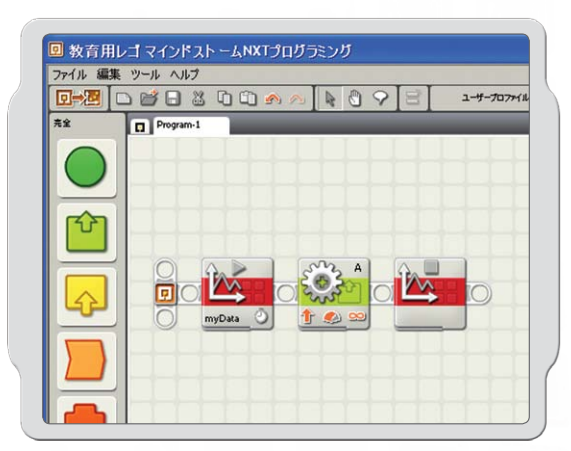

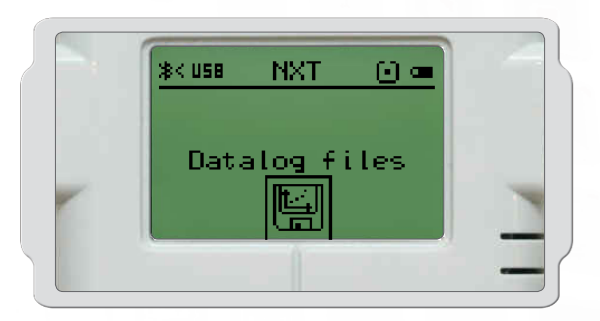

### NXTプログラミングウィンドゥで の実験

NXT ロボットを、「データ ロギングの開始」および「データ ログ記録の停止」 ブロックを使って、NXT プログラミング ウィンドウでプログラムすることができます。

プログラムを実行すると、NXTブロックにログファイルが自動的に作成されます。ログ ファイルは「データロギング」ウィンドウにインポートして、「グラフ」に表示させて、データを分析することができます。

### NXTブロック上での実験

これは、NXTがコンピュータに接続されていない場合です。コンピュータなしで、NXTブロックで直接と実験の設定および実行をします。プログラムを実行すると、NXTブロックにログファイルが自動的に作成されます。

リモート実験にかなり似ており、データはNXTブロックに保存され、後で コンピュータにアップロードして分析することができます。

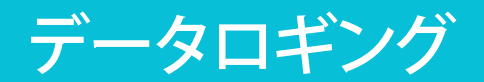

# はじめてのデータロギング

この簡単なプログラムは実験の設定、予測、そして実行の 仕方を示します。

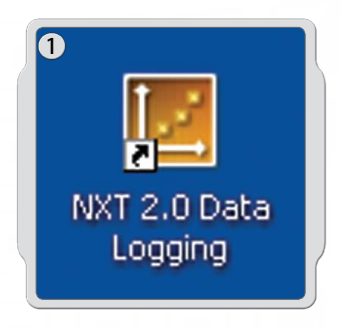

PC または Mac 上のプログラム アイコンをダブルクリックしてソフ トウェアを起動します。

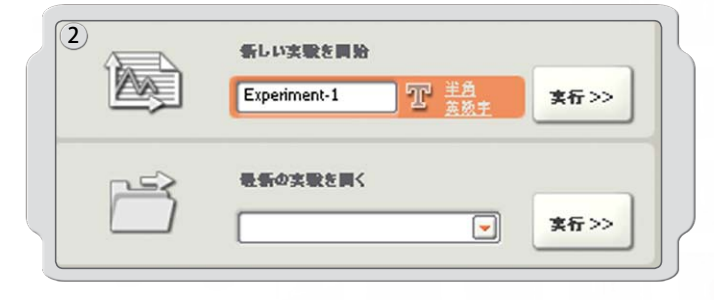

実験の名前を入力して、実行[Go] をクリックします。 注意:実験の名前は英数字でご入力ください。 NXTブロック上では日本語は表示されません。

| Wi: 10 80 | - 🛐 QL   | 💌 #-h: 2 💌           |                                      |
|-----------|----------|----------------------|--------------------------------------|
|           |          |                      | -                                    |
| 5 サンプル/砂  | - (\$L   | ▼ #-h: 3 ▼           | ) 0                                  |
|           | 「」 を言次セン | ₩- <b>-</b> #-ト: 4 • | ) em 🗖                               |
|           | 5 7778/0 | 5 957448 V 10 /2L    | 5 (9777k;66 v) (5) (42 v) (6+k; 4 v) |

「センサー」プルダウン メニューをクリックして、「超音波センサー」を選択して、[OK] をクリックします。

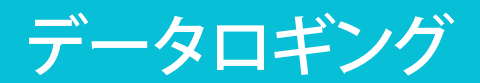

# はじめてのデータロギング

| <b>正</b> 予则名:  | P-起音波_1     |
|----------------|-------------|
| <u>か</u> センサー: | 【ポート 4: 起音波 |
| ⑦ 予期9イブ:       | <b>¥伏</b>   |
| fx 走式 y        | y = 1 x + 0 |

予測を作成する場合、「予測ツール」アイコンをクリックして、 「新規予測」を選択し、[OK]をクリックします。

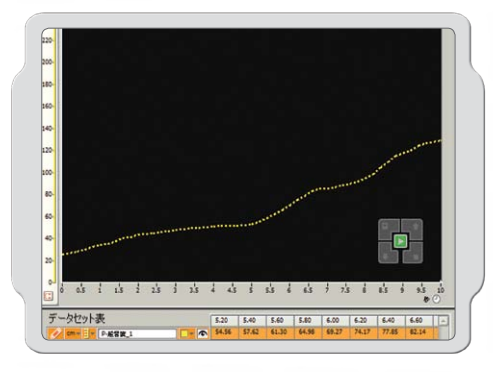

えんぴつカーソルを使って、「グラフ」に予測を描くことができます。

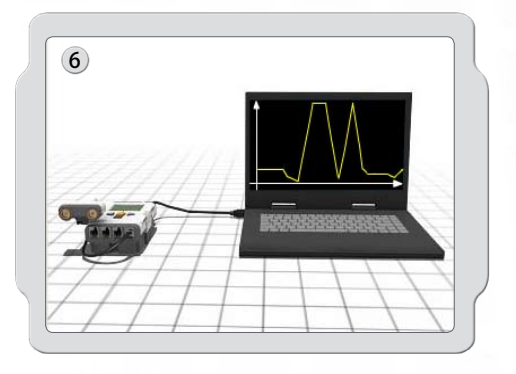

NXT には電源が入っていて、NXT とコンピュータが USB ケーブル で接続されていることを確認します。NXTブロックが NXT ソフトウ ェアに接続されていること、そして NXTブロックが最新版のファー ムウェアに更新されていることを確認します (77 ページを参照し てください)。

次に「超音波」センサーをポート4に接続します。

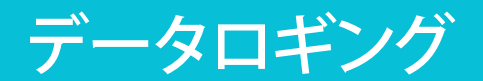

# はじめてのデータロギング

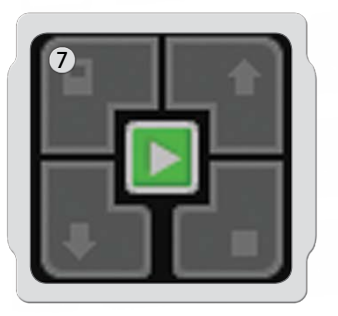

「NXT データ ロギング」ウィドウの「グラフ」右下にあるコントー ラーを見つけます。[ダウンロード] をクリックして (中央にあるボ タンで)実行し、「グラフ」上の変化を観察します。

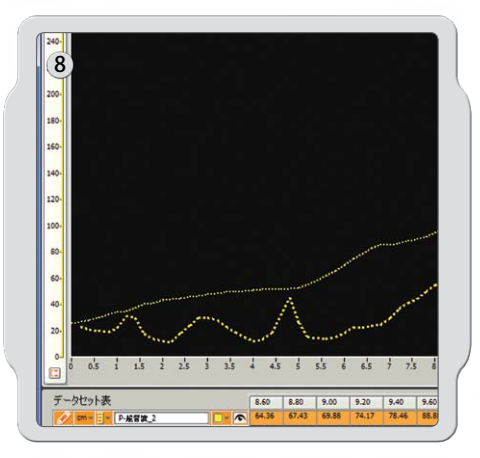

これで、最初の実験を実行して、最初のデータセットを収集しました。

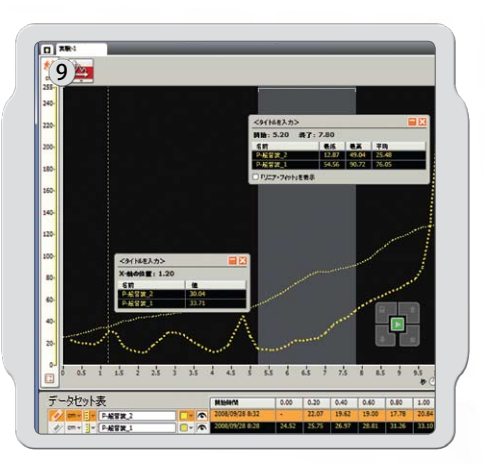

次に、結果を分析してみましょう。「解析ツール」をクリックして、[点 分析] または [領域分析] をクリックします。分析線を左右にドラッ グして移動させます。

これで最初の「データロギング」実験の完了です。次に新しい実験を作成して、それぞれ同じグラフに Y 軸を作成する 2 つのセンサーを同時に使用してみましょう。

また、ロボット エデュケーター (53~55 ページを参照してください) は初心者から上級者向けのデータロギングチュートリアルを提供しているので、データロギングについて勉強することができます。

データロギング

# ログファイル管理

マインドストーム。NXT で「データロギング」を実施する実験を実行すると、NXTブロックにログ ファイルが自動的に生成されます。NXTブロック がコンピュータに接続されていない場合(例えば遠隔実験を実施している場合等)、ログ ファイルは NXTブロックに保存されます。NXTブロック がコンピュータに接続されている場合は、ログ ファイルがコンピュータ上にある教育用NXTソフトウエア フォルダに自動的に保存されます。

ログファイルは一つ、または複数のデータセットで構成されています。データセットは、グラフ上に視覚的に表現されます。

### ログファイル

データ ロギングが実施される実験で生成されるデータセットは常にシンプル テキスト形式のファイルに保存されます(これをログと呼びます)。 従って、ログ ファイルはテキスト エディターやスプレッドシート アプリケーションで開くことができます。

### ログファイルのアクセスの仕方には3通りあります:

| 252 | 最新の実験を開く |       |
|-----|----------|-------|
|     | 実験-1 ▼   | 実行 >> |

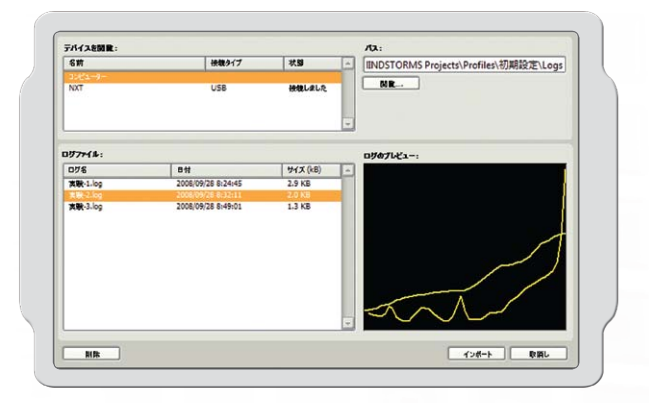

### 実験を開く

この方法では、ログ ファイルを使って新規実験タブを開きます。「実験を開く」が、ログ ファイルをアクセスするために最も一般的に使用される方法です。

実験のインポート

NXTブロックやコンピュータの「実行中の実験」タブに保存されているログファイルをインポートします。

実験を比較する場合、理想的なオプションです。

「ログマネージャー」はNXTブロックやコンピュータでログファイルをプレビューしたり、管理する場合に便利で簡単です。

# NXT からのアップロード

NXTブロックに保存されているログ ファイルをコンピュータにアッ プロードします。

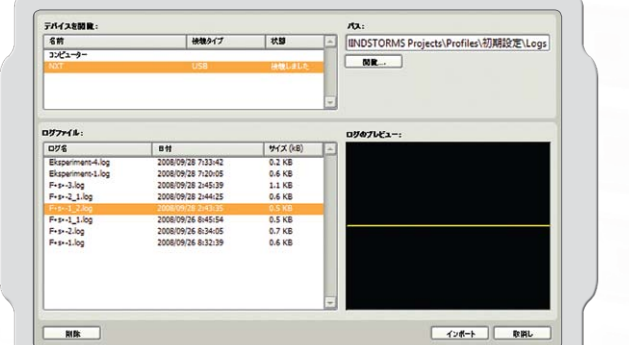

# レゴ。ブロック

# 基本セット 9797 部品リスト

教育用レゴ マインドストーム NXT 9797 セットは、NXT のロボットを組み立てるためのメインセットです。 以下は、このセットに含まれている組み立て部品のリストです。

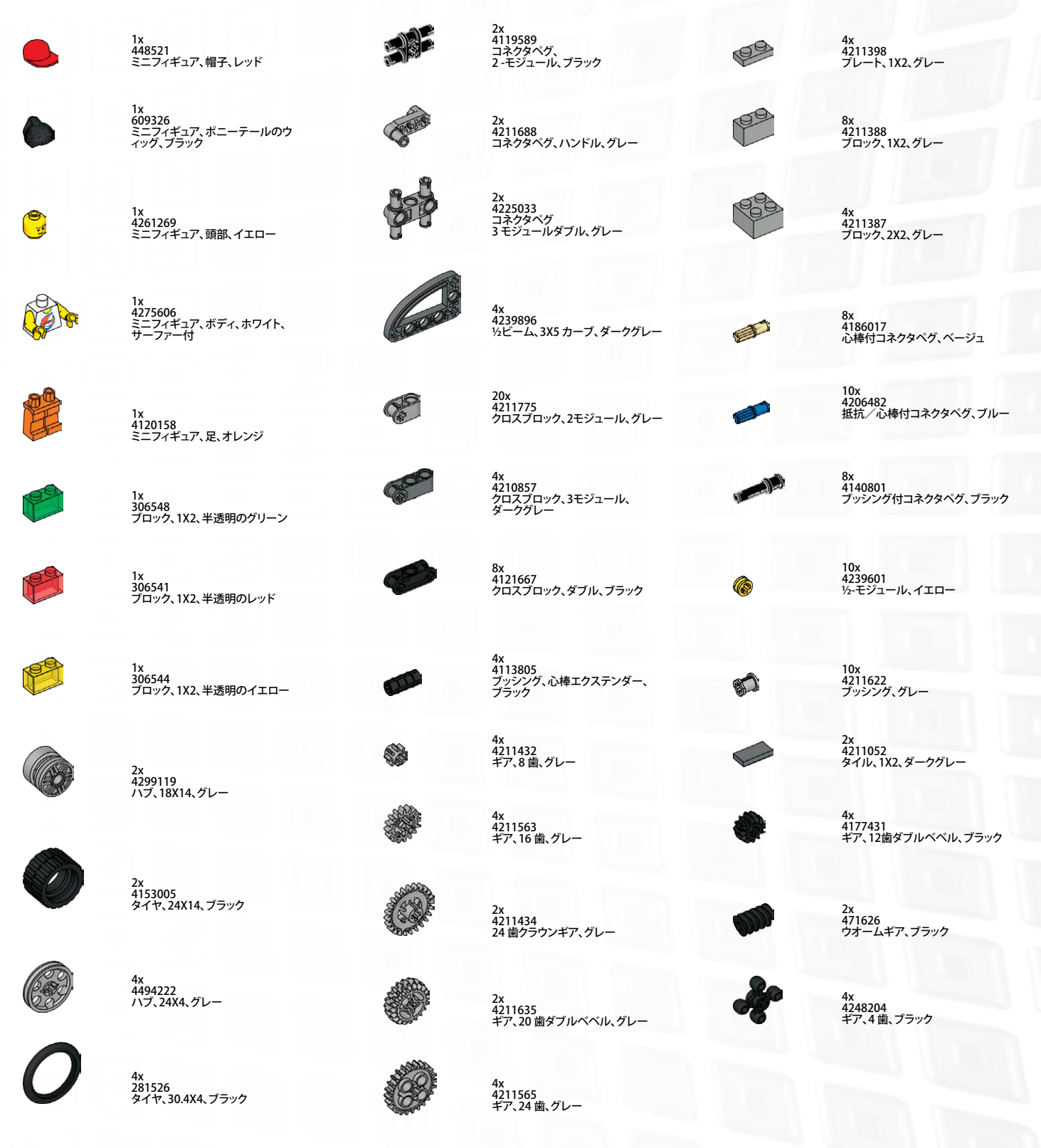
# レゴ。ブロック

## 基本セット 9797 部品リスト

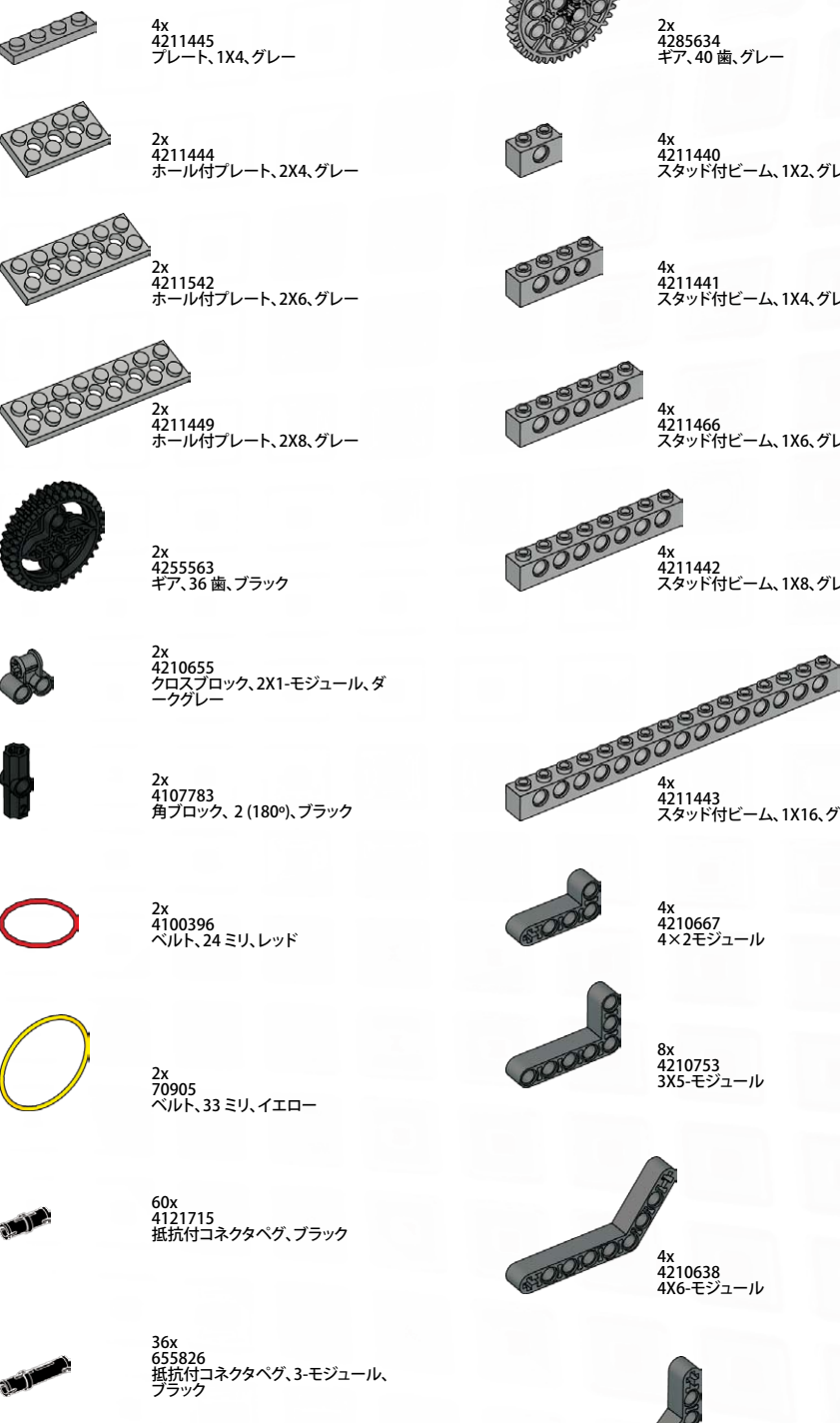

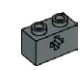

2x 4210935 スタッド付ビーム、1X2、 クロスホール付、ダークグレー

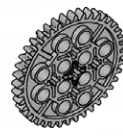

2x 4285634 ギア、40 歯、グレー

4x 4211440 スタッド付ビーム、1X2、グレー

4x 4211441 スタッド付ビーム、1X4、グレー

4x 4211466 スタッド付ビーム、1X6、グレー

~ 4x 4211442 スタッド付ビーム、1X8、グレー

10x 4210751 ビーム、3 モジュール、ダークグレー

2010

4x 4210686 ビーム、5 モジュール、ダークグレー

0010101010 4x 4495931 ビーム、7モジュール、ダークグレー

00000000 らx 4210757 ビーム、9モジュール、ダークグレー

2x 4210755 ビーム、11 モジュール、ダークグレー

000000000000000 2x 4261932 ビーム、13 モジュール、ダークグレー

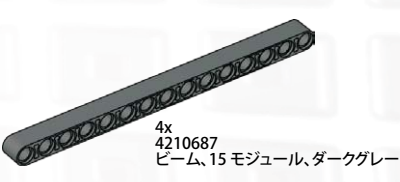

<sup>~</sup> 4x 4211443 スタッド付ビーム、1X16、グレー 4x 4210667 4×2モジュール

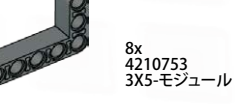

NOIOIO 4x 4210638 4X6-モジュール

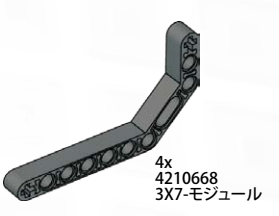

73

# レゴ。ブロック

## 基本セット 9797 部品リスト

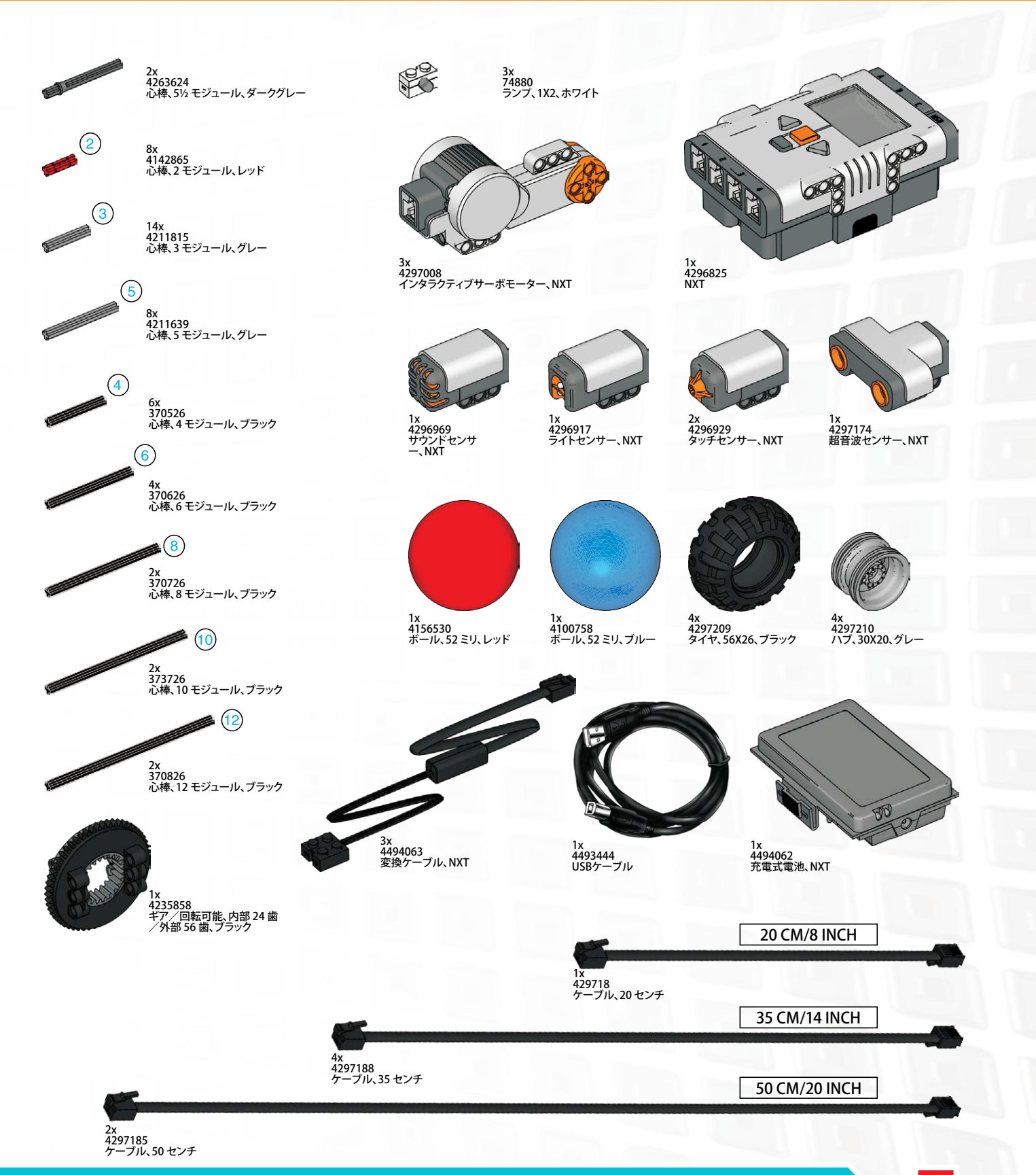

### 複数の NXT へのダウンロード

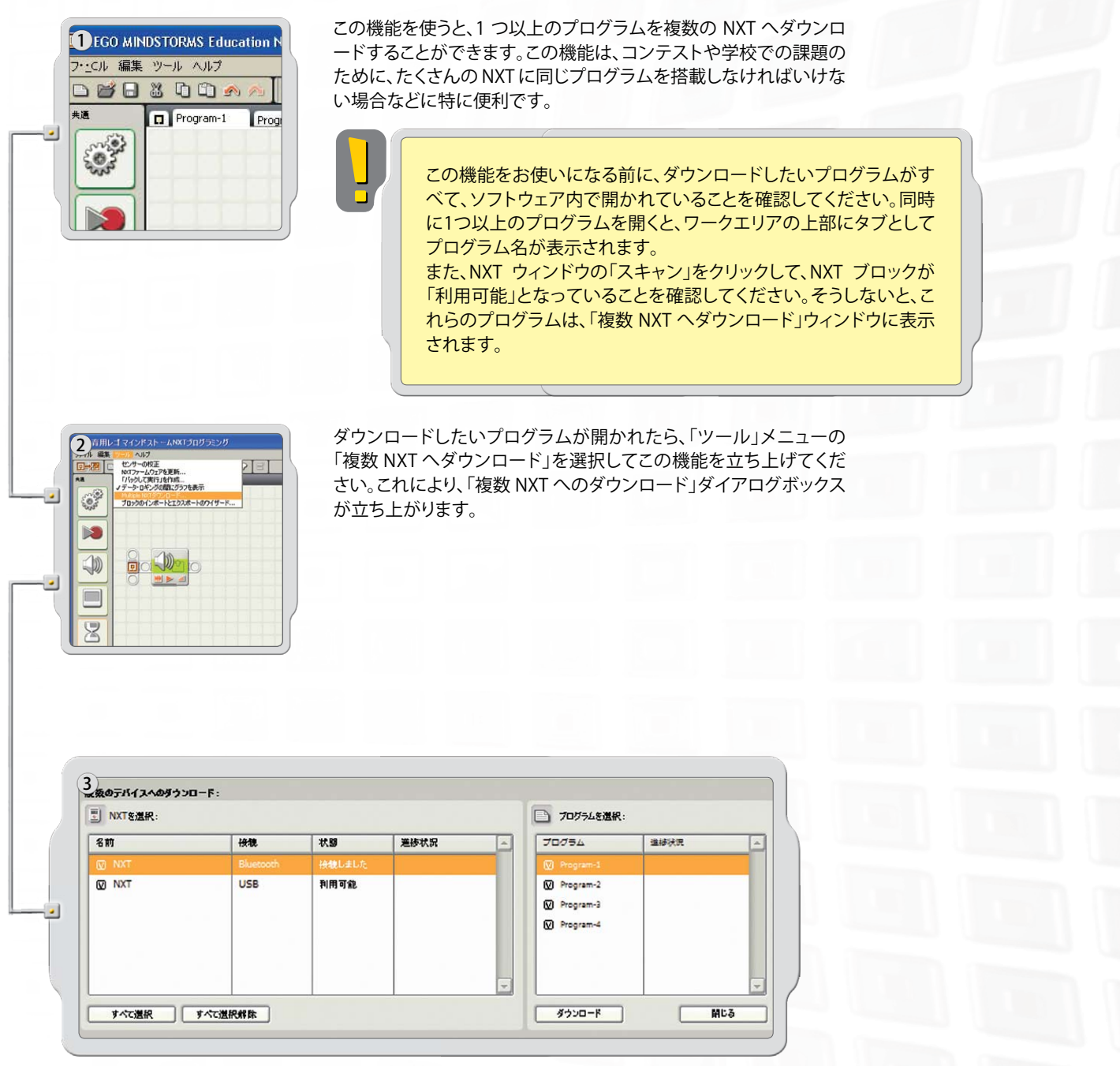

1. 現在利用可能なすべての NXT ブロックのリストを選択します。 2. 現在開いているすべてのプログラムのリストを選択します。

初期設定として、すべてのNXTとすべてのプログラムは、「複数NXT ヘダウンロード」ウィンドウが開くと選択されるようになっています。

NXTやプログラムの選択を解除するためには、チェックボックスをクリックしてください。

## 複数の NXT へのダウンロード

注記:リストに NXT がなければ、「複数NXTへダウンロード [Download to Multiple NXT] 」ウィンドウを閉じて、NXT ウィンドウを開きます。「複数 NXT へダウンロード」 ウィンドウを開く前に、すべての NXT がこのウィンドウで設定済みであることを確 認してください。

| 名前    | 接魏        | 状態     | 道疹状況 | - | 70/54     | 進捗状況 | -   |
|-------|-----------|--------|------|---|-----------|------|-----|
| NXT   | Bluetooth | 接続しました |      |   | Program-1 |      |     |
| ☑ NXT | USB       | 利用可能   |      |   | Program-2 |      | - 1 |
|       |           |        |      |   | Program-3 |      |     |
|       |           |        |      |   | Program-4 |      |     |
|       |           |        |      |   |           |      |     |
|       |           |        |      |   |           |      | - 1 |
|       |           |        |      | - |           |      | -   |

準備が整ったら、プログラムリストの下側にある「ダウンロード[Download]」ボタン をクリックします。これにより、ダウンロードが開始されます。 進捗欄に、ダウンロードの進捗状況が表示されます。

「複数 NXT ヘダウンロード」の「NXT を選択 [Select NXT] 」エリアに、実行可能な「状態と進捗状況」オプションがいくつか表示されます。

### 状態 [Status]:

利用可能 – NXTを選択できるが、このダウンロードのためではない場合。 利用不可能 – コンピュータから NXT が検出不可能な場合。 接続 – NXT が選択され、ダウンロードする準備ができている場合。

### 進捗状況 [Progress]:

スキップされました - そのプログラムファイルを選択しなかった場合 ダウンロード中 - ダウンロード進行中の場合。 OK - そのプログラムのダウンロードが終了した場合。 エラー - ダウンロード中に問題が発生した場合。

複数 NXT へのプログラムのダウンロードが完了したら、「閉じる [Close] 」ボタンを クリックします。

## トラブルシューティング

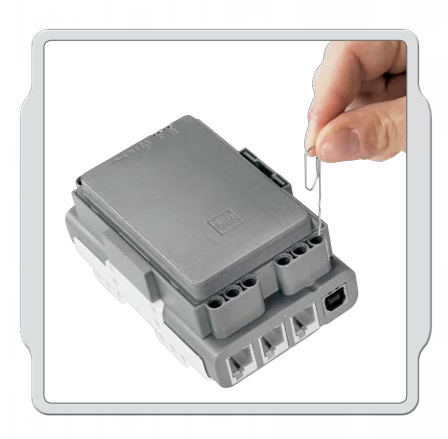

### NXT をリセットする

実行中アイコンが回転しなくなった場合には、NXT がフリーズして いますので、リセットが必要です。NXT をリセットするには、以下の 手順に従ってください。

- 1. NXT が起動していることを確認してください。
- NXTの背面にある、左上のレゴ・テクニックホールの中のリセットボタンを押します。その際、伸ばしたペーパークリップなどを使ってみてください。
- 3. リセットボタンを4秒以上押した場合には、ファームウェアを更 新する必要があります

| ファイル 編集 | <u>ツ−ル</u> ヘルプ                                                                                        |     |
|---------|----------------------------------------------------------------------------------------------------|-----|
|         | センサーの校正                                                                                               | 2 B |
| *JE     | NXTファームウェアを更新<br>「バックして実行」を作成<br>メ データ・ロギングの間にグラフを表示<br>Multiple NXTダウンロード<br>ブロックのインポートとエクスポートのウイザード |     |
|         |                                                                                                    |     |

自分のコンピュータを使って、NXTのファームウェアを更新する

- NXT が起動していることを確認してください。注記:NXT をリ セットした場合には(前述参照)、画面には何も表示されません。カチカチという音で、NXT が起動しているかどうかがわかります。
- 2. NXT とコンピュータが USB ケーブルで接続されていることを 確認してください。
- 3. ソフトウェアのメニューバーの「ツール」のプルダウンメニュ ーから、「NXT ファームウェアの更新」を選択します。

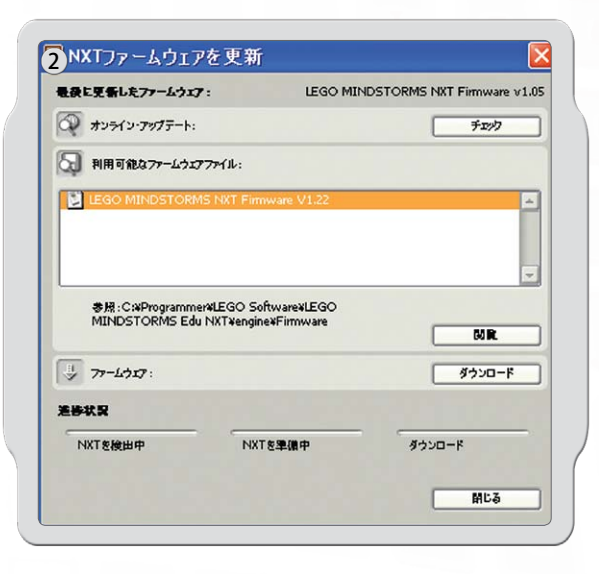

更新したいファームウェアを選択します。「ダウンロード」をクリックし ます。

注記:初めてファームウェアを更新する際には、「ウインドウズは新し いハードウェアウイザードを発見しました [Windows found a new hardware wizard] 」というメッセージが表示されます。操作を続ける 前に、画面の指示に従ってウィザードを完了してください。

## トラブルシューティング

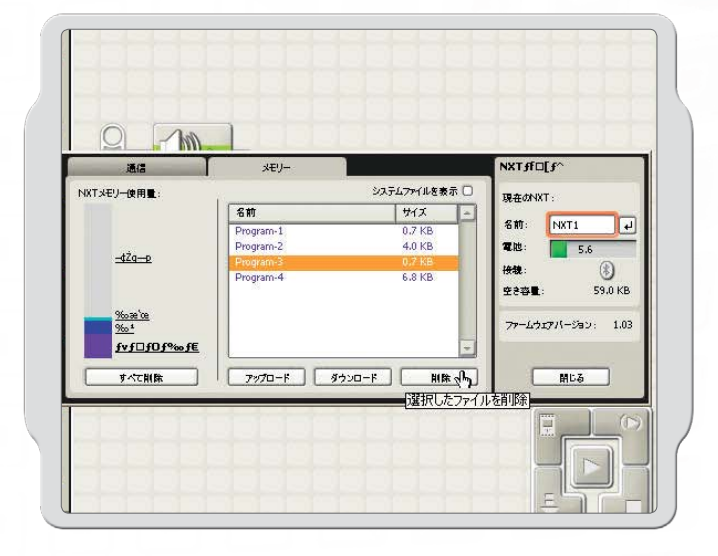

### NXT メモリーの管理

メモリが一杯になるまで、NXT にその他のプログラム をダウンロードすることができます。メモリが一杯になっ たら、スペース容量を拡張するために削除するプログ ラムを選んでください。

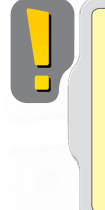

「すべて削除」をクリックすると、 ご自分のプログラムのみが削除 され、システムファイルは削除さ れません。

その他のトラブルシューティングについては、www.MINDSTORMSeducation.com をご覧ください。

### アメリカ:

#### モデル:レゴ•マインドストーム•NXT FCC ID:NPI53788

この機器は、FCC 規定の第15条に準拠しています。 操作にあたっては、次の2つの条件従ってください。

- 1. 本機が、有害な電波障害を引き起こさないこと。
- 2. 本機が、予期しない動作を生じさせる可能性のある電波妨害を含め、あらゆる受信障害に対応する ことができること。

#### 警告

規定への準拠に責任のある当事者による明示的な承諾を得ずに、本機への変更あるいは改良を行った場 合、ユーザーはこの機器の使用を禁止される場合があります。

#### 備考:

備考: 本機は、FCC 規定の第 15 条に従い、デジタル装置のクラス B の制限に適合することが試験により認定 されています。これらの制限は、住宅地域で機器を使用する場合の有害な電波障害の防止を目的として います。本機は、無線周波エネルギーを生成、使用し、放出する可能性があるので、使用説明書に従わ ない取り付け方や使い方をすると、無線通信の障害になる可能性があります。ただし、特定の設置状態 で電波障害が生じないという保証はありません。本機がラジオまたはテレビの受信障害を起こしている かどうかは、本機の電源を一度切り、入れ直してみることによって簡単に判断できます。ユーザーは、 電波障害を取り除くために、以下のいくつかの方法を試みるようお願い致します。

- 受信アンテナの方向を変えるか設置場所を変えてみる。
- 本機と受信機との間隔を離す。
- 受信機が接続されているコンセントとは別のコンセントに本機を接続する。

購入された販売店または、経験を積んだラジオ/テレビの専門家にお問い合わせください。

### カナダ:

#### モデル:レゴ。マインドストーム。NXT FCC ID: NPI53788

Cet appareil est conforme aux exigences de la section 15 des règlements du Conseil supérieur de l'audiovisuel (FCC). Son fonctionnement ast soumis aux 2 conditions qui suivent:

Cet appareil ne peut causer de brouillage nocif. 1.

Cet appareil doit accepter tout brouillage reçu y compris le brouillage pouvant engendrer un code 2 d'opération non souhaité.

#### Avertissement :

Les changements ou modifications apportés à cette unité et n'ayant pas été expressément autorisés par l'équipe responsible de la conformité aux règlements pourraient annuler la permission accordée à l'utilisateur quant à l'opératuib de l'équipement.

#### **REMARQUE:**

Cet équipement a été testé et déclaré conforme aux limites définies dans la section 15 de la réglementation FCC et applicables aux appareils numériques de classe B. Ces limites sont fixées pour obtenir une protection satisfaisante contre les interférences nuisibles dans les installations résidentielles. Cet équipement produit consomme et peut émettre de l'énergie radioélectrique et il risque, s'il n'est pas installé et utilisé conformément aux instructions, de provoquer des interférences nuisibles avec les communications radio. Il est cependant impossible de garantir que des interférences ne surviendront pas dans une installation particulière. Si cet équipement est la cause d'interférences genant la réception de programmes radio ou télévisés, ce qui peut être déterminé en mettant l'appareil hors tension et de nouveau sous tension, il est demandé à l'utilisateur de tenter de remédier au problème à l'aide d'une ou plusieurs des mesures suivantes:

- Si cet équipement est la cause d'interférences genant la réception de programmes radio ou télévisés, ce qui peut être déterminé en mettant l'appareil hors tension et de nouveau sous tension, il est demandé à l'utilisateur de tenter de remédier au problème à l'aide d'une ou plusieurs des mesures suivantes:
- Augmenter la distance séparant l'équipement et le récepteur.
- Raccorder l'équipement sur une sortie appatenant à un circuit différent de celui auquel le récepteur est connecté.

Consulter le revendeur ou un techicien radio-télévision expérimenté pour obtenir de l'aide.

### イギリス:

レゴグループは、ここにレゴ<sup>®</sup> マインドストーム。 エデュケーション基礎セット(9797)が、EU 指令1999/5/E の 関連規定の要件に準拠していることを宣言します。

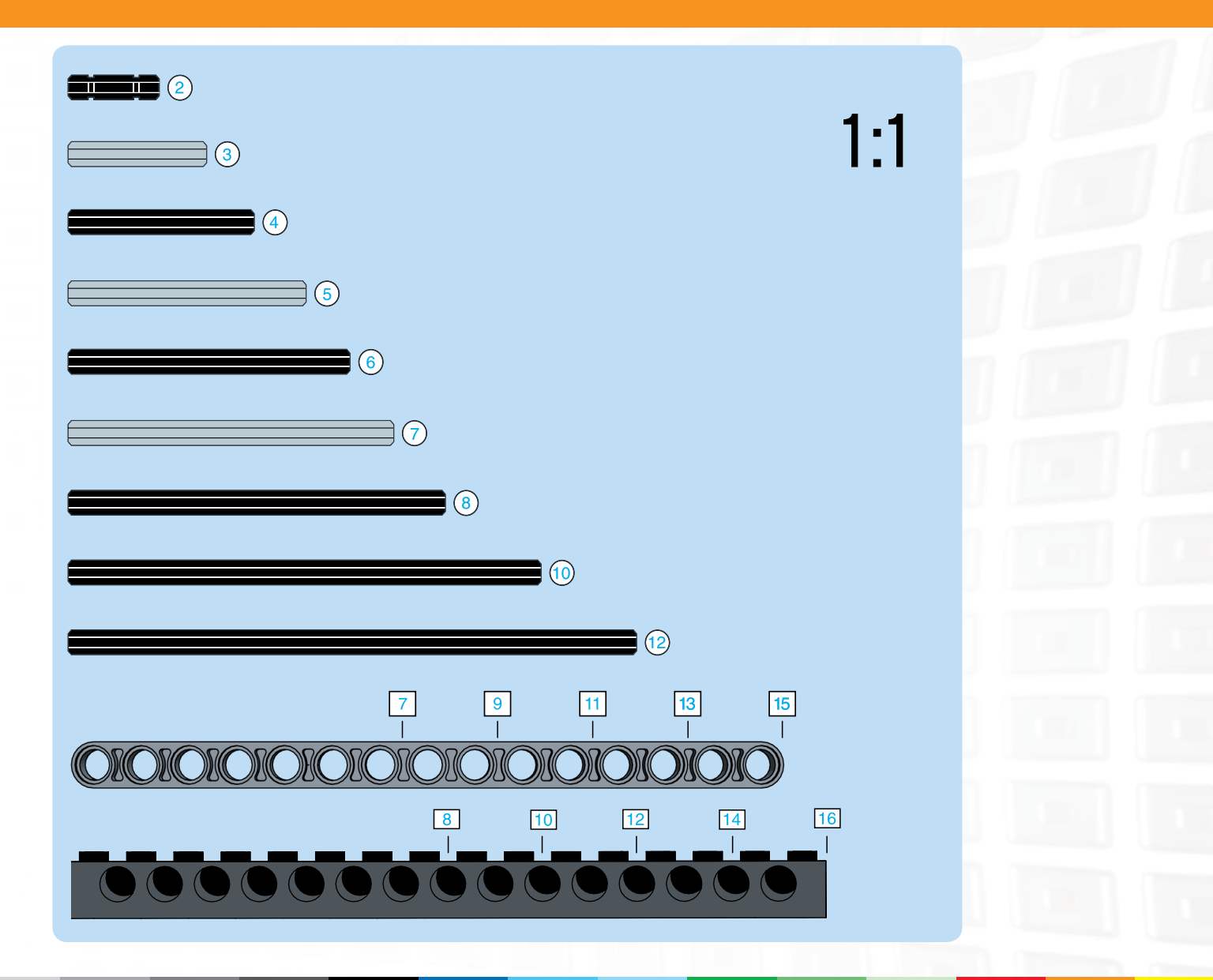

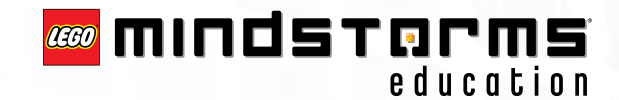

Bluetooth は Bluetooth SIG, Inc が所有する商標であり、LEGO Group はその使用許諾を受けています。 LEGO、LEGO のロゴ、MINDSTORMS は、レゴ・グループの商標です。 © 2008 The LEGO Group. 記載されたその他の製品や会社名は、各会社の商標または商号です。